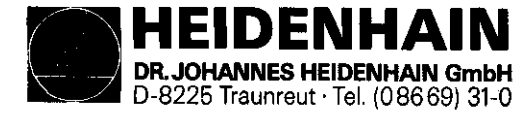

# \* SERVICEANLEITUNG \*

# TNC 151/155B/Q

## Änderungen/Weiterentwicklung

Wir arbeiten ständig an der technischen Weiterentwicklung unserer Geräte. Aus diesem Grund können Angaben in dieser Serviceanleitung in Details von dem Ihnen vorliegenden Gerät abweichen. Fordern Sie deshalb ggf. eine überarbeitete Serviceanleitung von uns an.

### Vervielfältigung

Die Vervielfältigung der Service-Anleitung ist auch auszugsweise nur mit unserer ausdrücklichen Genehmigung gestattet.

Ausgabe Ø6/89

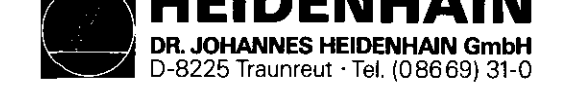

,

# Inhaltsverzeichnis

| 1.    | Handhabung der Service-Anleitung                           | Seit | e 2 |
|-------|------------------------------------------------------------|------|-----|
| 2.    | Fehlerdiagnose                                             |      | 3   |
| 2.1   | Vorgehensweise bei der Fehlerlokalisierung                 | **   | 3   |
| 2.2   | Ablaufdiagramme für die Fehlersuche                        | **   | 4   |
| 2.2.1 | Diagnose an der kpl. Anlage (Steuerung-Meßsystem-Maschine) | ŧ1   | 4   |
| 2.2.2 | Auswertung des integrierten Überwachungssystems            | 81   | -5  |
| 2.2.3 | Test der Bildschirmeinheit und deren Ansteuerung           | **   | 14  |
| 2.2.4 | Test des Netzteils                                         | 11   | 15  |
| 2.2.5 | Test der Meßsysteme und der Verdrahtung                    | *1   | 17  |
| 2.2.6 | Burn-In Test                                               | н    | 18  |
| 3.    | Austausch-Hinweise                                         |      | 36  |
| 3.1   | Steuerungs-Tausch                                          | н    | 37  |
| 3.1.1 | Vorgehensweise beim Steuerungstausch TNC 151/155 B/F       | **   | 37  |
| 3.1.2 | Vorgehensweise beim Steuerungstausch TNC 151/155 Q/W       | 11   | 38  |
| 3.1.3 | Vorgehensweise beim Austausch der PLC-Leistungsplatine     |      |     |
|       | PL 100/110 B                                               | 11   | 39  |
| 3.2   | Platinen-Tausch                                            |      | 40  |
| 3.3   | Software-Tausch                                            | **   | 45  |
| 3.4   | Leih-/Tausch-/Servicegeräte                                | **   | 48  |
| 3.5   | Configurations Liste                                       | *1   | 49  |
| 4.    | Anhang                                                     | ค    | 50  |
| 4.1   | Blockschaltbild-Beschreibung                               | 71   | 5Ø  |
| 4.2   | Blockschaltbilder TNC 151/155                              | 11   | 55  |
| 4.3   | Verdrahtungspläne                                          | *1   | 68  |
| 4.4   | Maschinenparameter                                         | "    | 73  |

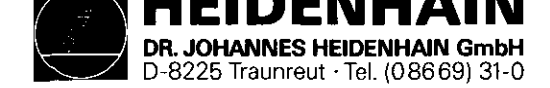

1. Handhabung der Service-Anleitung TNC 151/155

Um das Fehlverhalten einer NC-gesteuerten Maschine richtig beurteilen zu können, müssen grundlegende Kenntnisse der Maschine und der Antriebe, sowie deren Zusammenwirken mit der Steuerung und den Wegmeßsystemen vorhanden sein. Auch eine Fehlbedienung der Steuerung, eine falsche NC-Programmierung, oder falsche bzw. nicht optimierte Maschinenparameterwerte können zu einem Fehlverhalten führen. Entsprechende Angaben hierüber finden Sie im

.Bedienungs-Handbuch

.Anbauanleitung und Schnittstellenbeschreibung .PLC-Beschreibung SERVICE-ANLEITUNG TNC 151/155 Seite 2 Kapitel 1

Die Service-Anleitung TNC 151/155 dient zur Fehlerdiagnose, -lokalisierung und -behebung an einer TNC-gesteuerten Werkzeugmaschine.

Sie führt den Benutzer im Kapitel **Fehlerdiagnose** anhand von Ablaufdiagrammen von der Fehlererscheinung bis hin zur Fehlerursache. Zur Unterstützung bei der Fehlerlokalisierung kann sowohl ein eingebautes Überwachungssystem als auch ein speziell für den Test der Steuerung entwickeltes Burn-In Testprogramm angewendet werden.

Wichtige Hinweise für den Austausch der Steuerung, der Platinen oder der Software sind im Kapitel Austausch-Hinweise zusammengefaßt.

Der Anhang beinhaltet neben den Blockschaltbildern und Verdrahtungsplänen auch eine Liste der Maschinenparameter mit möglichen Eingabe-Werten.

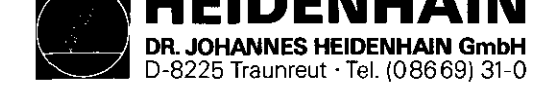

SERVICE-ANLEITUNG TNC 151/155 Seite 3 Kapitel 2/2.1

### 2. Fehlerdiagnose

## 2.1 Vorgehensweise bei der Fehlerlokalisierung

Für die Diagnose eines Systemfehlers ist es von größter Wichtigkeit das genaue Fehlverhalten der gesamten Anlage zu analysieren, d.h. der Steuerung, der Maschine un der Meßsysteme (siehe hierzu Kapitel 2.2.1)

Die HEIDENHAIN Bahnsteuerung TNC 151/155 enthält außerdem ein umfassendes integriertes Überwachungssystem zur Vermeidung von Eingabe- bzw. Bedienfehlern und zur Fehlererkennung und Diagnose von technischen Defekten an der Anlage (siehe Kapitel 2.2.2).

Zur weiteren Unterstützung bei der Fehler-Lokalisierung, sowie für einen dynamischen Test der Steuerungs-Hardware kann das Burn-In Testprogramm angewendet werden (siehe Kapitel 2.2.6).

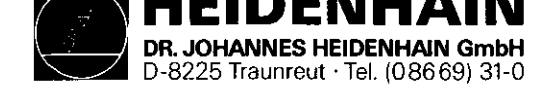

SERVICE-ANLEITUNG TNC 151/155 Seite 4 Kapitel 2.2/2.2.1

## 2.2 Ablaufdiagramme für die Fehlersuche

2.2.1 Diagnose an der kpl. Anlage (Steuerung-Meßsystem-Maschine)

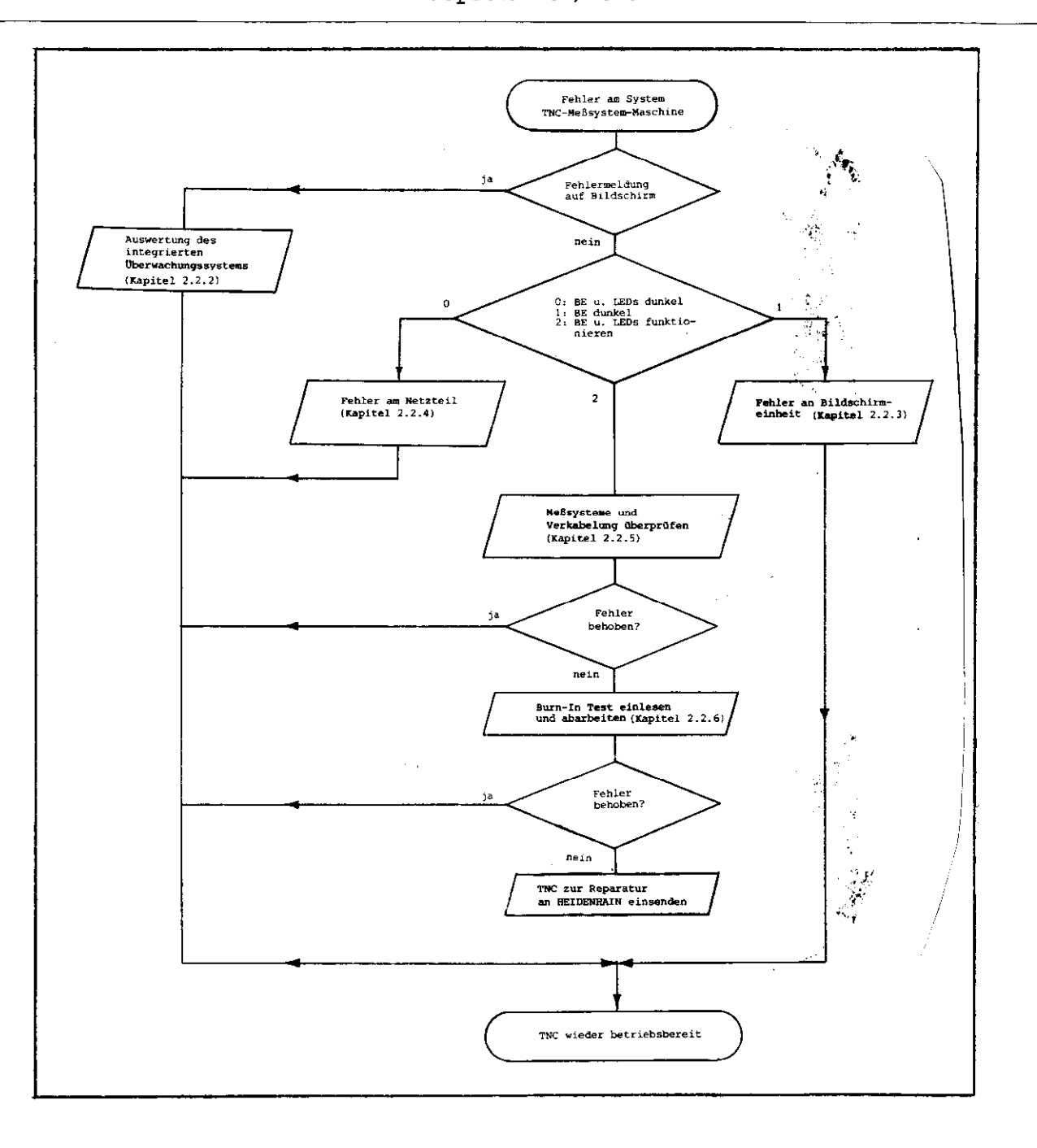

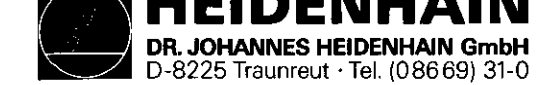

SERVICE-ANLEITUNG TNC 151/155 Seite 5 Kapitel 2.2.2

# 2.2.2 Auswertung des integrierten Überwachungssystems

Die TNC 151/155 beinhaltet ein umfassendes integriertes Überwachungssystem zur Vermeidung von Eingabe- bzw. Bedienfehlern und zur Fehlererkennung und Diagnose von technischen Defekten an der ganzen Anlage (TNC, Meßsystem, Maschine, Verkabelung usw.)

Das Überwachungssystem ist ein fester Bestandteil der TNC-Hardware und Software und ist bei eingeschalteter Steuerung dauernd wirksam. Die Erkennung eines technischen Defektes oder Bedienfehlers wird am Bildschirm im Klartext gemeldet.

z.B. bei einem Programmier-/Bedienfehler:

a) TASTE OHNE FUNKTION

b) EINGABEWERT FALSCH

### z.B. bei einem Fehler an der internen Steuerungselektronik:

- a) TEMPERATUR ZU HOCH b) PUFFERBATTERIE WECHSELN
- c) STEUERUNGSELEKTRONIK DEFEKT 0...3/A...K

z.B. bei einem Fehler an den Meßsystemen:

MESSYSTEM X DEFEKT

z.B. bei einem Fehler an der Maschine:

GROBER POSITIONIER-FEHLER A

Das Überwachungssystem unterscheidet zwischen harmlosen und schwerwiegenden Fehlern, wobei schwerwiegende Fehler mit blinkender Anzeige gemeldet werden (z.B. Fehlfunktionen der Wegmeßsysteme, Antriebe und Fehler in der Steuerungselektronik). Bei schwerwiegenden Fehlern wird die Maschine gleichzeitig über den Not-Aus-Kontakt der Steuerung abgeschaltet.

schwerwiegende Fehlermeldungen TNC 151/155

MESSYSTEM X/Y/Z/4. ACHSE DEFEKT

NOT-AUS DEFEKT

FALSCHER REFERENZPUNKT

NOT-AUS PC

GROBER POSITIONIER-FEHLER A/B/C/D

TEMPERATUR ZU HOCH

FEHLER IM PC-PROGRAMM A....Q

STEUERUNGSELEKTRONIK DEFEKT 0....3/A....K

PRÜFSUMMENFEHLER XX00...XXFF

Diese Fehlermeldungen sind auf Seiten 8 - 13 beschrieben.

Harmlose Fehlermeldungen haben keinen "Not-Aus" zur Folge und können mit der CE-Taste gelöscht werden. Diese sind auf Seite 7 aufgelistet.

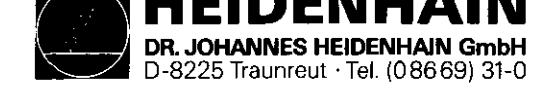

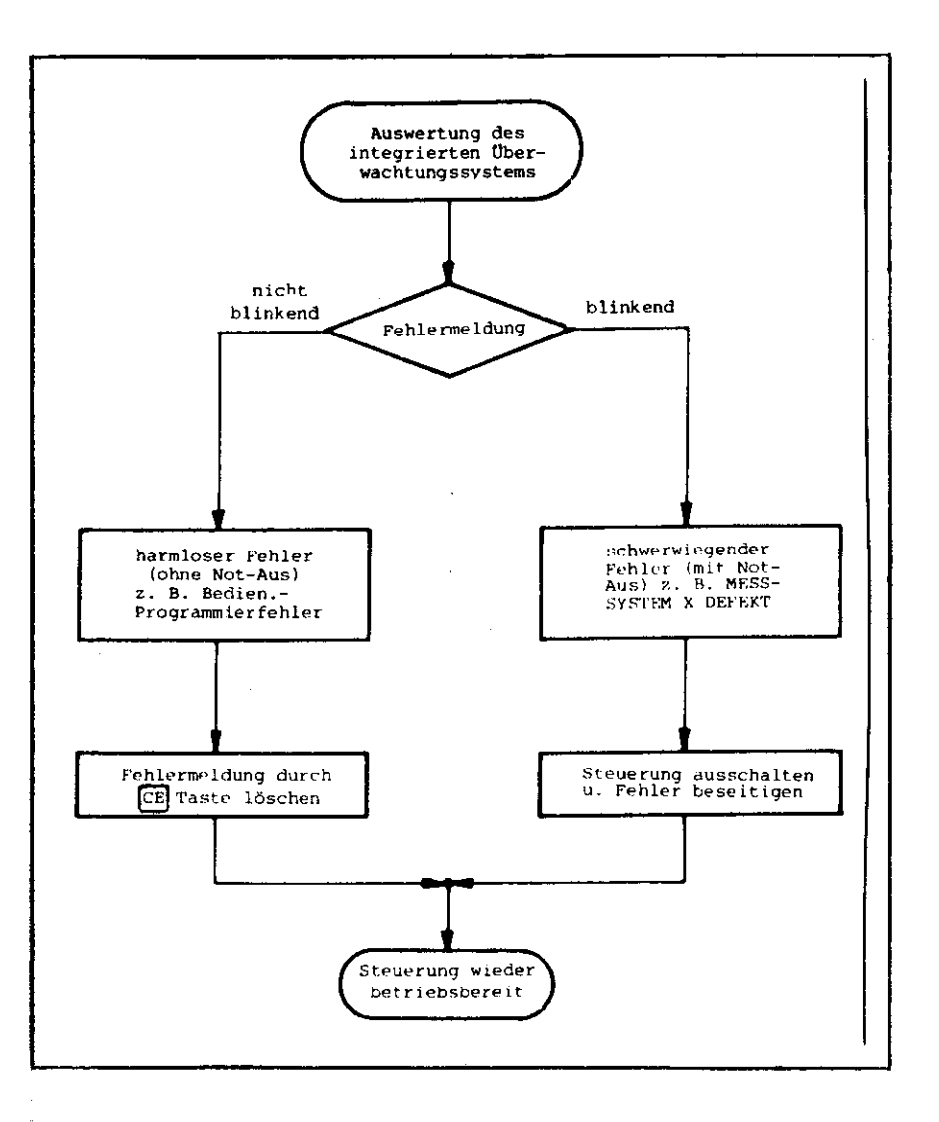

SERVICE-ANLEITUNG TNC 151/155 Seite 6 Kapitel 2.2.2

#### Fehlermeldung PUFFERBATTERIE WECHSELN

Die Folgerungen dieser "harmlosen" Fehlermeldung sollen extra erwähnt werden:

Erscheint in der Dialog-Anzeige PUFFERBATTERIE WECHSELN, so sind neue Batterien einzusetzen ("Leere" Batterie hält den Speicherinhalt aber mindestens noch 1 Woche). Die Pufferbatterien befinden sich hinter der PG-Verschraubung auf der Bedientafel links unten. Beim Auswechseln der Batterien ist auf die richtige Polarität zu achten (Pluspol der Batterie nach außen).

Für den Austausch sind drei handelsübliche "Mignon-Zellen" mit der IEC-Bezeichnung "LR 6" der sog. "leak-proof"-Ausführung erforderlich. Wir empfehlen insbesondere die Verwendung von VARTA-Batterien mit der Bezeichnung "Nr. 4006". Bei leeren (oder fehlenden) Pufferbatterien werden die Speicher für die Maschinenparameter und für das Bearbeitungsprogramm bei eingeschalteter Steuerung vom Netz versorgt. Ein Weiterarbeiten ist also möglich - die Speicher werden jedoch bei einer Netzspannungs-Unterbrechung gelöscht.

Es sei nochmals darauf hingewiesen, daß die TNC zum Batterie-Wechsel eingeschaltet sein muß! Tritt während eines Batterie-Wechsels (bei entladener oder fehlender Batterie) eine Netzspannungs-Unterbrechung auf, so sind die Maschinen-Parameter und das Bearbeitungsprogramm neu einzugeben.

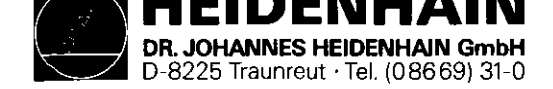

Fehlermeldungen TNC 151/155

Viele dieser Fehlermeldungen sind in den folgenden Anleitungen beschrieben:

- Bedienungs-Handbuch
- Anbauanleitung und Schnittstellen-Beschreibung
- PLC-Beschreibung

TASTE ONHE FUNKTION PROGRAMM-SPEICHER ÜEBERLAUF SUCHMERKMAL NICHT VORHANDEN TOOL DEF Ø NICHT ERLAUBT PROGRAMM-NUMMER AUF BAND BELEGT SPRUNG AUF LABEL Ø NICHT ERLAUBT EINGABEWERT FALSCH CC-SATZ FEHLT KREIS-ENDPUNKT FALSCH TOOL DEF FEHLT TOOL CALL FEHLT LABEL-NR. NICHT VORHANDEN ZU HOHE VERSCHACHTELUNG WINKEL-BEZUG FEHLT EBENE FALSCH DEFINIERT WERKZEUG-RADIUS ZU GROSS RUNDUNGS-RADIUS ZU GROSS BAHN-KORR. FALSCH BEGONNEN BAHN-KORR FALSCH BEENDET RUNDUNG NICHT DEFINIERT RUNDUNG NICHT ERLAUBT DOPPEL-PROGR. EINER ACHSE FALSCHE DREHZAHL KEINE AENDERUNG AM LAUFENDEN PGM RADIUS-KORREKTUR UNDEFINIERT ENDSCHALTER X+ ENDSCHALTER X-ENDSCHALTER Y+ ENDSCHALTER Y-

ENDSCHALTER Z+ ENDSCHALTER Z-ENDSCHALTER 4.ACHSE+ ENDSCHALTER 4.ACHSE-PUFFER-BATTERIE WECHSELN UEBERTRAGENER WERT FEHLERHAFT ME: KASSETTE FEHLT ME: KASSETTE SCHREIBGESICHERT ME: FALSCHE BETRIEBSART ME: FEHLERHAFTE PROGRAMMDATEN ME: KASSETTE LEER ME: PROGRAMM NICHT VOLLSTAENDIG ME: BAND ENDE FEHLERHAFTE PROGRAMMDATEN MASCH.-PAR. UNVOLLSTAENDIG EXT. AUS/EINGABE NICHT BEREIT WERKZEUG-ACHSE GESPIEGELT FALSCHE ACHSE PROGRAMMIERT VORZ, CYCL-PARAMETER FALSCH SPINDEL ? NUTBREITE ZU GROSS CYCL UNVOLLSTAENDIG AKTUELLER SATZ NICHT ANGEWAEHLT UNDEFINIERTER PROGRAMMSTART POSITONIER-FEHLER EXTERNER NOT-AUS ARITHMETIK-FEHLER BETRIEBSPARAMETER GELOESCHT 3D-INTERPOLATION NICHT ZULAESSIG SERVICE-ANLEITUNG TNC 151/155 Seite 7 Kapitel 2.2.2

EINGABE WEITERER PGM UNMOEGLICH PROGRAMM-NUMMER NICHT VORHANDEN PROGRAMM-NUMMER BELEGT LABEL-NUMMER BELEGT WERKZEUG-NUMMER BELEGT STEUERSPANNUNG FUER RELAIS FEHLT STROMUNTERBRECHUNG PGM XXXXXXXX FEHLT ZWEI TOOL DEF XXX DURCH PGM CALL KREISMITTELPUNKT FEHLT ADRESSBUCHSTABE MEHRFACH SATZ ZU LANG G-GRUPPE MEHRFACH UNBEKANNTE G-FUNKTION SATZNUMMER BELEGT SATZAUFBAU FALSCH N FEHLT FORM FEHLERHAFT PGM-ABSCHNITT NICHT DARSTELLBAR ZU VIELE ANWENDER PARAMETER GESCHUETZTES PROGRAMM NICHT ERLAUBTER NC-SATZ FASE NICHT ERLAUBT FEHLER IM PC PROGRAMM

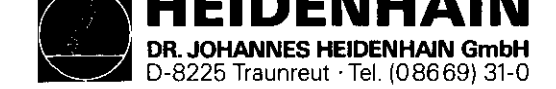

# Beschreibung schwerwiegender Fehlermeldungen TNC 151/155

| Bildschirmanzeige (blinkend)                                                                                                    | Fehlerursache                                                                                                    | möglicher Fehlerort                                                                                                    |
|----------------------------------------------------------------------------------------------------|----------------------------------------------------------------------------------------------------|----------------------------------------------------------------------------------------------------|
| MESSYSTEM X DEFEKT A<br>MESSYSTEM Y DEFEKT A<br>MESSYSTEM Z DEFEKT A<br>MESSYSTEM IV DEFEKT A<br>MESSYSTEM S DEFEKT A<br>MESSYSTEM X DEFEKT B<br>MESSYSTEM Y DEFEKT B<br>MESSYSTEM Z DEFEKT B<br>MESSYSTEM IV DEFEKT B<br>MESSYSTEM S DEFEKT B | <pre>Fehlercode: A = Signalamplitude Fehler<br/>B = Signalfrequenz Fehler<br/>.Meßsystem nicht angeschlossen<br/>.Kabelschaden<br/>.Glasmaßstab verschmutzt oder beschädigt<br/>.Abtastkopf defekt<br/>.Meßsystem-Überwachung defekt</pre> | Meßystem<br>Analogteil-Platine                                                                                                    |
| NOT-AUS DEFEKT                                                                                                    | <ul> <li>Fehler im Not-Aus Kreis der Maschine<br/>(Ablaufroutine für Überprüfung, siehe<br/>Anbauanleitung und Schnittstellenbe-<br/>schreibung</li> <li>Fehler in steuerungsinterner Not-Aus<br/>Überwachung</li> </ul>                   | Analogteil-Platine<br>PLC-Ein-/Ausgang-Platine (TNC 151/155 Q)<br>PLC-Interface-Platine (TNC 151/155 Q)<br>SE-Platine (TNC 151/155 B)<br>Klemmleisten-Platine (TNC 151/155 B) |
| FALSCHER REFERENZPUNKT                                                                                                    | .Überfahrener Referenzpunkt liegt außer-<br>halb der Referenzpunkt-Endlage<br>(siehe hierzu auch Anbauanleitung und<br>Schnittstellenbeschreibung                                                                                          | Maschine (Schaltnocken/Schalter<br>"Referenz-Endlage" bzw. "Referenz-<br>impuls-Sperre")                                                                                      |
|                                                                                                    | .Defekt in Steuerungs-Schnittstelle                                                                                                    | PLC-Ein-/Ausgang-Platine (TNC 151/155 Q)<br>PLC-Interface-Platine (TNC 151/155 Q)<br>SE-Platine (TNC 151/155 B)<br>Klemmleisten-Platine (TNC 151/155 B)                       |

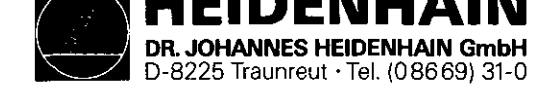

SERVICE-ANLEITUNG TNC 151/155 Seite 9 Kapitel 2.2.2

| Bildschirmanzeige (blinkend) | Fehlerursache                                                                                                    | möglicher Fehlerort                                                                                                    |  |  |
|------------------------------|----------------------------------------------------------------------------------------------------|----------------------------------------------------------------------------------------------------|--|--|
| NOT-AUS PC                   | Bei Standard PLC-Programm fehlerhafte Rück-<br>meldung vom Ausgang A6 ("Verriegelung für<br>Spindel Ein") auf Eingang E20 ("Rückmeldung:<br>Verriegelung für Spindel Ein")<br>Fehlermeldung NOT-AUS PC erscheint nur, wenn<br>kein zusätzlicher PC-Merker für Fehlermel-<br>dungen gesetzt wurde.                                                                                                    | Klemmleisten-Platine (TNC 151/155 B)                                                                                                    |  |  |
| GROBER POSITIONIER-FEHLER A  | <ul> <li>Schleppabstand beim Positionieren größer als<br/>der im Maschinenparameter 174 eingegebene<br/>Wert.</li> <li>(siehe Anbauanleitung und Schnittstellenbe-<br/>schreibung)</li> <li>Abweichung von der Sollposition im Stillstand<br/>größer als der im Maschinenparameter 169<br/>eingegebene Wert.</li> <li>(siehe Anbauanleitung und Schnittstellenbe-<br/>schreibung)</li> <li>Überschreitung des Bereiches für die ständige<br/>Positionsüberwachung, festgelegt durch<br/>Maschinenparameter 57</li> <li>(siehe Anbauanleitung und Schnittstellenbe-<br/>schreibung)</li> <li>Verhältnis von ausgegebener Spannung zum<br/>zurückgelegten Weg außerhalb dem definierten<br/>Toleranzbereich.</li> <li>Defekt in der Zählimpulsübertragung (Steu-<br/>erungselektronik) nach der Meßsystem-Über-<br/>wachung.</li> </ul> | <pre>.Maschine<br/>.Maschinen-Parameter-Programmierung<br/>Mit Groben Positionierfehlern A/B/C/D<br/>kann der Fehler beliebig in einem<br/>Element des Regelkreises liegen<br/>z.B. Steuerung Hardware (Regelkreisrechner/<br/>-grafik-Platine)<br/>-""- (Analogteil-Pl.)<br/>Servo Verstärker (Offset-Spannungen)<br/>-""- (Verstärkung zu<br/>niedrig)<br/>Motor, Tacho, Meßsystem, Externe Kräfte auf<br/>Antrieb.<br/>Falsche MP-Programmierung<br/>Abhilfe:<br/>1. MP54 (Beschleunigung) mögl. klein<br/>programmieren<br/>2. Eilgang abgleichen (mögl. kleiner<br/>schleppfehler)<br/>3. MP54 langsam erhöhen<br/>falls das nicht hilft:<br/>Fehler in der Steuerungs-Hardware</pre> |  |  |

### Kundendienst

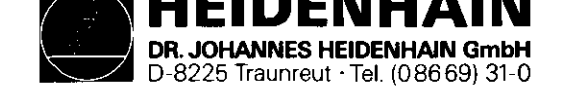

| Bildschirmanzeige (blinkend) | Fehlerursache                                                                                                    | Möglicher Fehlerort                                     |
|------------------------------|----------------------------------------------------------------------------------------------------|---------------------------------------------------------|
| GROBER POSITIONIER-FEHLER B  | Von der Steuerung errechnete Sollwert-<br>Ausgangs-Spannung, bedingt durch<br>Schleppfehler, größer als <u>+</u> 10 V                                  | Siehe oben                                              |
| GROBER POSITIONIER-FEHLER C  | Die für eine gewisse Geschwindigkeit<br>erforderliche Spannung weicht mehr<br>als der in MP 234 programmierte Wert<br>von der berechneten Spannung ab. | Siehe oben                                              |
| GROBER POSITIONIER-FEHLER D  | Die Position bei Stillstand weicht<br>mehr als der in MP 169 programmierte<br>Wert von der Soll-Position ab.                                           | Siehe oben                                              |
| GROBER POSITIONIER-FEHLER E  | Automatischer Offset-Abgleich (MP 252)<br>Offset-Spannung > 100mV                                                                                      | Siehe oben                                              |
| TEMPERATUR ZU HOCH           | .Temperatur im Inneren des Steuerungs-<br>gehäuses höher als +65°C<br>.Fehler in der Temperatur-Überwachung                                            | Umgebungstemperatur der Steuerung<br>Analogteil-Platine |
|                              |                                                                                                    |                                                         |

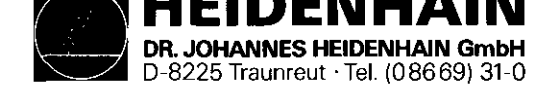

SERVICE-ANLEITUNG TNC 151/155 Seite 11 Kapitel 2.2.2

| Bildschirmanzeige (blinkend) |     | (blinkend) | Fehlerursache | möglicher Fehlerort                                                             |               |          |              |  |  |
|------------------------------|-----|------------|---------------|---------------------------------------------------------------------------------|---------------|----------|--------------|--|--|
| FEHLER                       | IMI | PLC-PROG   | GRAMM         | Fehler bei sicherheitsrelevantem Merker<br>(siehe hierzu auch PLC-Beschreibung) |               |          | ,            |  |  |
| "                            | "   | "          | A             | Start-Taste<br>oder Schrittmaβ-Positionierung X+                                | PLC-Programm, | Platine, | Hauptrechner |  |  |
| ti                           | *1  | 11         | В             | Eilgang-Taste<br>oder Schrittmaβ-Positionierung X-                              | 11            | ••       | 11           |  |  |
|                              | 87  | 89         | c             | Richtungslatch-Taste<br>oder Schrittmaβ-Positionierung Y+                       |               | ••       | 11           |  |  |
| "                            | 77  | "          | D             | Vorschub-Freigabe<br>oder Schrittmaß-Positionierung Y-                          | 11            |          |              |  |  |
| 10                           | ••  | "          | E             | Start-PLC-Positionierung X-Achse<br>oder Schrittmaβ-Positionierung Z+           | 44            | **       |              |  |  |
| IT                           | **  | **         | F             | Start-PLC-Positionierung Y-Achse<br>oder Schrittmaβ-Positionierung Z-           | "             | **       | ••           |  |  |
| "                            | 71  | PI         | G             | Start-PLC-Positionierung Z-Achse<br>oder Schrittmaβ-Positionierung IV+          | 17            | **       | 11           |  |  |
| ŧI                           |     | 63         | H             | Start-PLC-Positionierung IV-Achse<br>oder Schrittmaβ-Positionierung IV-         | **            | "        | "            |  |  |
|                              |     |            | I             | Richtungs-Taste X+                                                              | "             |          | 14           |  |  |
| "                            | 17  | "          | J             | Richtungs-Taste X-                                                              |               | **       | **           |  |  |
| ••                           | 11  | **         | ĸ             | Richtungs-Taste Y+                                                              |               | **       | **           |  |  |
|                              | 11  |            | L             | Richtungs-Taste Y-                                                              | n             | "        | "            |  |  |

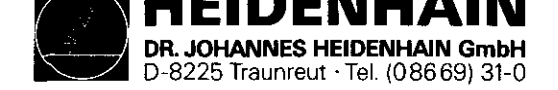

SERVICE-ANLEITUNG TNC 151/155 Seite 11.1 Kapitel 2.2.2

| Bildschirmanzeige |    | e (b)    | linkend) | Fehlerursache | möglicher Fehlerort                                                             |               |          |                |  |
|-------------------|----|----------|----------|---------------|---------------------------------------------------------------------------------|---------------|----------|----------------|--|
| FEHLER            | IM | I PLC-PR | OGRAI    | M             | Fehler bei sicherheitsrelevantem Merker<br>(siehe hierzu auch PLC-Beschreibung) |               |          |                |  |
| **                | 17 |          | 19       | M             | Richtungs-Taste Z+                                                              | PLC-Programm, | Platine, | Hauptrechner   |  |
| 11                | •• | •        | 14       | N             | Richtungs-Taste Z-                                                              |               | *1       | *1             |  |
| **                | 17 |          | 19       | 0             | Richtungs-Taste IV+<br>oder Umschaltung-Zusatzachse M2590 U.M 2591              | 19            | 11       | n              |  |
| *1                | •• |          | 14       | P             | Richtungs-Taste IV-<br>oder Start-PLC-Positionierung S-Achse                    | n             | *1       | **             |  |
| 11                | 17 |          |          | Q             | Nicht definiertes Makro über PLC-Merker auf-<br>gerufen                         |               | "        | n <sup>1</sup> |  |
|                   |    |          |          |               |                                                                                 |               |          |                |  |
|                   |    |          |          |               |                                                                                 |               |          |                |  |
|                   |    |          |          |               |                                                                                 |               |          |                |  |
|                   |    |          |          |               |                                                                                 |               |          |                |  |

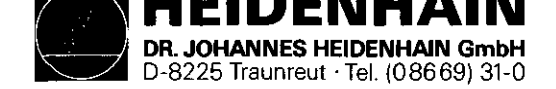

| Bildschirmanz | eige (blinkend)         |   | Fehlerursache                                                                                                    | möglicher Fehlerort                         |
|---------------|-------------------------|---|----------------------------------------------------------------------------------------------------|---------------------------------------------|
| FEHLERHAFTE D | <b>ATENVERARBEITUNG</b> | Ø | Falsche CRC-Prüfsumme* der maschinenbezogenen<br>Daten ohne Maschinenparameter (Baudrate, Be-<br>grenzung, Preset usw.) | Hauptrechner-Platine                        |
| ••            | 17                      | 1 | Falsche CRC-Prüfsumme* (Maschinenparameter)                                                                             | Hauptrechner-Platine                        |
| **            | **                      | 2 | Falsche CRC-Prüfsumme* (Anwenderspeicher)                                                                               | Hauptrechner-Platine                        |
| **            | 06                      | 3 | Integriertes Testprogramm unvollständig durch-<br>laufen                                                                | Hauptrechner-Platine                        |
| **            | 81                      | A | Software-Fehler Hauptrechner                                                                                            | Hauptrechner-Platine                        |
|               | +1                      | В | Software-Fehler Regelkreisrechner                                                                                       | Regelkreisrechner/-grafik-Platine           |
| **            | n                       | С | MID-Interrupt** Regelkreisrechner                                                                                       | Hauptrechner-/Regelkreisrechner/-grafik-Pl. |
| **            | 11                      | D | Befehlsstack-Überlauf Regelkreisrechner                                                                                 | Regelkreisrechner-Platine                   |
| ••            | 88                      | E | Falscher Befehl: Hauptrechner Regelkreis-<br>rechner                                                                    | Hauptrechner-/Regelkreisrechner/-grafik-Pl. |
| **            | ••                      | F | Falscher Anzeige-Mode: Hauptrechner Regel-<br>kreisrechner                                                              | Hauptrechner-/Regelkreisrechner/-grafik-Pl. |
| **            | **                      | G | RAM Regelkreisrechner                                                                                                   | Regelkreisrechner/-grafik-Platine           |
| **            | **                      | H | Overflow (Überlauf)-Interrupt                                                                                           | Hauptrechner-Platine                        |
| £1            | et                      | I | MID Interrupt Hauptrechner                                                                                              | Hauptrechner-Platine                        |
| 0             | 11                      | J | Falsche Sprachversion bestückt                                                                                          | Hauptrechner-Platine                        |
| n             |                         | K | RAM EØØØFFFF Hauptrechner                                                                                               | Hauptrechner-Platine                        |
| 19            |                         | L | Enable (Auswahl) einer Funktion über Maschi-<br>nenparameter, die in der Software nicht in-<br>tegriert ist             | Falscher Maschinenparameter                 |

\* CRC = Cyclic Redundancy Check (zyklische Blockprüfung bei Datenübertragung)
\*\* MID = Macro Instruction Detection (Makro-Befehls-Erkennung)

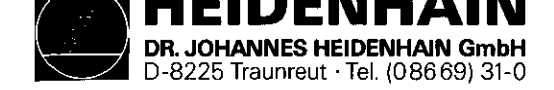

SERVICE-ANLEITUNG TNC 151/155 Seite 13 Kapitel 2.2.2

| Bildschirma        | nzeige | (blinkend)   | Fehleru                                                                                               | ırsache                                   |                                        |                                                     |     | möglicher Fehlerort                        |      |  |  |
|--------------------|--------|--------------|----------------------------------------------------------------------------------------------------|-------------------------------------------|----------------------------------------|-----------------------------------------------------|-----|--------------------------------------------|------|--|--|
| PRÜFSUMMEN-        | FEHLER | <b>XXO</b> 0 | CRC-Prüfsummenfehler bei EPROM 4<br>XX = richtiger Prüfsummenwert<br>00 = Code für fehlerhafte EPROMs |                                           |                                        |                                                     |     | Hauptrechner-Platine                       |      |  |  |
| bis<br>PRÜFSUMMEN- | FEHLER | XXOF         | CRC-Prü                                                                                               | ifsummenfel                               | ler bei E                              | PROM 3                                              |     | Hauptrechner-Platine                       |      |  |  |
| 11                 | н      | XX10         | 11                                                                                                    | n                                         | bei E                                  | PROM 4                                              |     | Hauptrechner-Platine                       |      |  |  |
| bis<br>PRÜFSUMMEN- | FEHLER | XX1F         | n                                                                                                    | ŧŧ                                        | bei E                                  | PROM 4                                              |     | Hauptrechner-Platine                       |      |  |  |
| **                 |        | <b>XX</b> 20 | u                                                                                                    | 97                                        | bei E                                  | PROM 5                                              |     | Hauptrechner-Platine                       |      |  |  |
| bis<br>PRÜFSUMMEN- | FEHLER | XX2F         | n                                                                                                    | n                                         | bei F                                  | PROM 5                                              |     | Hauptrechner-Platine                       |      |  |  |
| **                 | **     | XX40         | 51                                                                                                    | 11                                        | bei E                                  | PROM 2                                              |     | Regelkreisrechner/-grafik-Platine          |      |  |  |
| 97                 | 99     | XX41         | CRC-Prü<br>Regelkr<br>Betrieb                                                                         | ifsummenfeh<br>eisrechnei<br>osprogramme  | nler im RA<br>r-Pl. in d<br>es gespeic | M-Bereich auf<br>em ein Teil des<br>hert wird       |     | Regelkreisrechner/-grafik-Platine          |      |  |  |
| "                  | n      | XX42         | CRC-Prü                                                                                               | ifsummenfel                               | nler bei E                             | PROM 2                                              |     | Regelkreisrechner/-grafik-Pl. (Export-Vers | ion) |  |  |
| Ŧ                  | 11     | XX43         | CRC-Prü<br>Regelkr<br>Teil de                                                                         | ifsummenfer<br>reisrechner<br>es Betrieb: | nler im RA<br>r/-grafik-<br>sprogramme | M-Bereich auf<br>Pl. in dem ein<br>s gespeichert wi | irđ | Regelkreisrechner/-grafik-Pl. (Export-Vers | ion) |  |  |
| **                 |        | XXFF         | CRC-Prü                                                                                               | ifsummenfel                               | nler bei P                             | LC-RAM                                              |     | Hauptrechner-Platine                       |      |  |  |
| 19                 | ŧ      | XX30         | PLC-Pro<br>30FFFH)                                                                                    | ygramm von<br>im PLC-EI                   | Adr. 0-10<br>PROM/PLC-F                | ООН (30000-<br>ам                                   |     | Hauptrechner-Platine                       |      |  |  |
| tt                 | 34     | XX31         | PLC-Pro<br>3FFECH)                                                                                    | gramm von<br>im PLC-EI                    | Adr. 1000<br>PROM/PLC-F                | -FFECH (31000-<br>XAM                               |     | Hauptrechner-Platine                       |      |  |  |
|                    |        |              |                                                                                                    |                                           |                                        |                                                     |     |                                            |      |  |  |
|                    |        |              |                                                                                                    |                                           |                                        |                                                     |     |                                            |      |  |  |

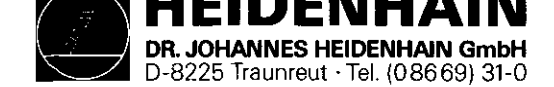

SERVICE-ANLEITUNG TNC 151/155 Seite 14 Kapitel 2.2.3

#### 2.2.3 Test der Bildschirmeinheit und deren Ansteuerung

Zunächst muß festgestellt werden, ob der Fehler direkt an der Bildschirmeinheit liegt. In diesem Fall muß sie an die Fa. DR. JOHANNES HEIDENHAIN zur Reparatur eingesendet werden. Wird der Fehler durch die TNC verursacht (z.B. Bildschirmansteuerungs-Elektronik), so läßt sich der Fehler eventuell selbst beheben.

### Bildschirmeinheiten BE 111/211 in Verbindung mit TNC 151

Die Bildschirmeinheit BE 111 und BE 211 werden mit 11V- von der Netzteil-Platine der TNC versorgt. Ein Defekt an dieser Stromversorgung kann einen scheinbaren Fehler an der Bildschirmeinheit verursachen. Die Vorgehensweise beim Test des Netzteils wird im Unterkapitel 2.2.4 beschrieben.

Wenn der Fehler nicht an einer defekten Stromversorgung liegt, ist er meistens auf die Bildschirmansteuerung der Regelkreisrechner-Platine zurückzuführen. Dieses kann festgestellt werden, indem die Regelkreisrechner-Platine durch eine zweite funktionierende Regelkreisrechner-Platine ersetzt wird.

Wenn der Fehler dadurch nicht behoben ist, muß er entweder an schlechten Verbindungen innerhalb der TNC (z.B. auf der Stecker-Platine) oder an gleichzeitigen Fehlern der Bildschirmeinheit und Regelkreisrechner-Platine liegen. Die Vorgehensweise beim Prüfen der verschiedenen möglichen Fehlerursachen ist im gegenüberliegenden Flußdiagramm dargestellt.

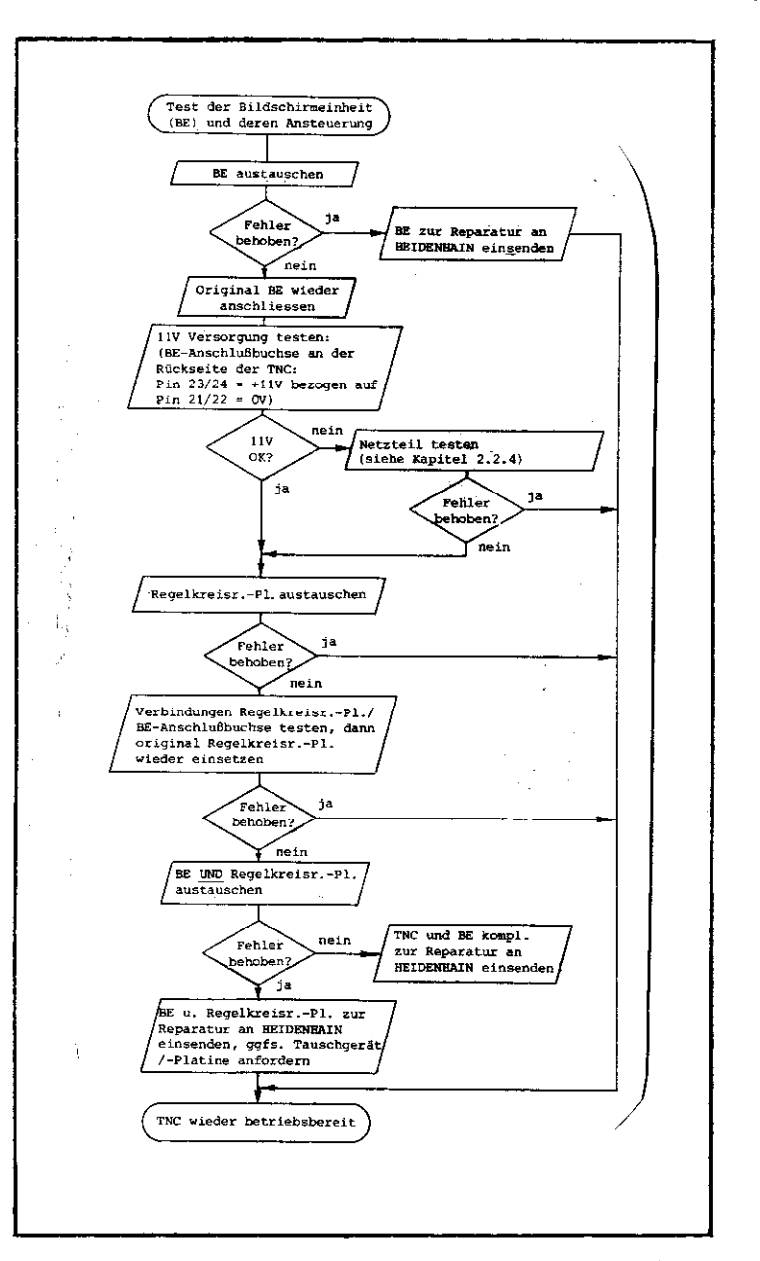

Vorgehensweise beim Test der Bildschirmeinheiten BE 111/211 und deren Ansteuerung

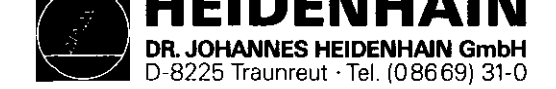

SERVICE-ANLEITUNG TNC 151/155 Seite 14.1 Kapitel 2.2.3

Bildschirmeinheit BE 411 in Verbindung mit TNC 155

Die Bildschirmeinheit BE 411 wird durch ein integriertes Netzteil mit 11V- versorgt. Ein Defekt an dieser Stromversorgung kann einen scheinbaren Fehler an der Bildschirmeinheit verursachen.

Wenn der Fehler nicht an einer defekten Stromversorgung liegt, ist er meistens auf die Bildschirmansteuerung der Regelkreisgrafik-Platine zurückzuführen. Dieses kann festgestellt werden, indem die Regelkreisgrafik-Platine durch eine zweite funktionierende Regelkreisgrafik-Platine ersetzt wird.

Wenn der Fehler dadurch nicht behoben ist, muß er entweder an schlechten Verbindungen innerhalb der TNC (z.B. auf der Stecker-Platine) oder an gleichzeitigen Fehlern der Bildschirmeinheit und Regelkreisgrafik-Platine liegen. Die Vorgehensweise beim Prüfen der verschiedenen möglichen Fehlerursachen ist im gegenüberliegenden Flußdiagramm dargestellt.

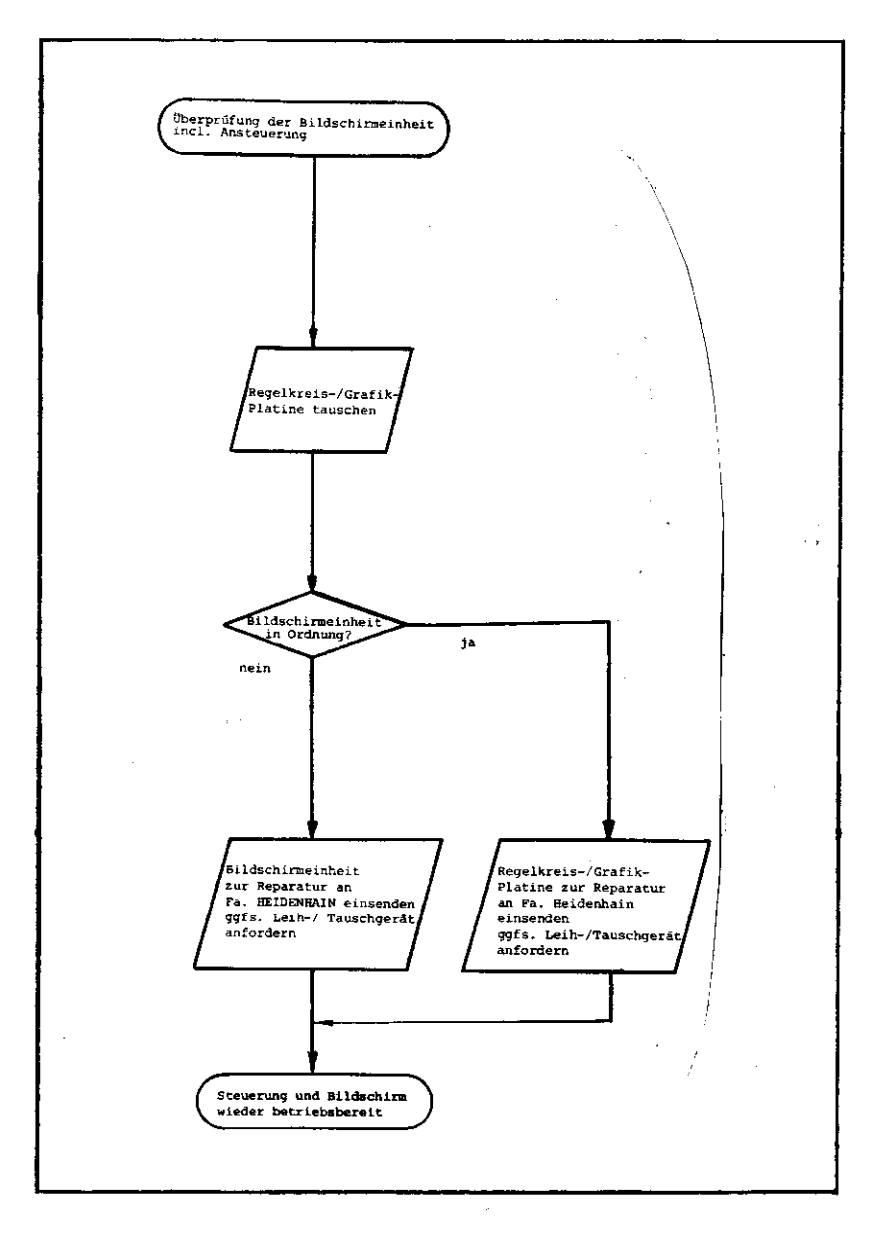

Vorgehensweise beim Test der Bildschirmeinheit BE 411 und deren Ansteuerung

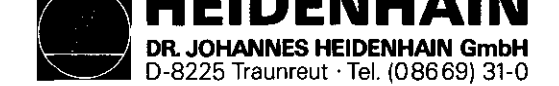

SERVICE-ANLEITUNG TNC 151/155 Seite 15 Kapitel 2.2.4

### 2.2.4 Test des Netzteils

Die Vorgehensweise beim Test der Netzteile wird auf Seite 16 dargestellt. Bei diesem Vorgang ist es notwendig verschiedene Spannungen auf der Netzteil-Platine unter Last zu messen.

Prüfdaten: Alte Netzteil-Platine (227 601 ..) für TNC 151/155

Das gegenüberliegende Diagramm zeigt die Positionen der Meßpunkte (Lötstützpunkte) auf der alten Netzteil-Platine 227 601 .. und in der folgenden Tabelle werden die Nennspannungen bzw. die Spannungen unter Last dargestellt.

Belegung der Lötstützpunkte und Kupplungsstifte

| Kupplung                                                                                                    | Litzenfarbe                                                                                                    | Lötstützpunkt                                                                                                    | Prüfwert (V) unter Last                                                                                                    |                                                                                                    |  |  |  |
|----------------------------------------------------------------------------------------------------|----------------------------------------------------------------------------------------------------|----------------------------------------------------------------------------------------------------|----------------------------------------------------------------------------------------------------|----------------------------------------------------------------------------------------------------|--|--|--|
| 1<br>2<br>3<br>4<br>5<br>6<br>7<br>▲ 8<br>9<br>¥ 10<br>¥ 11<br>¥ 12<br>-<br>-<br>-<br>-<br>*<br>+<br>-<br>-<br>-<br>-<br>-<br>-<br>-<br>-<br>-<br>-<br>-<br>-<br>- | schwarz<br>braun<br>rot<br>grau<br>blau<br>grün<br>gelb<br>weiß<br>grün/weiß<br>grün/weiß<br>braun/weiß<br>-<br>-<br>-<br>-<br>- | 23/24<br>17<br>21/22<br>20<br>27/28<br>16<br>19<br>25/26<br>13/8<br>18<br>15<br>14<br>1<br>2<br>3<br>4<br>5<br>6<br>7<br>9,10,11,12 | OV TTL<br>+12 Rechnerversorgung<br>+5V TTL<br>-15V Schaltregler<br>OV Bildschirm<br>+15V Analogteil<br>+45V Schaltregler<br>+11V Bildschirm<br>Reset<br>+22V Anzeige<br>4,2V ~ Heizspannung<br>21V ~ Sek. Spann.<br>Netztrafo<br>21V ~ Sek. Spann.<br>Netztrafo<br>OV<br>2,1V ~ Sek. Spann.<br>Netztrafo<br>kein Anschluß | 12,0 + 0,5  bei  0,15A  5,16 + 0,08  bei  3,5A  -14,9 + 0,6  bei  0,1A  15,0 + 0,6  bei  0,3A  45,2 + 1,5  bei  0,06A  11,2 + 0,25  bei  1,4A  21,6 + 0,8  bei  0,01A  4,2 + 0,2  bei  0,17A |  |  |  |

Lötstützpunkte an der Netzteil-Platine 227 601 ...

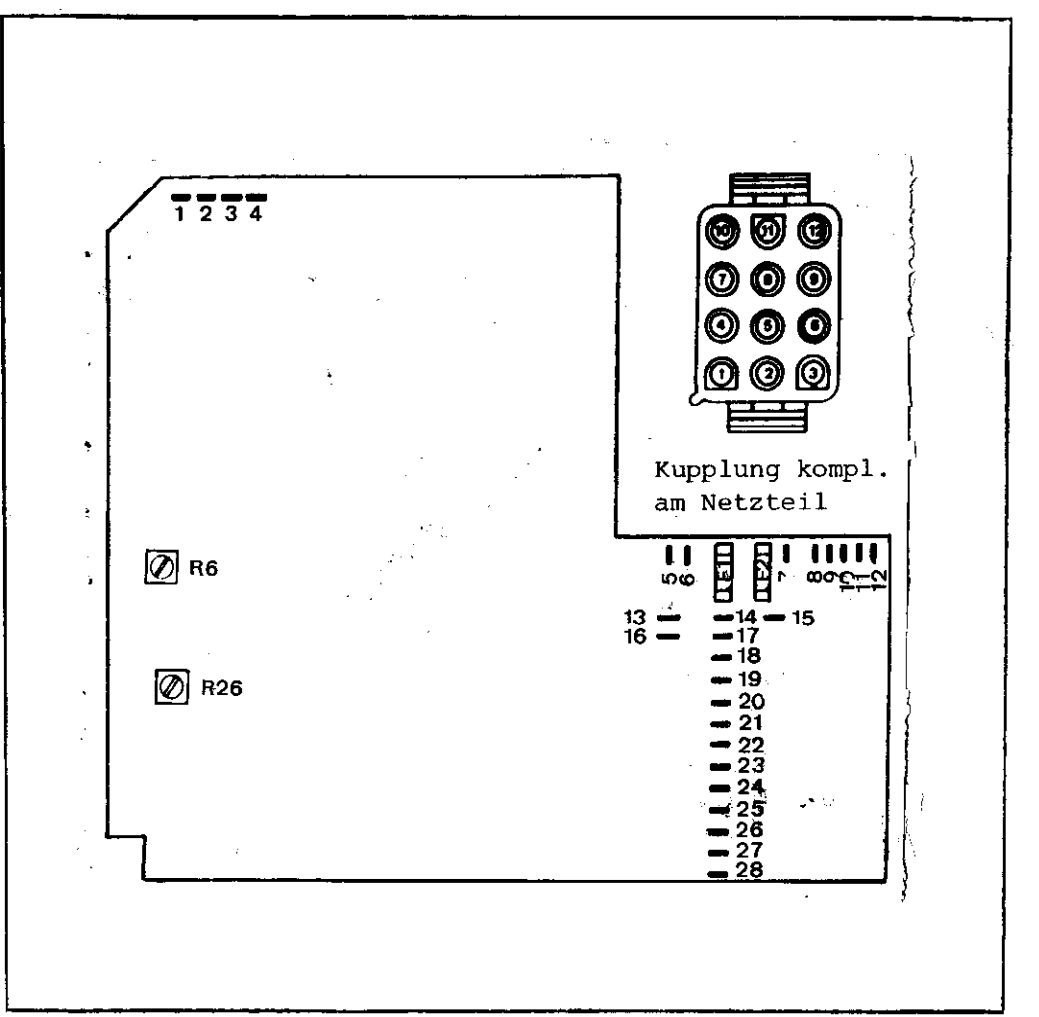

Sicherungen Fl und F2 werden bei der TNC 151/155 nicht benötigt

\* bei TNC 151 nicht benötigt  $\Delta$  bei TNC 155 nicht benötigt

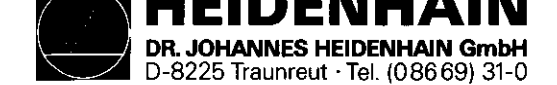

SERVICE-ANLEITUNG TNC 151/155 Seite 15.1 Kapitel 2.2.4

#### Kundendienst

Prüfdaten: Neue Netzteil-Platine (230 802 ..) nur für TNC 155

Das gegenüberliegende Diagramm zeigt die Positionen der Meßpunkte (Lötstützpunkte) auf der neuen Netzteil-Platine 230 802 .. und in der folgenden Tabelle werden die Nennspannungen bzw. die Spannungen unter Last dargestellt. Frühere TNC 155 Steuerungen wurden mit Netzteil-Platine 227 601 .. ausgestattet (wie bei TNC 145/150/151).

Belegung der Lötstützpunkte und Kupplungsstifte

| Kupplung                                                              | Litzenfarbe                                                    | Lötstützpunkt                                           | Spannung/Signal<br>(Nennwerte)                                                                                                    | Prüfwert (V) unter Last      |                                  |                          |                         |                          |
|-----------------------------------------------------------------------|----------------------------------------------------------------|---------------------------------------------------------|----------------------------------------------------------------------------------------------------|------------------------------|----------------------------------|--------------------------|-------------------------|--------------------------|
| 1<br>2<br>3<br>4<br>5<br>6<br>7<br>8<br>9                             | schwarz<br>braun<br>rot<br>grau<br>-<br>grūn<br>-<br>grūn/weiß | 23/24<br>17<br>21/22<br>20<br>-<br>16<br>-<br>-<br>13/8 | OV TTL<br>+12 Rechnerversorgung<br>+5V TTL<br>-15V Schaltregler<br>kein Anschluß<br>+15V Analogteil<br>kein Anschluß<br><u>kein Anschluß</u><br>Reset                                                  | 12,0<br>5,2<br>-15,0<br>15,5 | + 0,5<br>+ 0,1<br>+ 1,5<br>+ 0,1 | bei<br>bei<br>bei<br>bei | 100<br>1,5<br>150<br>50 | Ohm<br>Ohm<br>Ohm<br>Ohm |
| 10<br>11<br>12<br>-<br>-<br>*<br>-<br>* -<br>* -<br>* -<br>* -<br>* - |                                                                | -<br>-<br>3<br>4<br>5<br>6<br>7<br>9,10,11,12           | kein Anschluß<br>kein anschluß<br>21V $\sim$<br>21V $\sim$<br>21V $\sim$<br>3 Sek. Spann.<br>Netztrafo<br>Sek. Spann.<br>Netztrafo<br>OV<br>2,1V $\sim$<br>3 Sek. Spann.<br>Netztrafo<br>kein Anschluß |                              |                                  |                          |                         |                          |

Mar ....

\* bei TNC 151 nicht benötigt

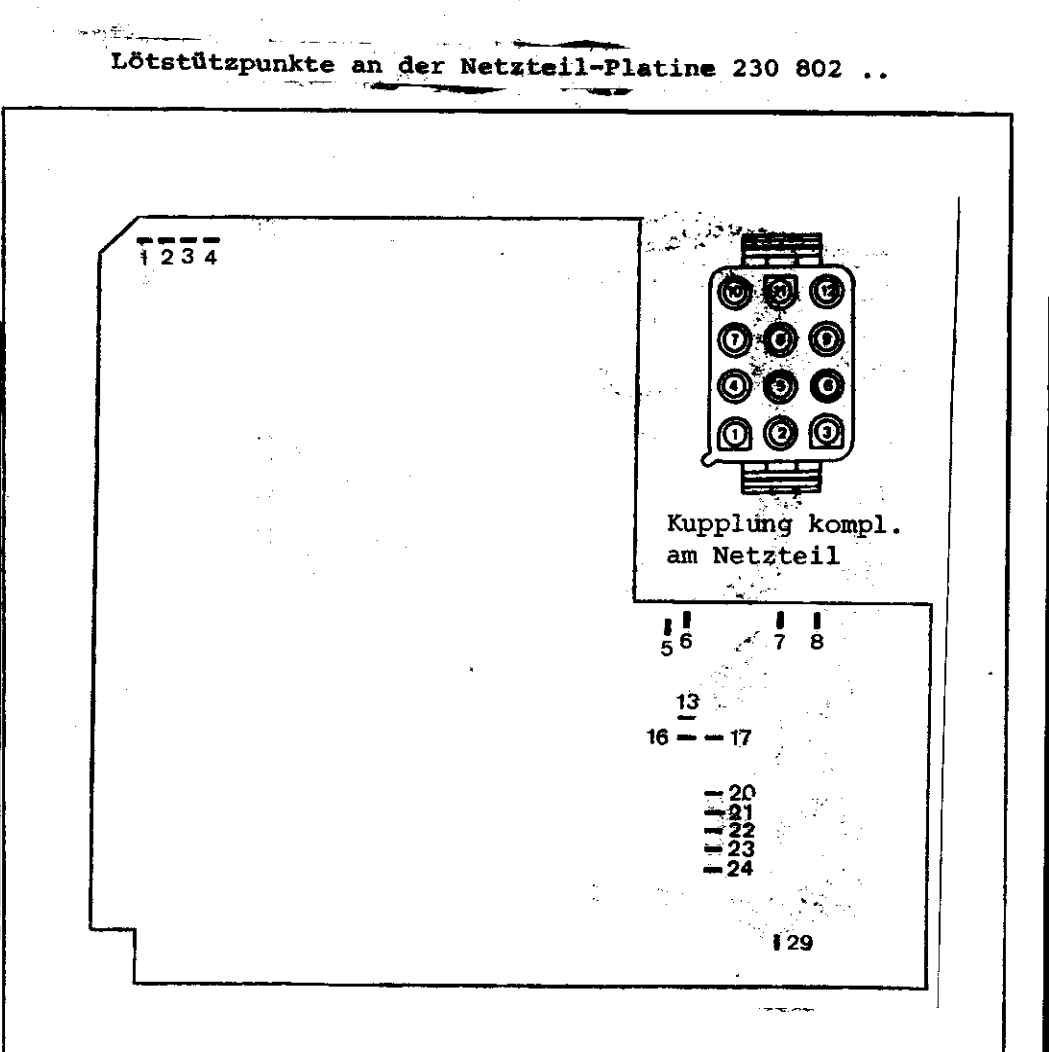

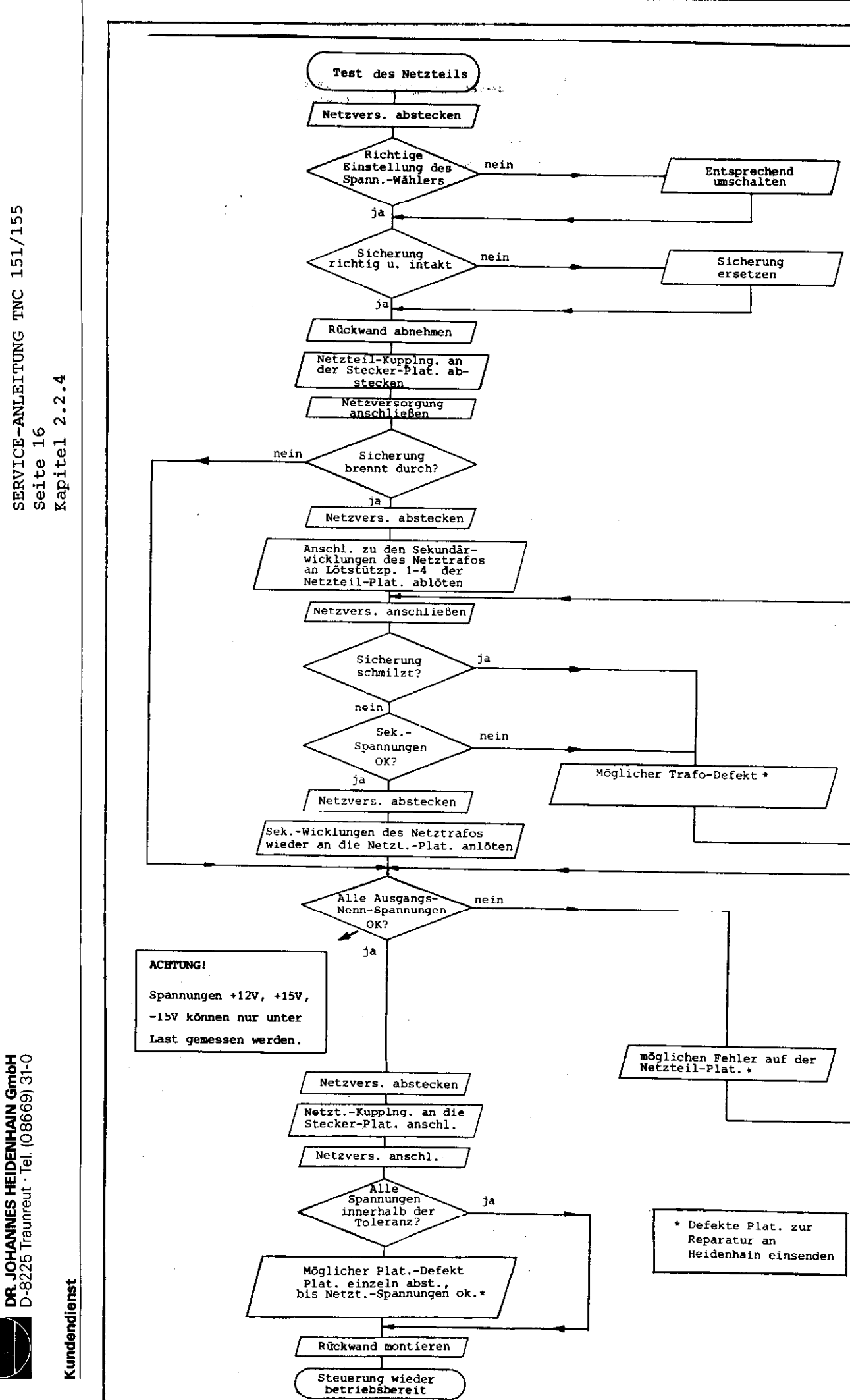

EUENTA

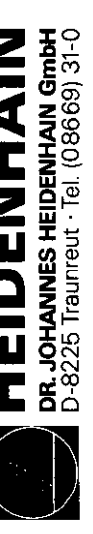

SERVICE-ANLEITUNG TNC 151/155 Kapitel 2.2.5 Seite 17

2.2.5 Test der Meßsysteme und deren Verdrahtung

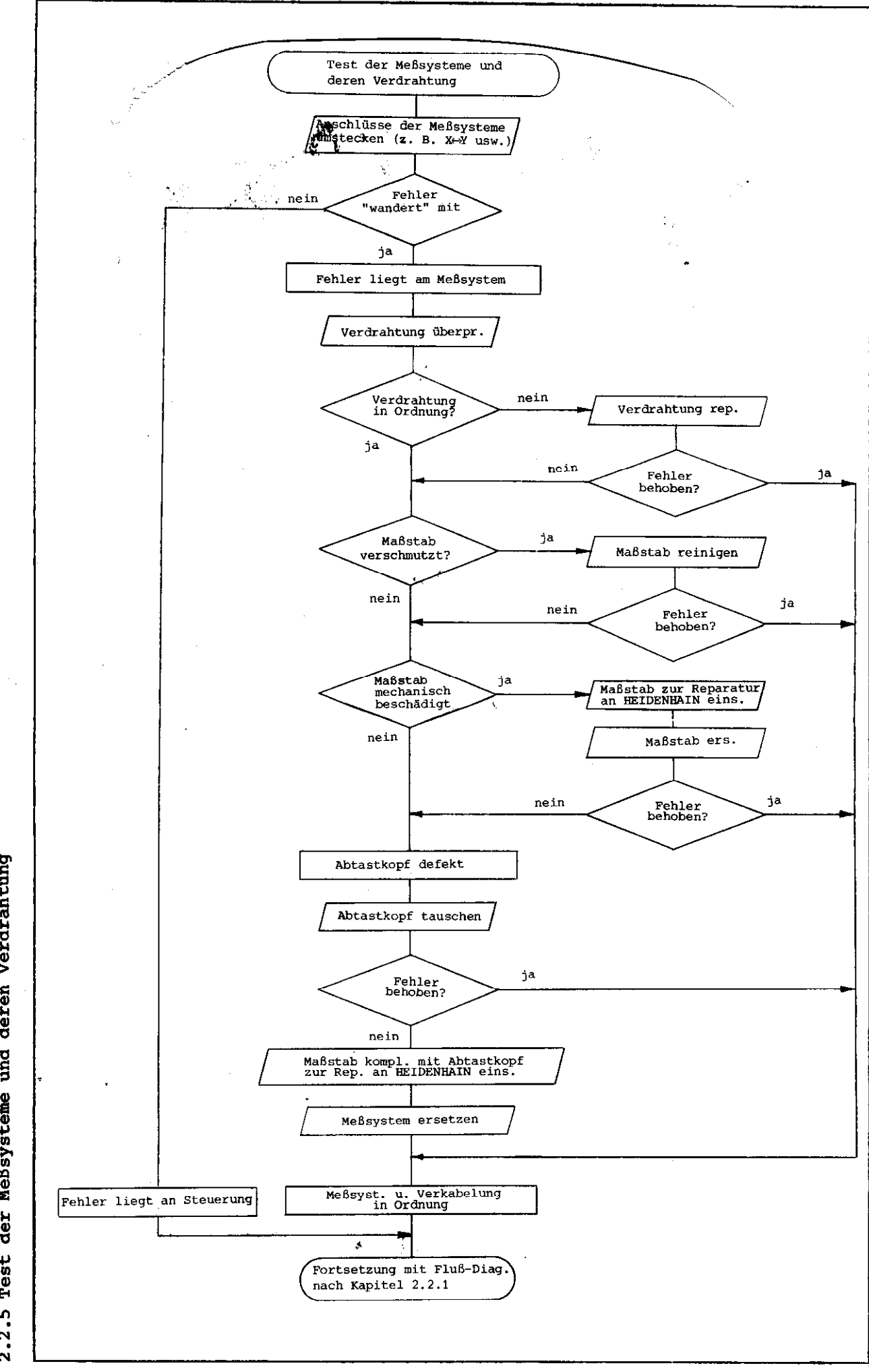

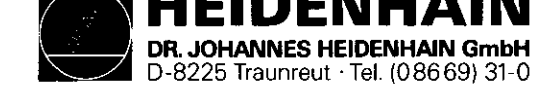

#### 2.2.6 Burn-In Test

Falls trotz eines festgestellten Fehlverhaltens der Steuerung auf dem Bildschirm keine Fehlermeldung erfolgt, kann die Steuerungselektronik mit Hilfe des Burn-In Testprogrammes auf ihre Funktion überprüft werden.

Dieses Testprogramm ermöglicht einen dynamischen Test der Steuerungs-Hardware und kann sowohl für den Dauertest als auch zur Fehlerdiagnose bzw. Fehlersuche verwendet werden.

Das Testprogramm ist auf Magnetband-Kassette gespeichert und wird über eine Magnetbandeinheit ME 101 B/102 B oder ME 101 C/102 C (Programm-Variante 212 902 05/212 902 09) in die Steuerung übertragen. Das Übertragen des Testprogrammes in die Steuerung ist nicht möglich, wenn die blinkende Fehlermeldung "STEUERUNGSELEKTRONIK DEFEKT ." auf dem Bildschirm angezeigt wird.

In diesem Fall kann der Fehler nur durch versuchsweisen Platinentausch behoben werden.

In jedem Fall empfiehlt es sich, vor dem Platinentausch die stabilisierten Ausgangs-Spannungen des Netzteils zu messen (siehe Kapitel 2.2.4)

Für den Testablauf ist ein Burn-In Testsatz erforderlich.

Bilder 2 bis 4.1 zeigen Abbildung und Beschaltung der Burn-In Testadapter. SERVICE-ANLEITUNG TNC 151/155 Seite 18 Kapitel 2.2.6

Je nach Steuerungstyp (TNC mit Standard-Schnittstelle oder TNC mit zusätzlicher PLC-Leistungs-Platine) müssen die jeweils zugehörigen Testadapter, wie im Bild 1 dargestellt, angeschlossen werden.

Abhängig vom Steuerungstyp und dem Software-Stand der Steuerung ist ein bestimmtes Testprogramm erforderlich.\* Der Steuerungstyp ist aus der Ident-Nummer der Steuerung, der Software-Stand aus der NC-Software-Nummer ersichtlich. Die Ident-Nummer der Steuerung und die NC-Software-Nummer befinden sich an der Steuerungsrückseite unter dem Typenschild.

\* Die erforderlichen Testprogramme sind auf Seite 20 aufgelistet.

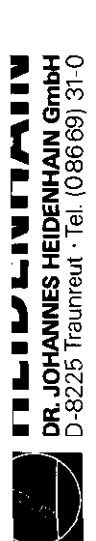

SERVICE-ANLEITUNG TNC 151/155 Seite 19 Kapitel 2.2.6

Anwendung des Burn-In Tests

Kundendienst

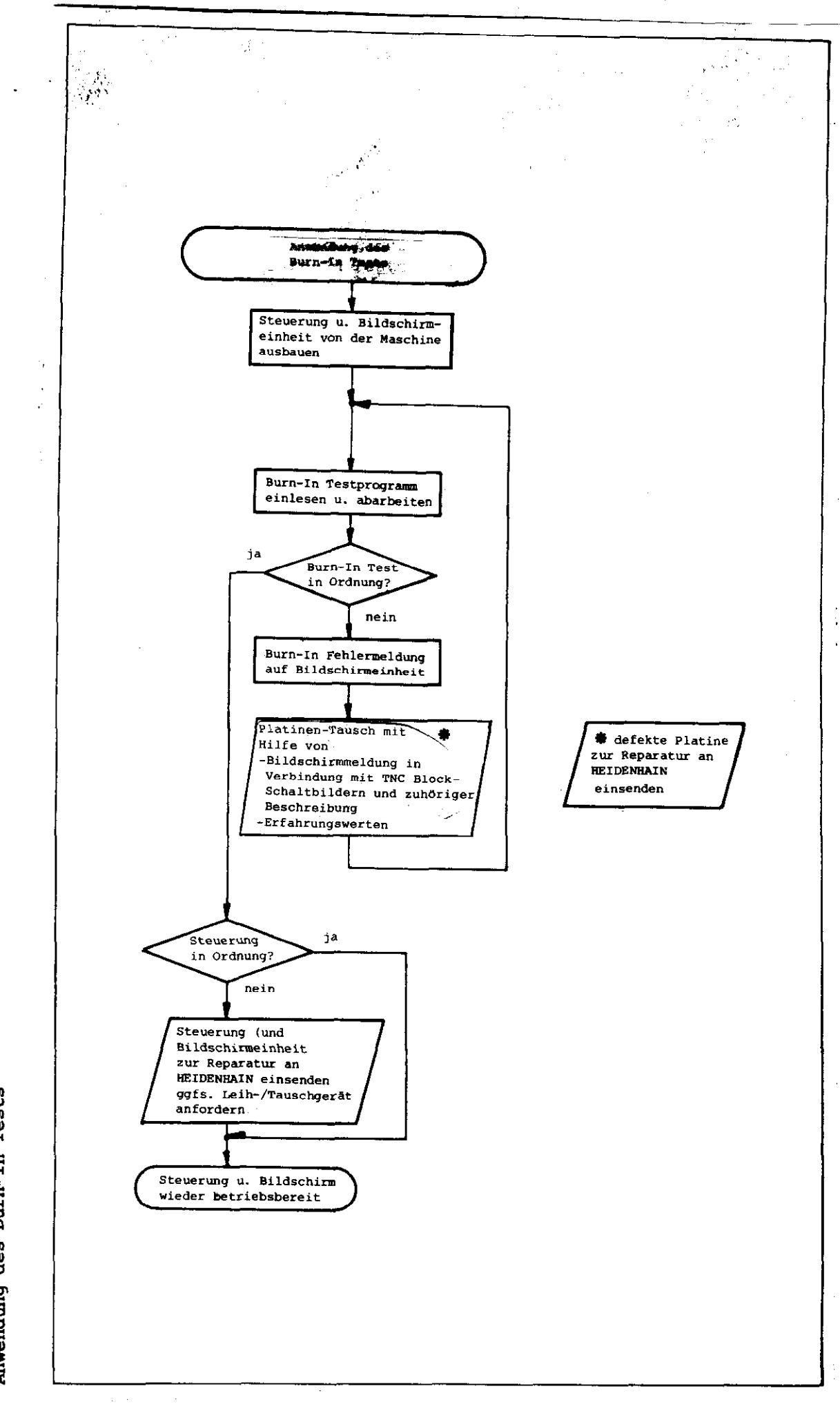

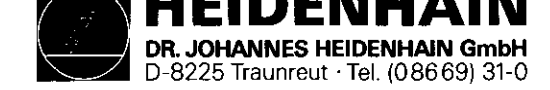

auf Philips-Miniatur-Cassette

Kundendienst

SERVICE-ANLEITUNG TNC 151/155 Seite 20 Kapitel 2.2.6

## Burn-In Testprogramme für TNC 151 B/F

## Burn-In Testprogramme für TNC 151 Q/W

### auf Philips-Miniatur-Cassette

| Steuerungs-<br>Typ     | Steuerungs-<br>Ident-Nr. | ab NC-Soft-<br>ware-Stand | Test<br>Dialog | Testprogramm<br>Ident-Nr. | Steuerungs-<br>Typ     | Steuerungs-<br>Ident-Nr. | ab NC-Soft-<br>ware-Stand | Test<br>Dialog | Testprogramm<br>Ident-Nr. |
|------------------------|--------------------------|---------------------------|----------------|---------------------------|------------------------|--------------------------|---------------------------|----------------|---------------------------|
| TNC 151 B<br>TNC 151 F | 235 565 99<br>235 565 98 | 01                        | D              | 230 615 02                | TNC 151 Q<br>TNC 151 W | 235 566 99<br>235 566 98 | 01                        | D              | 230 617 02                |
| TNC 151 B<br>TNC 151 F | 235 565 99<br>235 565 98 | 01                        | GB             | 230 616 02                | TNC 151 Q<br>TNC 151 W | 235 566 99<br>235 566 98 | 01                        | GB             | 230 618 02                |

## Burn-In Testprogramme für TNC 155 B/F

## Burn-In Testprogramme für TNC 155 Q/W

auf Philips-Miniatur-Cassette

auf Philips-Miniatur-Cassette

| Steuerungs-<br>Typ     | Steuerungs-<br>Ident-Nr. | ab NC-Soft-<br>ware-Stand | Test<br>Dialog | Testprogramm<br>Ident-Nr. | Steuerungs-<br>Typ     | Steuerungs-<br>Ident-Nr. | ab NC-Soft-<br>ware-Stand | Test<br>Dialog | Testprogramm<br>Ident-Nr. |
|------------------------|--------------------------|---------------------------|----------------|---------------------------|------------------------|--------------------------|---------------------------|----------------|---------------------------|
| TNC 155 B<br>TNC 155 F | 235 567 99<br>235 567 98 | 01                        | D              | 230 609 02                | TNC 155 Q<br>TNC 155 W | 233 568 99<br>233 568 98 | 01                        | D              | 230 611 02                |
| TNC 155 B<br>TNC 155 F | 235 567 99<br>235 567 98 | 01                        | GB             | 230 610 02                | TNC 155 Q<br>TNC 155 W | 233 568 99<br>233 568 98 | 01                        | GB             | 230 612 02                |

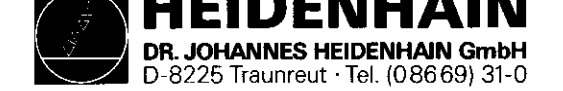

SERVICE-ANLEITUNG TNC 151/155 Seite 21 Kapitel 2.2.6

# Bild 1 Anschlüsse der Burn-In Adapter für TNC 151/155 B/F

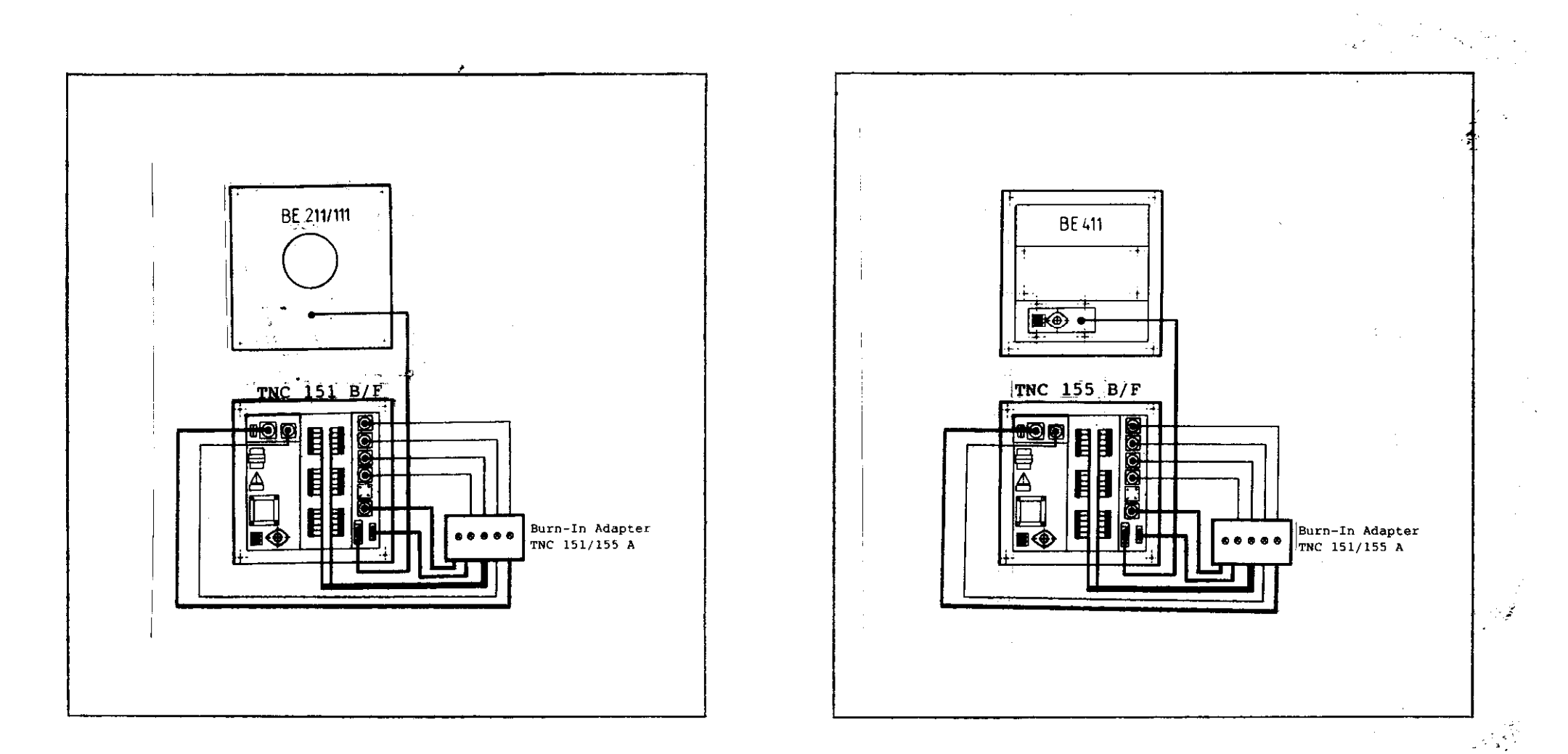

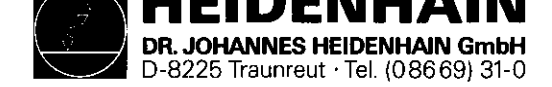

SERVICE-ANLEITUNG TNC 151/155 Seite 21.1 Kapitel 2.2.6

## Bild 1.1 Anschlüsse der Burn-In Adapter für TNC 151/155 Q/W

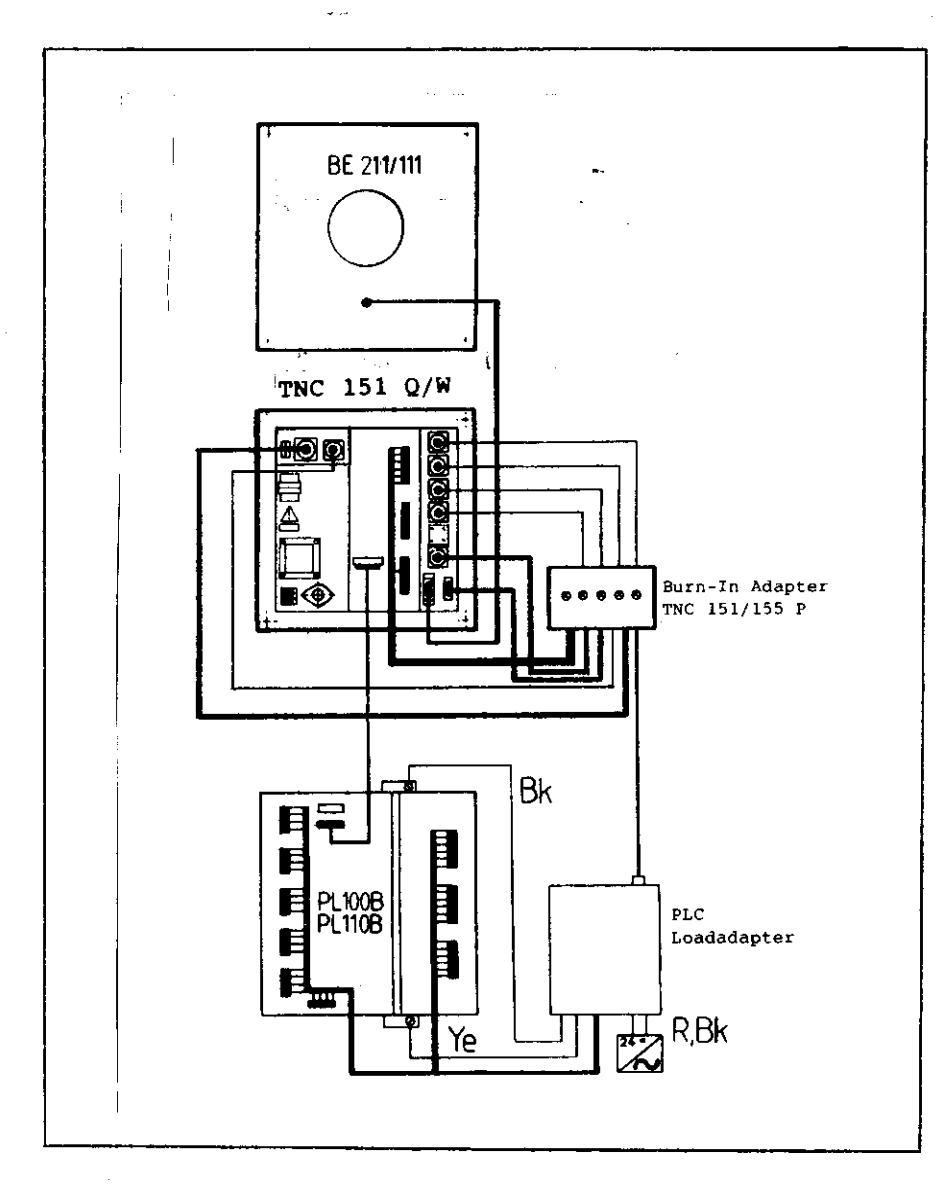

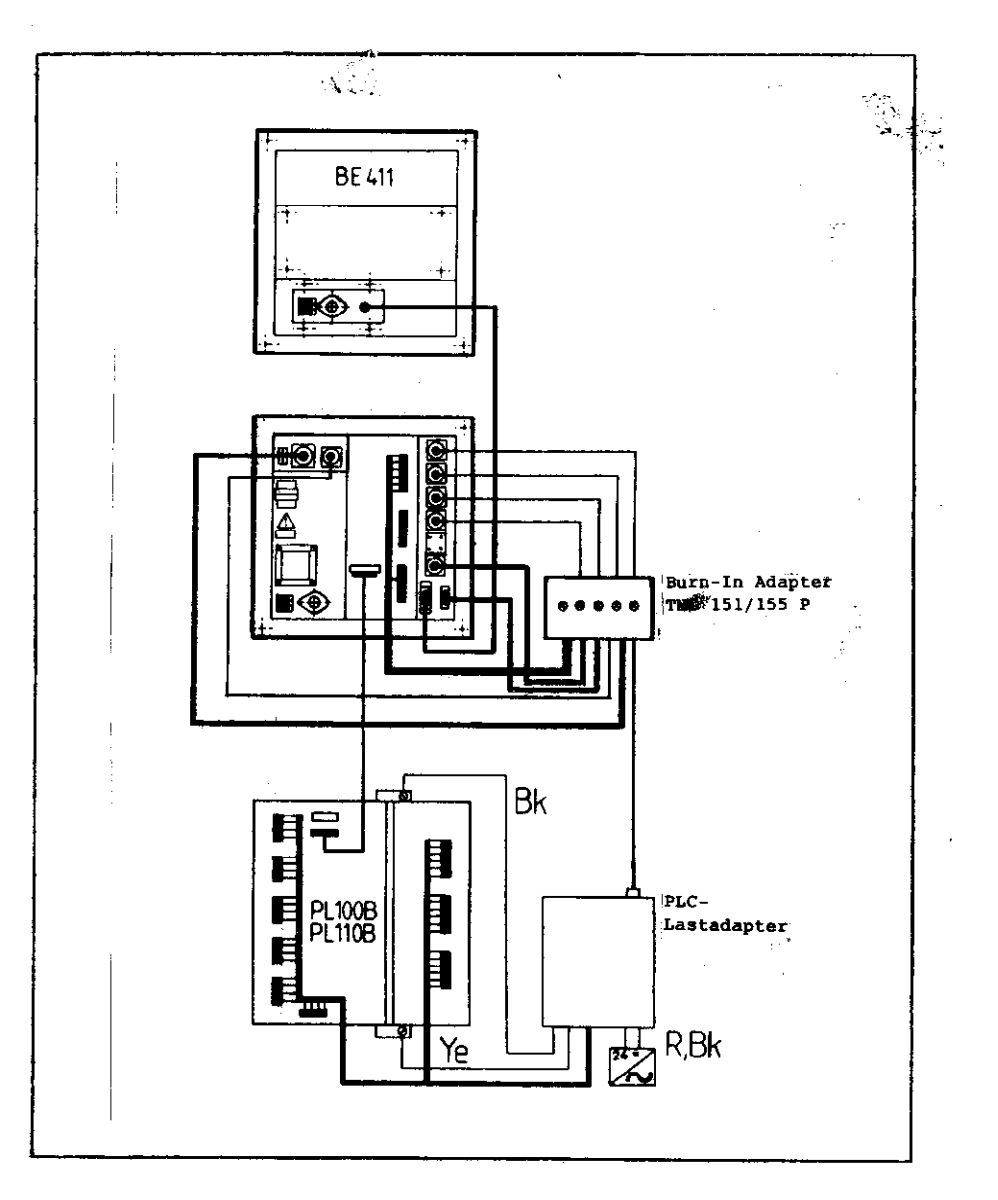

c) TNC 151 Q/W

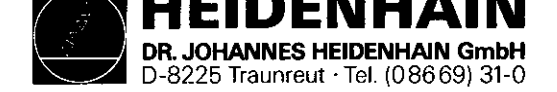

SERVICE-ANLEITUNG TNC 151/155 Seite 22 Kapitel 2.2.6

Kundendienst

Bild 2 Burn-In Adapter TNC 151/155 A (Id.Nr. 233 514 ZY)

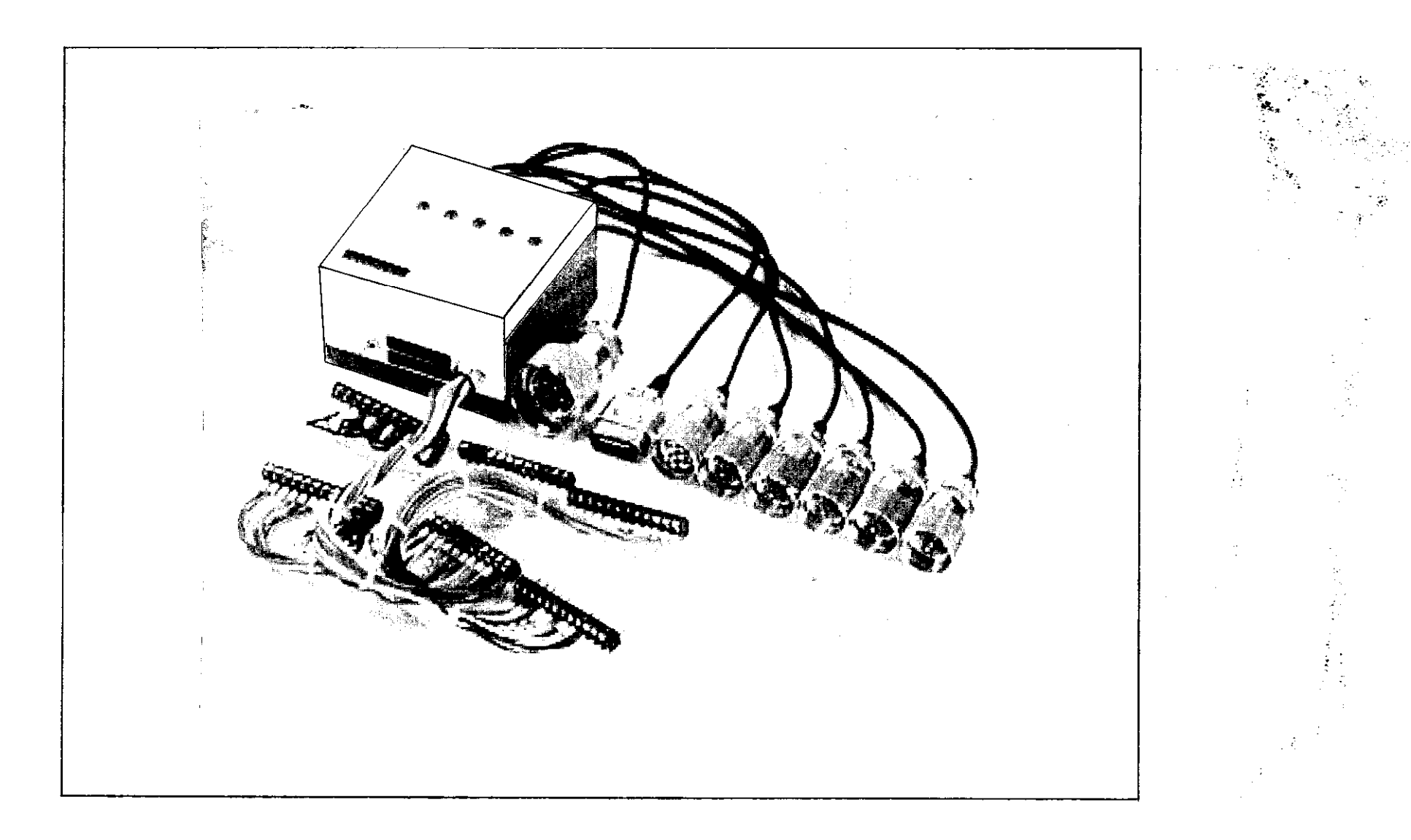

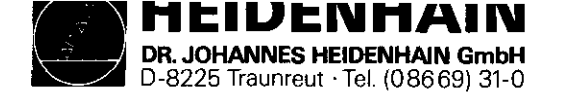

SERVICE-ANLEITUNG TNC 151/155 Seite 22.1 Kapitel 2.2.6

### Kundendienst

Bild 2.1 Burn-In Adapter TNC 151/155 A (Id.Nr. 233 514 ZY) Beschaltung

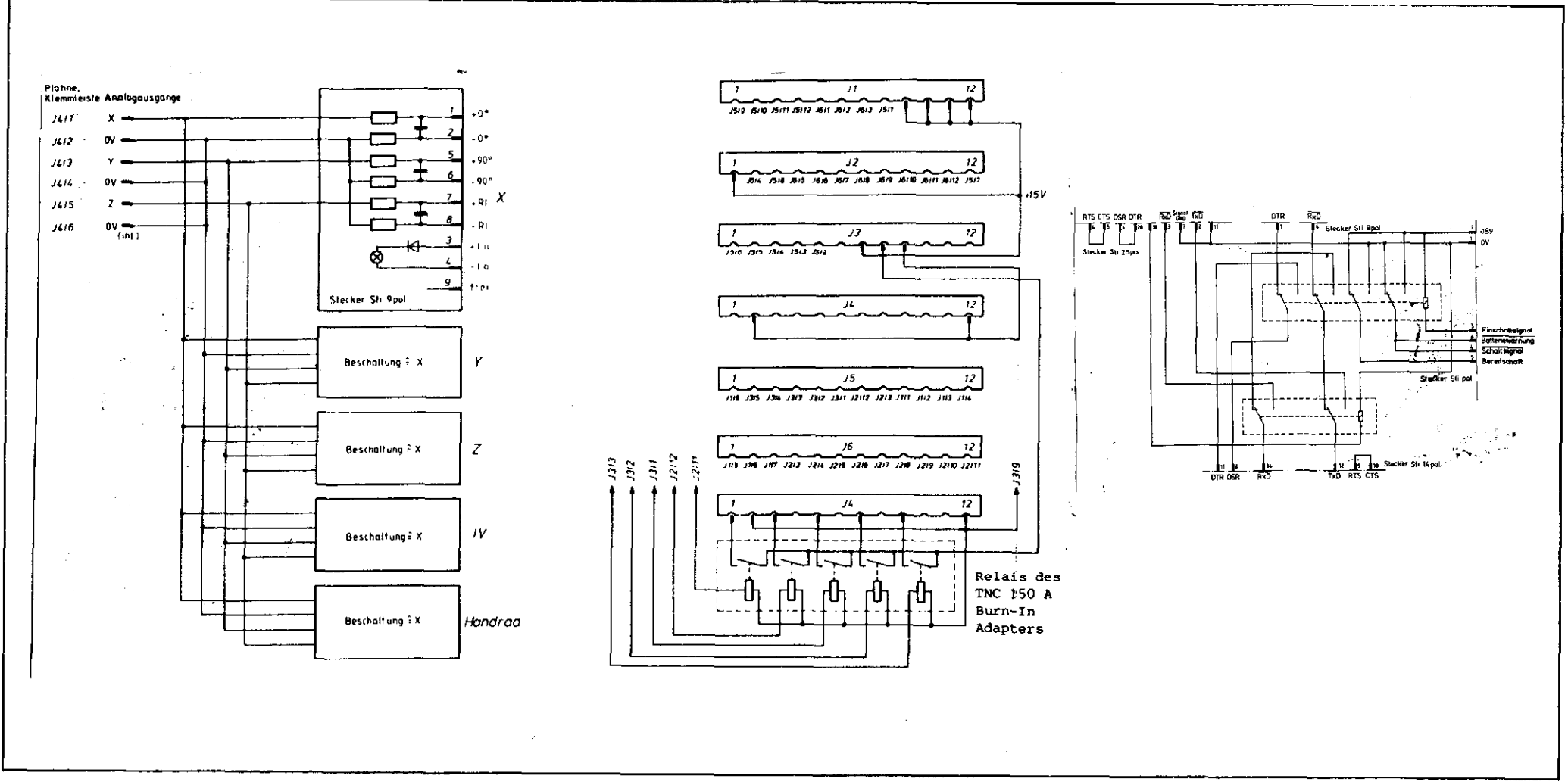

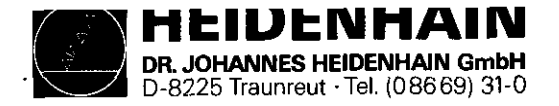

SERVICE-ANLEITUNG TNC 151/155 Seite 23 Kapitel 2.2.6

Kundendienst

Bild 3 Burn-In Adapter TNC 151/155 P (Id.Nr. 233 513 ZY)

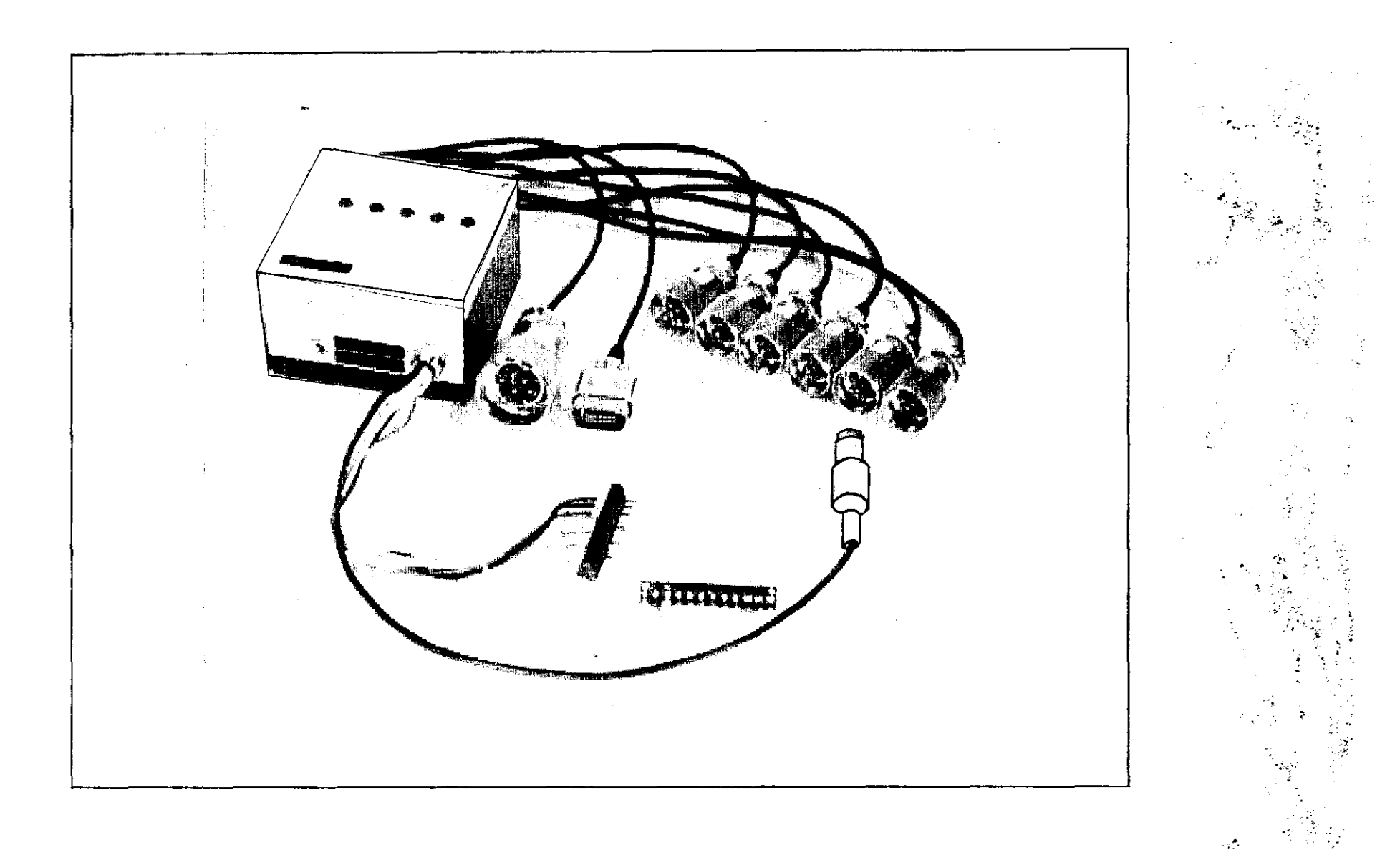

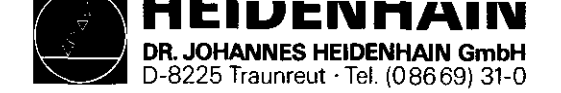

SERVICE-ANLEITUNG TNC 151/155 Seite 23.1 Kapitel 2.2.6

Bild 3.1 Burn-In Adapter TNC 151/155 P (Id.Nr. 233 513 ZY) Beschaltung

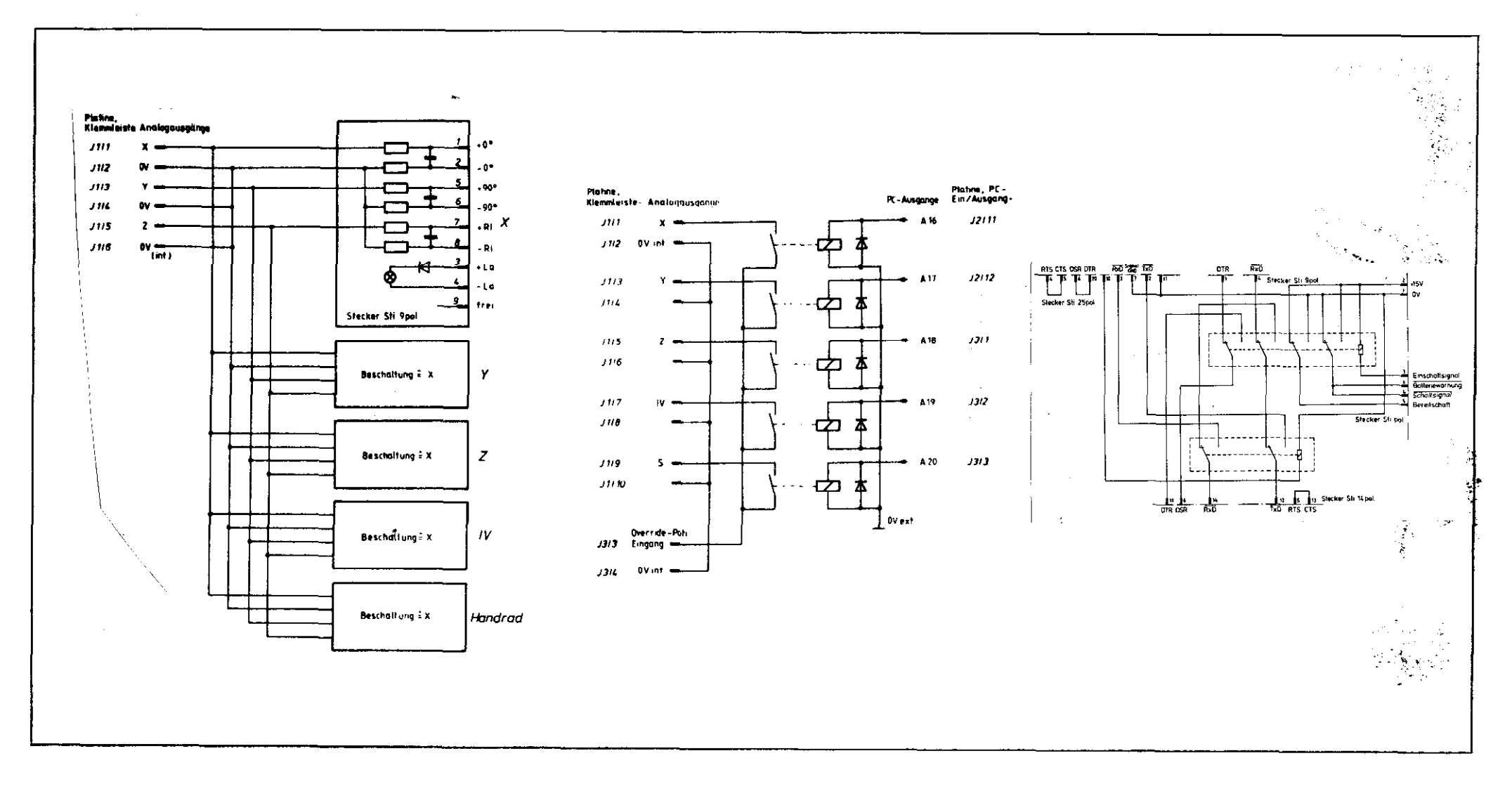

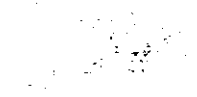

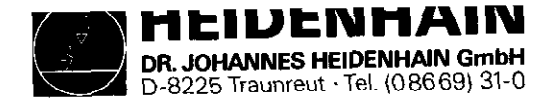

SERVICE-ANLEITUNG TNC 151/155 Seite 24 Kapitel 2.2.6

#### Kundendienst

Bild 4 PLC-Lastadapter (Id.Nr. 224 873 ZY)

er ba

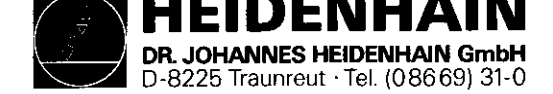

SERVICE-ANLEITUNG TNC 151/155 Seite 24.1 Kapitel 2.2.6

# Bild 4.1 PLC-Lastadapter (Id.Nr. 224 873 ZY) Beschaltung

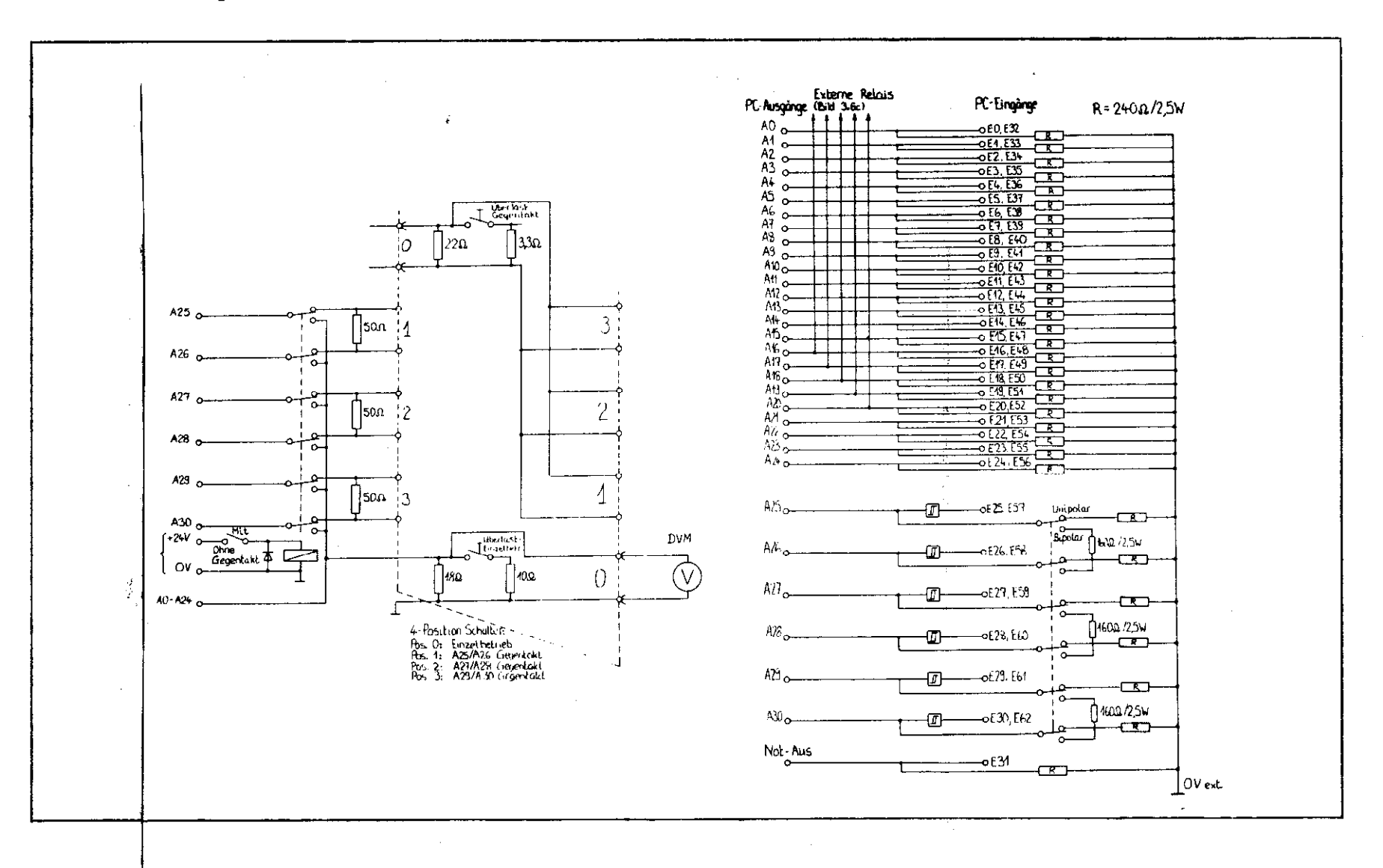

Zusätzliche Beschaltung für Überlast Standard Beschaltung mit unipolar/ bipolar (Gegentakt) Umschaltung

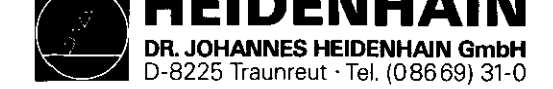

Einlesen des Burn-In Testprogramms (Burn-In Testprogramm nicht bereits gespeichtert)

- 1. Magnetband-Einheit (ME 101/102) an die V.24 Schnittstelle der Steuerung anschließen; Netz an beiden Geräten einschalten.
- 2. Entsprechende Kassette einlegen und folgende Tasten drücken:

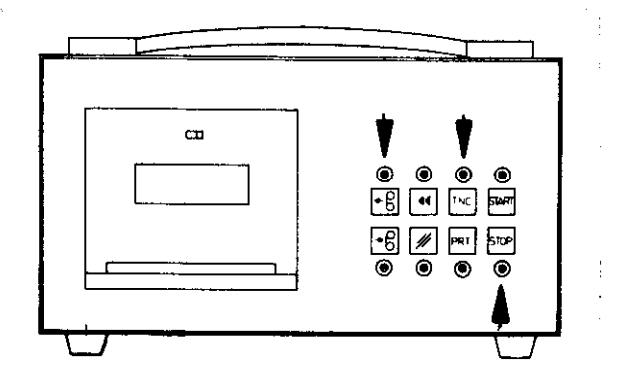

Bild 6 Vorbereiten der Magnetband-Einheit

3. Gleich nach dem Einschalten des Netzes erscheint auf dem Bildschirm die Anzeige:

### "SPEICHERTEST"

Nach Ablauf dieses Testes erscheint die Anzeige:

### "STROMUNTERBRECHUNG"

Die Schlüsselzahl zum Einlesen des Burn-In Testprogramms durch Drücken der folgenden Tasten eingeben:

> model - wiederholen, falls erforderlich, bis die folgende Anzeige erscheint:

"SCHLUESSELZAHL =" und dann:

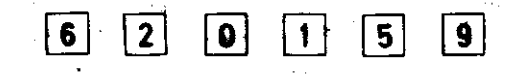

SERVICE-ANLEITUNG TNC 151/155 Seite 25 Kapitel 2.2.6

(Fehler können durch die Taste CE gelöscht werden)

4. Die Datenübertragung erfolgt durch Drücken der Taste

Während des Einlesens des Burn-In Testprogramms erscheint auf dem Bildschirm folgende Anzeige:

"STROMUNTERBRECHUNG EXTERNE DATEN-EINGABE"

Falls erforderlich spult die ME die Kassette zuerst automatisch zurück, bevor die Daten blockweise in die Steuerung übertragen werden. Ein bereits in der Steuerung gespeichertes Bediener-Programm wird durch das Einlesen des Burn-In Testprogramms nicht gelöscht.

5. Das Burn-In Testprogramm ist auf beiden Seiten der Kassette enthalten. Wenn alle Daten der ersten Seite übertragen worden sind, erscheint auf dem Bildschirm die Anzeige:

"KASSETTE WECHSELN - ME STARTEN EXTERNE DATEN-EINGABE"

Daraufhin muß die Kassette umgedreht und die Taste

"STROMUNTERBRECHUNG EXTERNE DATEN-EINGABE"

6. Nach beendeter Datenübertragung wird die Kassette automatisch zurückgespult. Auf dem Bildschirm erscheint die Abfrage:

"EXTERNE EINHEIT ANGESCHLOSSEN ?"

Erfolgt eine andere Anzeige, so kann diese durch einen Übertragungsfehler oder ein falsches Burn-In Testprogramm verursacht worden sein.

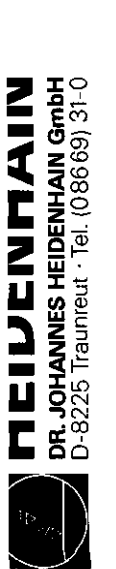

SERVICE-ANLEITUNG TNC 151/155 Seite 25.1 Kapitel 2.2.6

Kundendienst

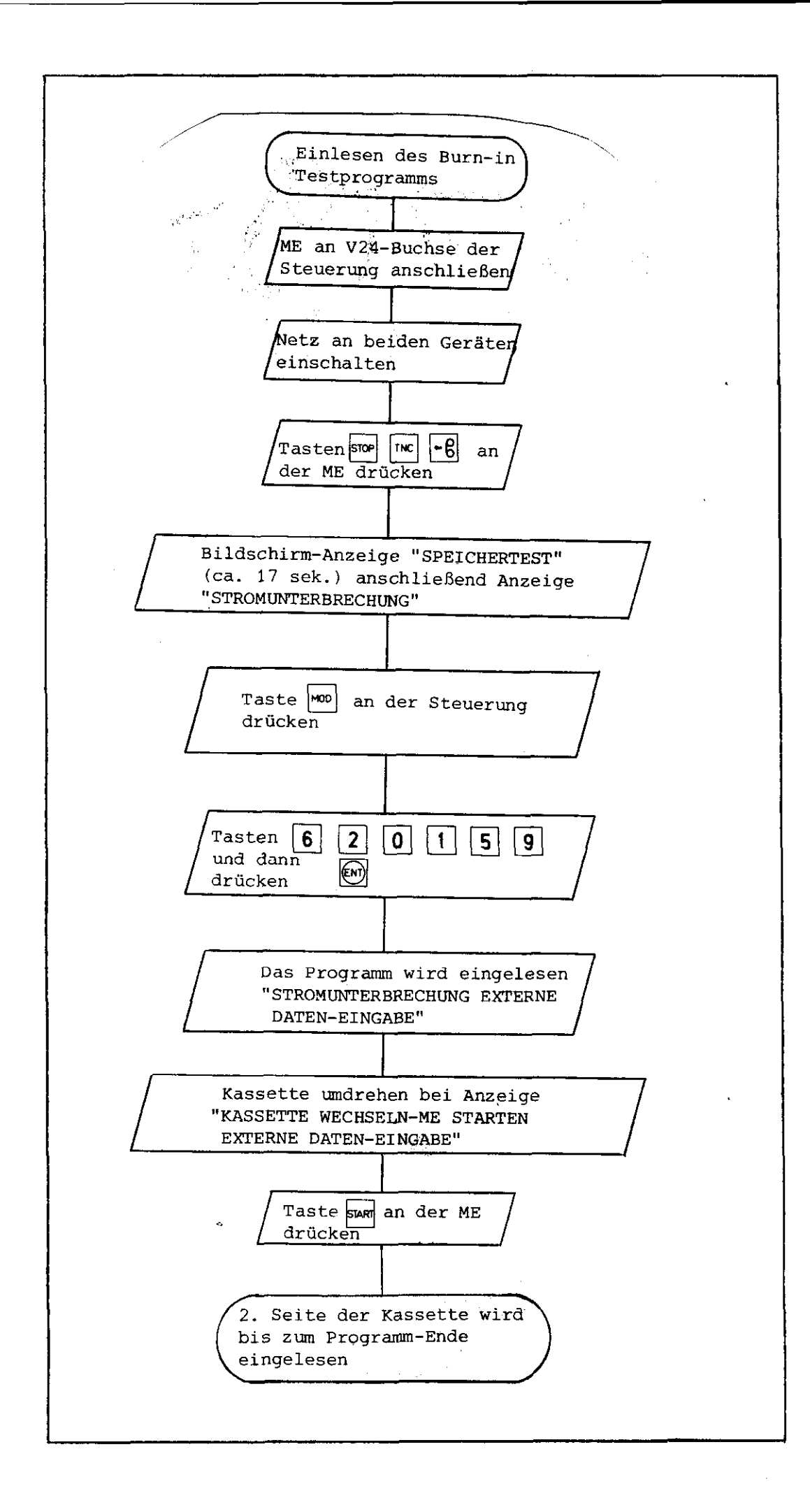

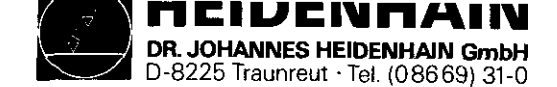

SERVICE-ANLEITUNG TNC 151/155 Seite 26 Kapitel 2.2.6

# Wiederaufruf eines bereits gespeicherten Burn-In Testprogramms

Ist ein Burn-In Testprogramm bereits in der Steuerung gespeichert und die Netzspannung fällt aus, wird das Burn-In Testprogramm durch die Puffer-Batterien erhalten, bis die Spannungsversorgung wieder vorhanden ist.

Ebenfalls kann das Testprogramm während des Ablaufs durch Drükken der Taste  $\begin{bmatrix} CL\\PGM \end{bmatrix}$  unterbrochen und neu gestartet werden. In beiden Fällen ist folgende Vorgehensweise zu beachten: Die Steuerung führt zuerst den Speichertest durch der ca. 17 sek. dauert und mit:

#### "SPEICHERTEST"

auf dem Bildschirm angezeigt wird. Nach Ablauf dieses Tests erfolgt der Dialog:

"TASTE NOENT DRUECKEN"

## WICHTIG:

Durch Drücken der Taste Testprogramm gelöscht. NO wird das gespeicherte Burn-In

Ein Neustart des Burn-In Testprogramms wird durch Drücken der Taste

ausgelöst.

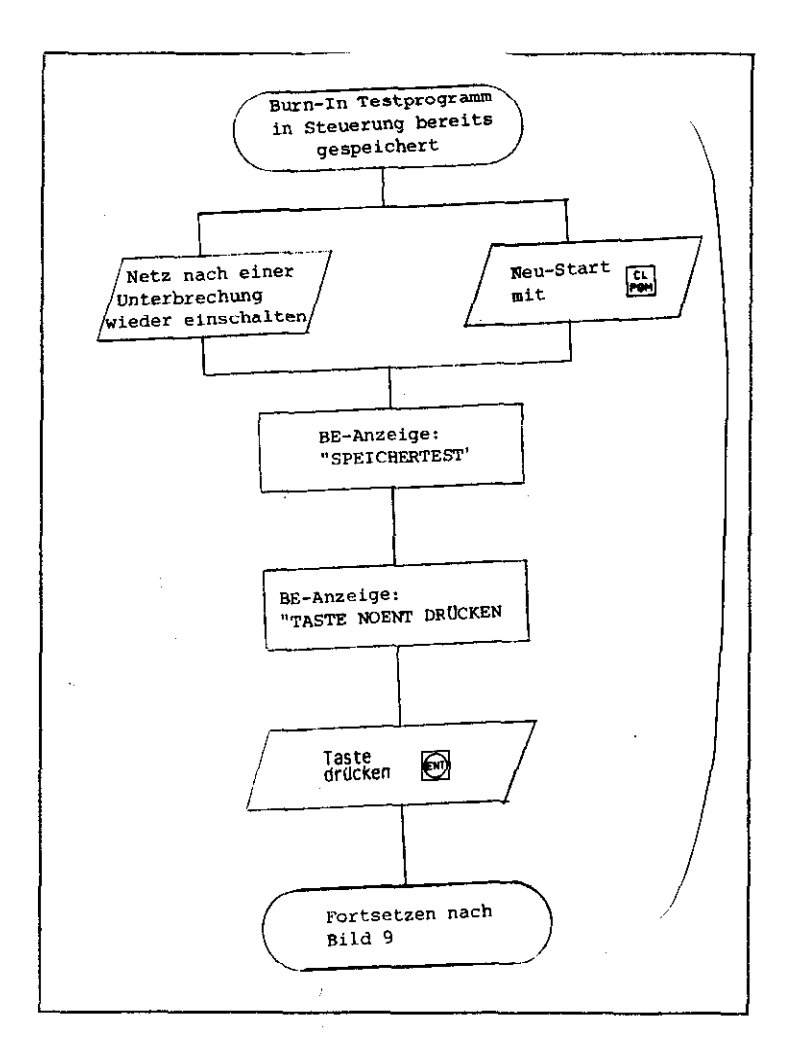

Bild 8 Wiederaufruf eines bereits gespeicherten Burn-In Testprogramms

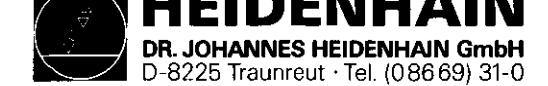

### Fortsetzen der Initialisierung des Burn-In Tests

Die laufenden Nummern der folgenden Beschreibung sind eine ergänzende Erläuterung des Flußdiagrammes auf Seite 29, Bild 9.

#### 1. Die Abfrage:

#### "EXTERNE EINHEIT ANGESCHLOSSEN ?"

bezieht sich auf den Anschluß eines externen Rechners für Testzwecke. Diese Möglichkeit ist jedoch zur Zeit nur für HEIDENHAIN-internen Gebrauch vorgesehen. Daher muß die Abfrage mit der Taste

ENT

#### beantwortet werden.

2. Die gespeicherten Daten des Burn-In Testprogramms werden durch die Bildung einer Prüfsumme überprüft. Falls ein Fehler nachgewiesen wird, erscheint die Anzeige:

"PROGRAMM NEU EINLESEN XXXX PRÜFSUMMENFEHLER"

Das Testprogramm muß dann erneut eingelesen werden.

3. Wenn der Tastaturtest nicht bereits durchgeführt worden ist, (z.B. bevor einer Netzunterbrechung), erscheint die Abfrage, ob er ausgeführt werden soll:

"BI: SOFTWARE-NUMMER XXXXXX XX TASTATURTEST UEBERSPRINGEN ?"

Durch Betätigen der Taste

SERVICE-ANLEITUNG TNC 151/155 Seite 27 Kapitel 2.2.6

wird der Tastaturtest übersprungen; mit jeder anderen Taste wird er ausgeführt. Dazu erscheint folgende Anzeige: . . . . . . . . . . . . . . . . . . E . . . . . . . . . . E . . . . . . . . . . . . . . . . E . . . E (nur bei TNC 155!) . . . . . . . . . . E Die Punkte stellen die einzelnen Tasten der vier Tastenfelder dar. Die Tasten müssen in einer vorbestimmten Reihenfolge gedrückt werden, damit die Steuerung feststellen kann, daß jede Taste Kontakt macht und den richtigen Code an die Tastatur-Platine weitergibt. Die Reihenfolge ist wie folgt von links nach rechts, beginnend jeweils mit der linken, oberen Taste: - 20er Tastenfeld rechts oben, - 10er Tastenfeld links oben, - 20er Tastenfeld links unten, - 4er Tastenfeld links unten (nur bei TNC 155!) - 10er Tastenfeld rechts unten. Für jede richtig betätigte Taste wird auf dem Bildschirm der entsprechende Punkt (".") durch ein "\*" ersetzt. Bei einem Fehler (fehlerhafter Tastencode, falsche Reihenfolge) erscheint am Bildschirm: "TASTATURFEHLER" und der Test beginnt wieder von vorn. Ist vor einer Netzunterbrechung bereits ein Tastaturtest durchgeführt worden, so erscheint die Abfrage:

#### "TASTATURTEST UEBERSPRINGEN"

nicht mehr. Ist in diesem Fall vom früheren Testablauf keine Fehlermeldung gespeichert, erfolgt sofort ein Sprung in die sequentiellen Tests (siehe Seite 30).

4. Ist bereits ein Tastaturtest durchgeführt worden UND zusätzlich von einem früheren Testablauf eine Fehlermeldung gespeichert, so wird diese Meldung erneut angezeigt, und
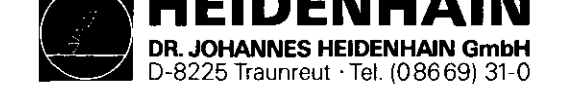

SERVICE-ANLEITUNG TNC 151/155 Seite 28 Kapitel 2.2.6

das Testprogramm wartet auf eine Programmunterbrechung (siehe Punkt 7).

5. Bei Steuerungen, die in Verbindung mit einer externen PC-(Ein-/Ausgangs)-Leistungs-Platine arbeiten (TNC 151/155 Q/W), erscheint nach fehlerfreiem Tastaturtest auf dem Bildschirm die Abfrage:

"O, 1 ODER 2 PC-PLATINEN ?"

Diese bezieht sich auf die Zahl der für den Test angeschlossenen PLC-Leistungs-Platinen, und muß mit der entsprechenden Taste 0, 1 oder 2 quittiert werden.

6. Der letzte Schritt der vollständigen Initialisierung ist die Kalibrierung der beiden auf der Frontplatte montierten Potis. Zunächst sind sie so einzustellen, daß auf dem Bildschirm jeweils ein Wert von 100 angezeigt wird:

"SP. DREHZAHL EINSTELLEN: 100 OVERRIDE POTI EINSTELLEN: 100"

Falls erforderlich müssen die Kappen von den Knöpfen abgenommen, die Befestigungsschrauben gelöst, die Knöpfe jeweils in der 100% Stellung so eingestellt werden, daß sie mit der Beschriftung auf der Frontplatte übereinstimmen und mit den Befestigungsschrauben wieder befestigt werden.

7. Am Anfang der Initialisierung werden die Tasten welche eine Programmunterbrechungen bewirken, gesperrt. Am Ende der Initialisierung werden sie wieder freigegeben. Diese Unterbrechungen ermöglichen zu jeder Zeit Sprünge zu bestimmten Stellen im Testprogramm bzw. zur Initialisierungs-Prozedur. Die Tasten

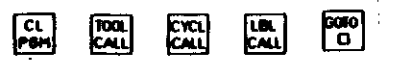

zum Beispiel, ermöglichen Sprünge auf die folgenden Stellen innerhalb der Initialisierung (siehe auch Bild 8/9):

| CL<br>POH    | Ganz von vorn anfangen<br>(wie Stromunterbrechung)                 |
|--------------|--------------------------------------------------------------------|
| TOOL<br>CALL | "EXTERNE EINHEIT ANGESCHLOSSEN ?"                                  |
| CYCL<br>CALL | "TASTATURTEST UEBERSPRINGEN ?"                                     |
| LBL<br>CALL  | "O, 1 ODER 2 PC-PLATINEN ?"                                        |
| 60f0<br>     | "OVERRIDE-POTI EINSTELLUNG: XXX<br>SP. DREHZPOTI EINSTELLUNG: XXX" |

Weitere Unterbrechungen sind ebenfalls möglich. Diese werden im Folgenden beschrieben.

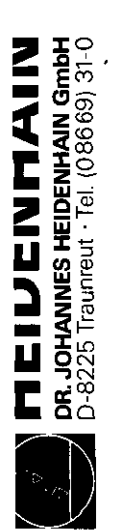

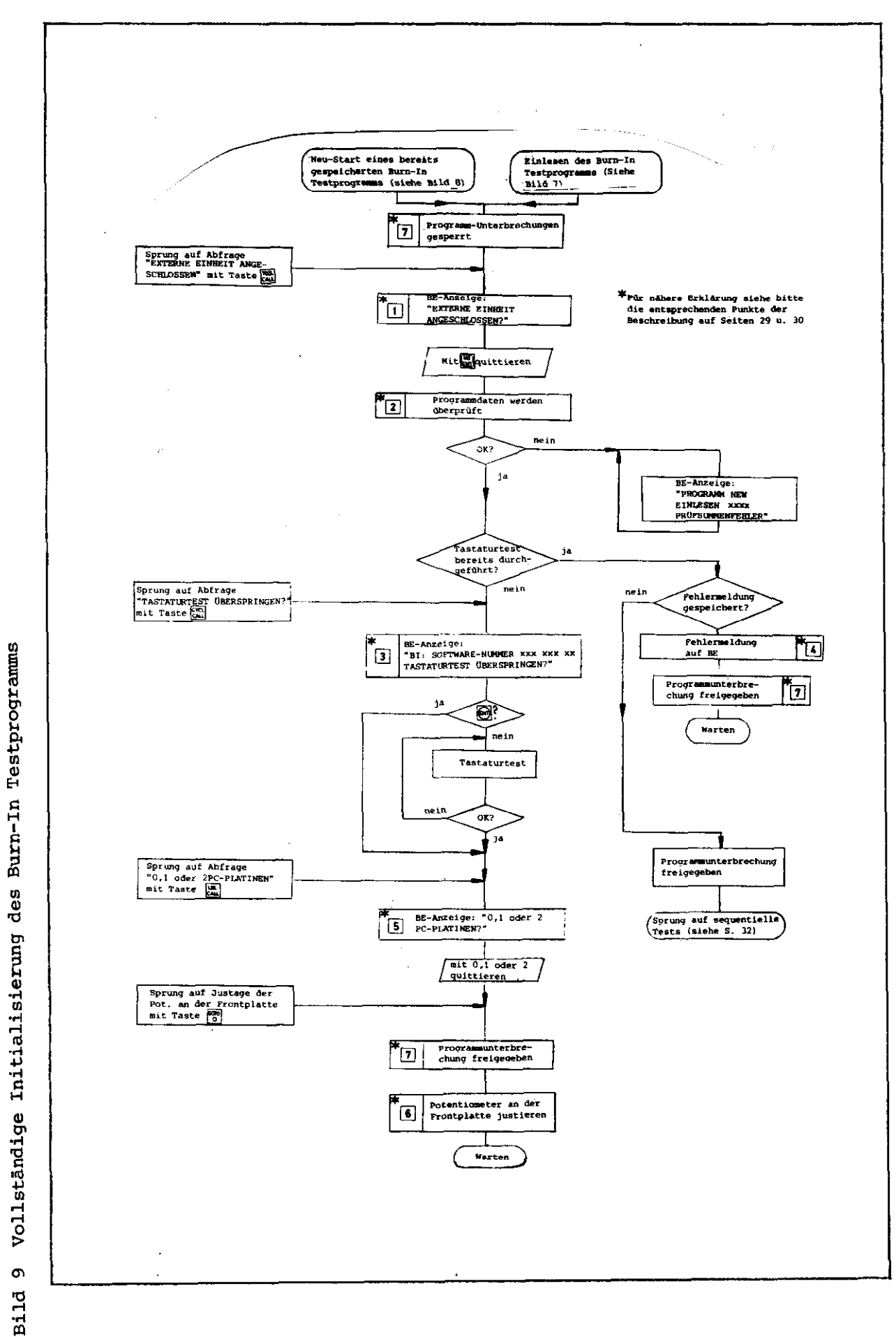

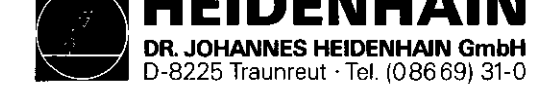

Sequentieller (Dauer-) Test

Zunächst muß festgestellt werden, ob alle Testadapter, einschließlich dem Prüfstecker an der V.24-Schnittstelle richtig angeschlossen sind.

Die sequentiellen Tests für die TNC 151 bestehen aus den folgenden einzelnen Tests:

```
a) Taste
```

"TEST INT.-POTIS, BATTERIE-TRIGGER"

Die Einstellung der int. (auf der Frontplatte) Potis ist bei 100 + 2% in Ordnung.

b) Taste

"EPROM TEST HAUPTRECHNER" XXXX XXXX

0

Der Inhalt der vom Hauptrechner aus angesprochenen Eproms wird über CRC-Summenbildung getestet. Die Summen der einzelnen Adressbereiche werden in einem Datenwort angezeigt. Im MS-Byte steht die ermittelte und im LS-Byte die erwartete Prüfsumme. Der im Fehlerfall angegebene Adressbereich bezieht sich auf die erste vom Sollwert abweichende Prüfsumme.

```
c) Taste
```

"RAMTEST NICHT GEMAPPTER BEREICH"

Angesprochen ist der Bereich von E000H bis FFF9H, der bei Netzunterbrechung nicht über Batterie versorgt wird.

```
d) Taste 2
```

"RAMTEST GEMAPPTER BEREICH"

Angesprochen ist der Bereich von FFFFFH abwärts, soweit er bestückt ist. Während dieses Tests darf die Netzspannung nicht unterbrochen werden.

e) Taste 3

"PC-RAM-TEST"

Bereich: E000H bis FFFEH (über CRU Adressierung)

f) Taste 4

"TEST STATISCHES RAM REGELKREISRECHNERPLATINE" Bereich: D800H bis DFFFH SERVICE-ANLEITUNG TNC 151/155 Seite 30 Kapitel 2.2.6

Die sequentiellen Tests für die TNC 155 bestehen aus den folgenden einzelnen Tests:

a) Taste "TEST INT.-POTIS, BATTERIE-TRIGGER" Die Einstellung der int. (auf der Front

Die Einstellung der int. (auf der Frontplatte) Potis ist bei  $100 \pm 2$ % in Ordnung.

b) Taste 0

"EPROM TEST HAUPTRECHNER" XXXX XXXX

Der Inhalt der vom Hauptrechner aus angesprochenen Eproms wird über CRC-Summenbildung getestet. Die Summen der einzelnen Adressbereiche werden in einem Datenwort angezeigt. Im MS-Byte steht die ermittelte und im LS-Byte die erwartete Prüfsumme. Der im Fehlerfall angegebene Adressbereich bezieht sich auf die erste vom Sollwert abweichende Prüfsumme.

c) Taste 1

"RAMTEST NICHT GEMAPPTER BEREICH"

Angesprochen ist der Bereich von E000H bis FFF9H, der bei Netzunterbrechung nicht über Batterie versorgt wird.

d) Taste 2

"RAMTEST GEMAPPTER BEREICH"

Angesprochen ist der Bereich von FFFFFH abwärts, soweit er bestückt ist. Während dieses Tests darf die Netzspannung nicht unterbrochen werden.

e) Taste 3

"PC-RAM-TEST"

Bereich: E000H bis FFFEH (über CRU Adressierung)

f) Taste 4

"TEST STATISCHES RAM REGELKREIS/GRAFIK-PLATINE" Bereich: A000H bis BFFFH und D800H bis DFFFH

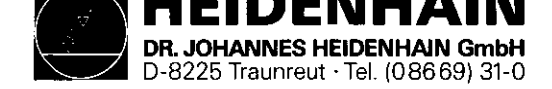

```
5
q) Taste
   "TEST PC-BEFEHLSDEKODER, AKKU-FF"
  Die Beschaltung zur Dekodierung und Ausführung der PLC-
   Befehle wird getestet.
h) Taste 6
   "INPUT-OUTPUT TEST 1. PLATINE" (nur bei Q-Versionen).
  Die Ausgänge der PLC-Leistungs-Platine werden mittels des
  PLC-Adapters ohmisch belastet und jeweils mit 2 Eingängen
   verknüpft. Durch Beschreiben der Ausgänge mit "1" und
   Einlesen der Eingänge stellt die Steuerung fest, ob ein
   Fehler an einem Ausgang oder an einem Eingang liegt.
  Falls ein Fehler nachgewiesen wird, (eine "0" auf einem
   oder mehreren Eingängen), werden alle Eingangszustände
   angezeigt:
   z.B.:
   "INPUT-OUTPUT TEST 1. PLATINE
    OUTPUT (bzw. INPUT) FEHLER"
          0 1 2 3 4 5 6 7 8 9 0 1 2 3 4 5 6 7 8 9
   EINGANG
           01111111111111111111111
      0
           1111111111001111111
      20
           40
  AX-- EX, EY
                               (immer "O")
```

Eingang 31 wird dazu verwendet, die Not-Aus-Monoflops des Not-Aus-Ausgangs zu überwachen. Fällt die Impulsdauer aus den vorgeschriebenen Toleranz-Bereich, so erscheint die Anzeige:

## "MONOFLOP ZEIT ZU KURZ (bzw. LANG) 20 ms"

Dieser Impuls läßt sich durch Betätigen der Taste + manual erzeugen. Durch zweimaliges Drücken dieser Taste kurz hintereinander wird das Monoflop zyklisch angesteuert. Die zyklische Ansteuerung wird auf dem Bildschirm mit einer "1" in Eingangsposition 31 gekennzeichnet. SERVICE-ANLEITUNG TNC 151/155 Seite 31 Kapitel 2.2.6

- g) Taste 5 "TEST DYNAMISCHES RAM REGELKREIS/GRAFIK-PLATINE"
- h) Taste **6** "TEST VIDEO RAM REGELKREIS/GRAFIK-PLATINE"
- i) Taste **7** "TEST PC-BEFEHLSDEKODER, AKKU-FF" Die Beschaltung zur Dekodierung und Ausführung der PLC-Befehle wird getestet.
- j) Taste 8 "INPUT-OUTPUT TEST 1. PLATINE" (nur bei Q-Versionen) Die Ausgänge der PLC-Leistungs-Platine werden mittels des PLC-Adapters ohmisch belastet und jeweils mit 2 Eingängen verknüpft. Durch Beschreiben der Ausgänge mit "1" und Einlesen der Eingänge stellt die Steuerung fest, ob ein Fehler an einem Ausgang oder an einem Eingang liegt. Falls ein Fehler nachgewiesen wird, (eine "0" auf einem oder mehreren Eingängen), werden alle Eingangszustände angezeigt:
  - z.B.: "INPUT-OUTPUT TEST 1. PLATINE OUTPUT (bzw. INPUT) FEHLER"

| EINGANG | 0  | 1 | 2 | 3 | 4 | 5 | 6 | 7 | 8 | 9 | 0 | 1   | 2   | 3  | 4  | 5  | 6 | 7 | 8 | 9 |  |
|---------|----|---|---|---|---|---|---|---|---|---|---|-----|-----|----|----|----|---|---|---|---|--|
| 0       | 0  | 1 | 1 | 1 | 1 | 1 | 1 | 1 | 1 | 1 | 1 | 1   | 1   | 1  | 1  | 1  | 1 | 1 | 1 | 1 |  |
| 20      | 1  | 1 | 1 | 1 | 1 | 1 | 1 | 1 | 1 | 1 | 1 | Q   | 0   | 1  | 1  | 1  | 1 | 1 | 1 | 1 |  |
| 40      | 1  | 1 | 1 | 1 | 1 | 1 | 1 | 1 | 1 | 1 | 1 | 1   | 1   | 1  | 1  | 1  | 1 | 1 | 1 | 1 |  |
| AX EX,  | ΕY |   |   |   |   |   |   |   |   |   |   | /   | 2   |    | -  |    |   |   |   |   |  |
|         |    |   |   |   |   |   |   |   |   |   |   | (ir | nme | ≥r | "( | ንግ |   |   |   |   |  |
|         |    |   |   |   |   |   |   |   |   |   |   | ~   | ~   |    | ~  |    |   |   |   |   |  |

Eingang 31 wird dazu verwendet, die Not-Aus-Monoflops des Not-Aus-Ausgangs zu überwachen. Fällt die Impulsdauer aus dem vorgeschriebenen Toleranz-Bereich, so erscheint die Anzeige:

"MONOFLOP ZEIT ZU KURZ (bzw. LANG) 20 ms"

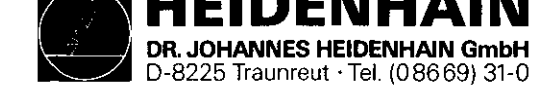

Zur Unterstützung bei der Fehlersuche an den Ein-/Ausgängen kann jeder Ausgang einzeln angesprochen werden. Durch Betätigung der Taste

-

erscheinen nach einer kurzen Verzögerung die Eingangszustände der Eingänge EO und E32, die dem (mit einer 1 beschriebenen) Ausgang AO zugeordnet sind.

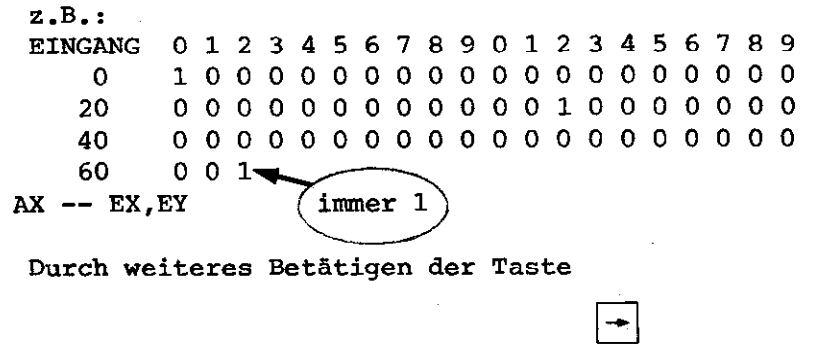

können die anderen Ausgänge nacheinander auf <u>"1</u>" gesetzt werden (zurück mit Taste 🛶 ). Mit der Taste 🗍

werden alle Ausgänge gelöscht.

i) Taste 7

"TEST EXT-POTIS ANALOG-AUSG."

VERBINDUNG: ANALOG- UEBER EXT.

RELAIS AUF EINGANG EXT. POTI

über die Ausgänge A16 bis A20 werden fünf ext. Relais (innerhalb des Burn-In Adapters TNC 151/155 A/P) angesteuert, welche die Analogausgänge X, Y, Z, IV, S zum Testen jeweils mit dem Eingang des ext. Potis verbinden (siehe Burn-In Adapter TNC 151/155 A/P). Getestet wird bei drei verschiedenen Spannungen: 200mV, 5V, 9,5V.

j) Taste 8 "TEST V.24-SCHNITTSTELLE"

SERVICE-ANLEITUNG TNC 151/155 Seite 32 Kapitel 2.2.6

Dieser Impuls läßt sich durch Betätigen der Taste 🕂 manual erzeugen. Durch zweimaliges Drücken dieser Taste kurz hintereinander wird das Monoflop zyklisch angesteuert. Die zyklische Ansteuerung wird auf dem Bildschirm mit einer "1" in Eingangsposition 31 gekennzeichnet.

Zur Unterstützung bei der Fehlersuche an den Ein-/Ausgängen kann jeder Ausgang einzeln angesprochen werden. Durch Betätigung der Taste

erscheinen nach einer kurzen Verzögerung die Eingangszustände der Eingänge EO und E32, die dem (mit einer 1 beschriebenen) Ausgang AO zugeordnet sind. z.B.: EINGANG 01234567890123456789 0 100000000000000000000000 20 0000000000001000000 40 60 001immer 1

-

AX -- EX,EY

Durch weiteres Betätigen der Taste

können die anderen Ausgänge nacheinander auf "1" gesetzt werden (zurück mit Taste | - | ). Mit der Taste | werden alle Ausgänge gelöscht.

-

k) Taste 9

"TEST EXT-POTIS ANALOG-AUSG." VERBINDUNG: ANALOG- UEBER EXT. RELAIS AUF EINGANG EXT. POTI über die Ausgänge A16 bis A20 werden fünf ext. Relais (innerhalb des Burn-In Adapters TNC 151/155 A/P) angesteuert, welche die Analogausgänge X, Y, Z, IV, S zum Testen jeweils mit dem Eingang des ext. Potis verbinden (siehe Burn-In Adapter TNC 151/155 A/P). Getestet wird bei drei verschiedenen Spannungen: 200mV, 5V, 9,5V.

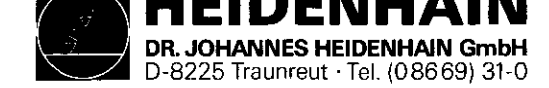

| k) | Taste 9                                                |
|----|--------------------------------------------------------|
|    | "TEST 3D-TASTER INTERFACE"                             |
|    |                                                        |
| 1) | Taste X                                                |
|    | "TEST SERIELLER HANDRADEINGANG"                        |
|    | Die Schnittstelle zur Handrad-Einheit HE 310 wird      |
|    | getestet.                                              |
|    | <b>X</b>                                               |
| m) | Taste T                                                |
|    | "TEST VERSCHMUTZUNGSSCHALTUNG"                         |
|    | XX XX XX XX                                            |
|    | Angezeigt wird der Statusregisterinhalt der Zählerbau- |
|    | steine in der Reihenfolge X, Y, Z und IV Achse.        |
|    |                                                        |
| n) | Taste Z                                                |
|    | "TEST REFERENZIMPULS EINGANG"                          |
|    | XX XX XX XX                                            |
|    | Angezeigt wird der Statusregisterinhalt der Zählerbau- |
|    | steine in der Reihenfolge X, Y, Z und IV Achse.        |
|    | <b></b>                                                |
| o) | Taste IV                                               |
|    | "TEST MESSYSTEMEINGAENGE, EXE"                         |
|    | XXXX XXXX XXXX XXXX XXXX                               |
|    | Angezeigt wird der Inhalt der Zählregister 0 (nur MS-  |
|    | Byte und LS-Byte) in der Reihenfolge X, Y, Z, IV und   |

### Starten der sequentiellen Tests

Der Ablauf kann ab einer beliebigen Stelle durch Betätigen der entsprechenden Taste gestartet bzw. neugestartet werden. Alle mit den sequentiellen Tests verbundenen Tasten können zur Unterbrechung des Burn-In Testprogramms verwendet werden.

### Fehlererkennung

Handrad.

SERVICE-ANLEITUNG TNC 151/155 Seite 33 Kapitel 2.2.6

| 1) | Taste X<br>"TEST V.24-SCHNITTSTELLE"                                                                                                    |
|----|----------------------------------------------------------------------------------------------------|
| m) | Taste Y<br>"TEST 3D-TASTER INTERFACE"                                                                                                    |
| n) | Taste Z<br>"TEST SERIELLER HANDRADEINGANG"<br>Die Schnittstelle zur Handrad-Einheit HE 310 wird getes-<br>tet.                                                                                       |
| 0) | Taste IV<br>"TEST VERSCHMUTZUNGSSCHALTUNG"<br>XX XX XX XX<br>Angezeigt wird der Statusregisterinhalt der Zählerbau-<br>steine in der Reihenfolge X, Y, Z und IV Achse.                               |
| p) | Taste Q<br>"TEST REFERENZIMPULS EINGANG"<br>XX XX XX XX<br>Angezeigt wird der Statusregisterinhalt der Zählerbau-<br>steine in der Reihenfolge X, Y, Z und IV Achse.                                 |
| q) | Taste<br>Taste<br>TEST MESSYSTEMEINGAENGE, EXE"<br>XXXX XXXX XXXX XXXX XXXX<br>Angezeigt wird der Inhalt der Zählregister 0 (nur MS-Byte<br>und LS-Byte) in der Reihenfolge X, Y, Z, IV und Handrad. |

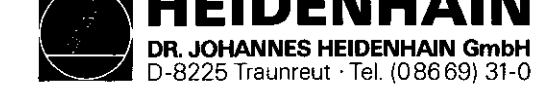

Durch Betätigen der entsprechenden Tasten kann jeder Test neu gestartet werden, die Fehlermeldung bleibt gespeichert und wird erst bei einem erneuten Fehler überschrieben. Eine Fehlermeldung kann abgerufen werden durch Drücken der Tasten "[]]] und "[]]].

Mit Taste " [] " wird die Fehlermeldung gelöscht und die sequentiellen Tests neu gestartet.

## Einzeltestlauf-Modus

Jeder der sequentiellen Tests kann auch zyklisch ausgeführt werden. Dazu muß zuerst das Testprogramm mit der Taste

MOD

unterbrochen werden. Es erscheint dann auf dem Bildschirm die Abfrage

"1 = ZYKLISCH

2 = HALT BEI FEHLER"

Wird diese Abfrage mit der Taste 1 quittiert, so läuft der noch auszuwählende einzelne Test zyklisch ab (d.h. er wird dauernd wiederholt), ohne Rücksicht auf Fehler.

Wird die Abfrage mit der Taste 2 quittiert, so läuft der Test zyklisch ab, solange kein Fehler auftritt. Im Fehlerfall wird der Test unterbrochen.

Nach Drücken der gewünschten Modus-Taste (1) oder 2) erscheint die Anzeige:

"TEST WAEHLEN"

Der gewünschte Test wird dann mit der entsprechenden Taste gewählt.

## Anzeige der ASCII-Zeichen

Durch Betätigen der Taste 🦙

können alle verfügbaren ASCII-Zeichen auf dem Bildschirm dargestellt werden. SERVICE-ANLEITUNG TNC 151/155 Seite 34 Kapitel 2.2.6

(Nur bei TNC 155!) Durch Betätigen der Taste nit wird ein quadratisches Gitter mit Kreis dargestellt.

Durch Betätigen der Taste 🕑 werden die Burn-In NC- und PC-Softwarenummern angezeigt.

# Überprüfen des Abgleichs der Analogteil-Platine

Durch Betätigung der Taste

CE

END

werden bestimmte Abgleich-/Meßtests ermöglicht. Wiedereintritt in die sequentiellen Tests ist dann nur durch Drücken der Taste

möglich. Innerhalb des Abgleichmodus können die folgenden Tests angewählt werden:

- Taste 1 : Übertragungsverhalten Referenzverstärker \*
- Taste 2 : Analogspannungs-Ausgabe \*\*
- Taste 3 : Monotonie DAW, 32 Schritte \*
- Taste 4 : Übertragungsverhalten DAW \*
- Taste 5 : DAW + Analog-Ausgänge + 10V \*\*
- Taste 6 : Linearitāt DAW und Analog-Ausgänge \*
- Taste 7 : Test Batteriespannung \*\*
- Taste 8 : Zählimpulsausgabe \*
- \* Diese Tests sind nur für HEIDENHAIN-internen Gebrauch bestimmt.
- \*\* Siehe folgende Beschreibungen:

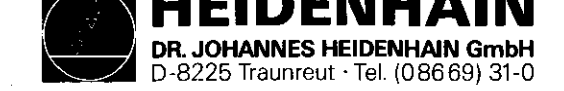

# SERVICE-ANLEITUNG TNC 151/155 Seite 35 Kapitel 2.2.6

| Taste 2 : Analogspannungs-Ausgabe<br>Für diesen Test muß ein DVM an einem der Analog-Ausgänge ange-<br>schlossen werden (z.B. X-Achse: Jl, pin 1 bez. auf pin 2). Mit)<br>den Tasten<br>X Y Z IV                                                                                      | Taste <b>8</b> : Zählimpulsausgabe<br>In diesem Test können an die Meßsystemeingänge Drehgeber zur<br>Überprüfung der Zählfunktion angeschlossen werden.<br>Taste <b>Q</b> : Zähler wird mit Referenzimpuls gestartet. |
|----------------------------------------------------------------------------------------------------|----------------------------------------------------------------------------------------------------|
| können dann verschiedene feststehende Spannungswerte program-<br>miert werden. Der Gesamtwert wird automatisch an allen Analog-<br>Ausgängen (X, Y, Z, IV, S) erzeugt.<br>Z.B.:                                                                                                    | Taste $\begin{bmatrix} 0\\ DEF \end{bmatrix}$ : Zähler wird mit Referenzimpuls gestoppt.<br>Ist kein Geber angeschlossen, So erscheint in der betreffenden/<br>Achsanzeige "VVVVVVVVV" (außer beim Handrad)            |
| Wenn die $X$ -Taste 5-mal, die $Y$ -Taste 3-mal und die $V$ -Taste<br>1-mal gedrückt werden, erfolgt eine Ausgangsspannung von:<br>(5 x 2,44mV) + (3 x 24,4mV) + (1 x 2,44V) = 2,525V                                                                                                 | Bei Auswertung 20-fach = 20 x 100I/U = $\frac{2000I/U}{2000I/U}$                                                                                                    |
| Die Polarität der Ausgangsspannung kann mit der Taste                                                                                                    | D.h. die Anzeige muß durch 2000 teilbar sein.                                                                                                    |
| gewechselt werden.<br>Der Ausgang kann mit der Taste<br>0                                                                                                    | Anzeige: 32000 : 2000 = 16 in Ordnung<br>Anzeige: 32250 : 2000 = 16,125 defekt                                                                                                    |
| gelöscht werden.                                                                                                    |                                                                                                    |
| Die Haltezeit der Abtast- und Halteschaltung kann mit Taste<br>• auf 5ms bzw. 500ms eingestellt werden.<br>Taste 5: DAW + Analog-Ausgänge <u>+</u> 10V<br>Die Analog-Ausgänge sollen den maximalen Ausgangswert von <u>+</u> 10V<br>erzeugen. Die Polarität kann mit der Taste<br>•// |                                                                                                    |
| gewechselt werden.                                                                                                    |                                                                                                    |
| Taste <b>7</b> : Test Batteriespannung<br>Eine "1" wird angezeigt, wenn die Batteriespannung in Ordnung<br>ist; ansonsten wird eine "0" angezeigt.                                                                                                    |                                                                                                    |

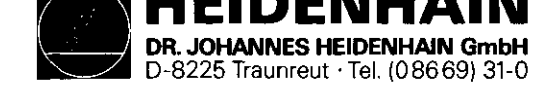

SERVICE-ANLEITUNG TNC 151/155 Seite 36 Kapitel 3

## 3. Austausch-Hinweise

Achtung: Sämtliche Ein- und Ausgänge der Steuerung TNC 151/155 dürfen nur an Stromkreise angeschlossen werden, deren Spannung nach VDE 5.73 § 8 (Schutzkleinspannung) erzeugt wird.

Unter Spannung keine Stecker lösen oder verbinden! Auch NC-gesteuerte Maschinen benötigen Schutz und Sicherheitseinrichtungen, wie sie bei handbedienten Maschinen erforderlich sind (z.B. Not-Aus usw.)

Ihre Funktion ist bei der Inbetriebnahme zu überprüfen! Vor dem Austausch der Steuerung unbedingt die Maschinen-Parameter notieren bzw. auf Magnetband abspeichern!

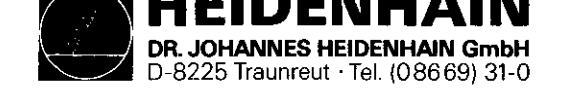

SERVICE-ANLEITUNG TNC 151/155 Seite 37 Kapitel 3.1/3.1.1

## 3.1 Steuerungstausch

- 3.1.1 Vorgehensweise beim Steuerungs-Tausch TNC 151/155 B/F
- 1. Zugriff zur Steuerungsrückseite verschaffen.
- 2. Netzversorgung abklemmen.
- 3. Abdeckblech des Klemmenkastens auf der Rückseite entfernen.
- 4. Anschlußstecker der Wegmeßsysteme markieren (X, Y, Z,
- Achse, S wenn vorhanden, 3D-Taster) und abstecken.
   Bildschirm abstecken.
- 6. Anschluß für Handrad Einheit abstecken (wenn vorhanden).
- 7. Anschluß für externes Datengerät abstecken (wenn vorhanden)
- 8. Klemmstecker J1 J6 mit Schraubenzieher trennen und abziehen (Drähte sollten nicht ausgeklemmt werden).

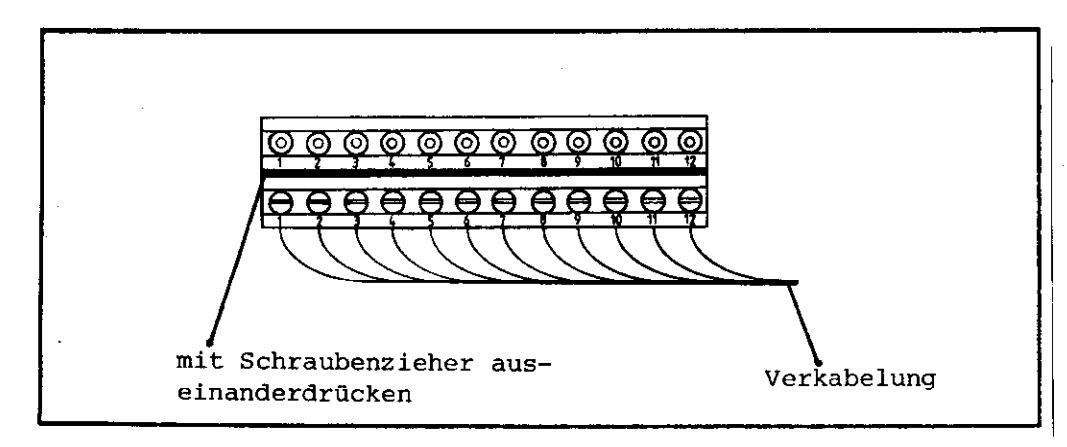

- 9. Defekte Steuerung ausbauen.
- 10. Neue Steuerung einbauen auf richtige Spannungswahl achten
- 11. Auf richtige Sicherung achten (auf Schild beschrieben).
- 12. Alle beim Ausbau entfernten Kabel wieder anschließen.
- 13. Daten vom Typenschild, Ident-Nummer der Steuerung, NC- und PC-Software-Nummer notieren und zu Maschinen-Handbuch geben.
- 14. Abdeckblech am Klemmenkasten befestigen.
- 15. Netzspannung einschalten.
- 16. Maschinen-Parameter programmieren.
- 17. TNC betriebsbereit.

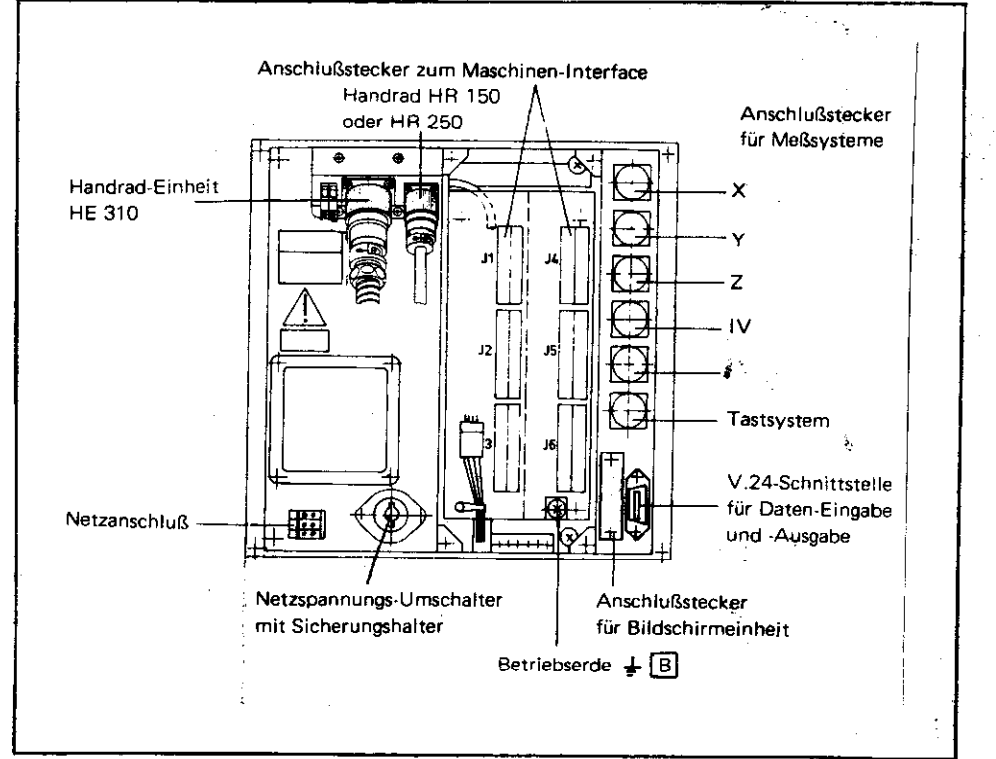

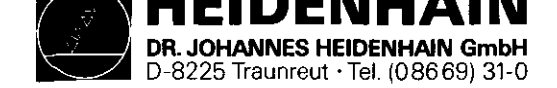

SERVICE-ANLEITUNG TNC 151/155 Seite 38 Kapitel 3.1.2

- 3.1.2 Vorgehensweise beim Steuerungs-Tausch TNC 151/155 Q/W
- 1. Zugriff zur Steuerungsrückseite verschaffen.
- 2. Netzversorgung abklemmen.
- 3. Abdeckblech des Klemmenkastens auf der Rückseite entfernen.
- 4. Anschlußstecker der Wegmeßsysteme markieren (X, Y, Z,
  4. Achse, S wenn vorhanden, 3D-Taster) und abstecken.
- 5. Bildschirm abstecken.
- 6. Anschluß für Handrad und Handrad Einheit abstecken (wenn vorhanden).
- 7. Anschluß für externes Datengerät abstecken (wenn vorhanden)
- 8. Klemmstecker J1 J3 mit Schraubenzieher trennen und abziehen (Drähte sollten nicht ausgeklemmt werden).
- 9. Verbindungskabel P2 zur PL 100 B/110 B abstecken.

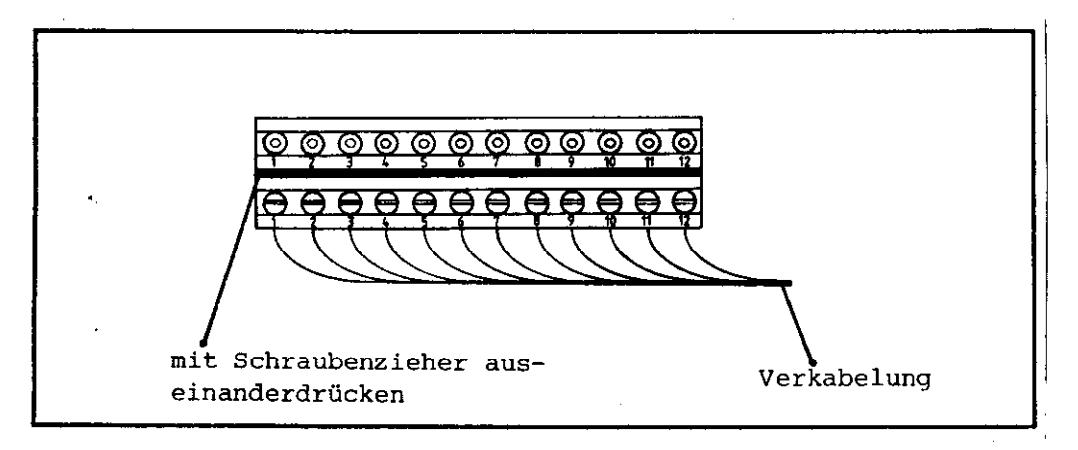

- 10. Defekte Steuerung ausbauen.
- 11. Neue Steuerung einbauen auf richtige Spannungswahl achten
- 12. Auf richtige Sicherung achten (auf Schild beschrieben).
- 13. Alle beim Ausbau entfernten Kabel wieder anschließen.
- 14. Daten vom Typenschild, Ident-Nummer der Steuerung, NC- und PC-Software-Nummer notieren und zu Maschinen-Handbuch geben.
- 15. Abdeckblech am Klemmenkasten befestigen.
- 16. Netzspannung einschalten.
- 17. Maschinen-Parameter programmieren.
- 18. TNC betriebsbereit

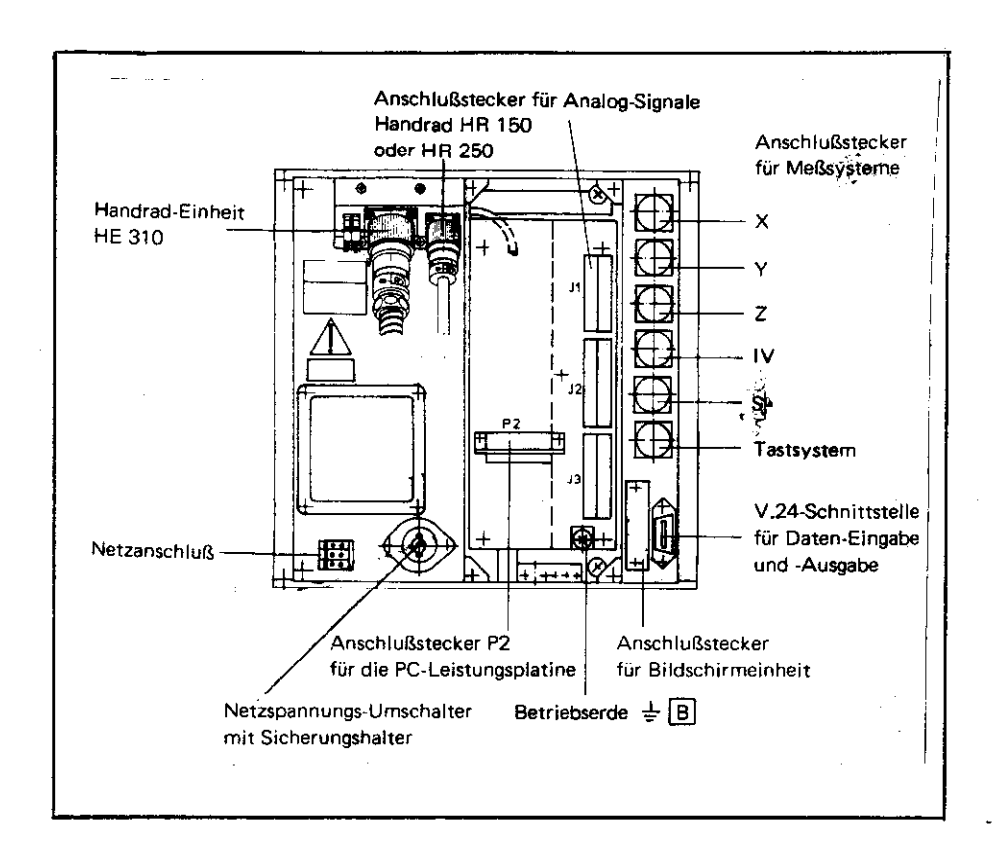

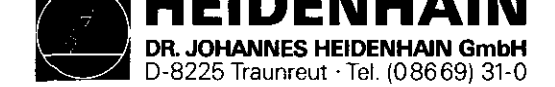

SERVICE-ANLEITUNG TNC 151/155 Seite 39 Kapitel 3.1.3

- 3.1.3 Vorgehensweise beim Austausch der PC-Leistungsplatine PL 100 B/110 B
- 1. Befestigungschrauben des Kühl-/Abdeckbleches entfernen
- 2. Kühl-/Abdeckblech abnehmen
- 3. Verbindungskabel zur TNC 151/155 abstecken
- 4. Klemmstecker J1-J9 mit Schraubenzieher trennen und abziehen (Drähte sollten nicht ausgeklemmt werden)
- 5. Spannungsversorgungsanschlüsse (+24V und OV) abklemmen.
- 6. Befestigungsschrauben der PL 100 B/110 B lösen und Einheit entnehmen.
- 7. Austausch

Einbau in umgekehrter Reihenfolge.

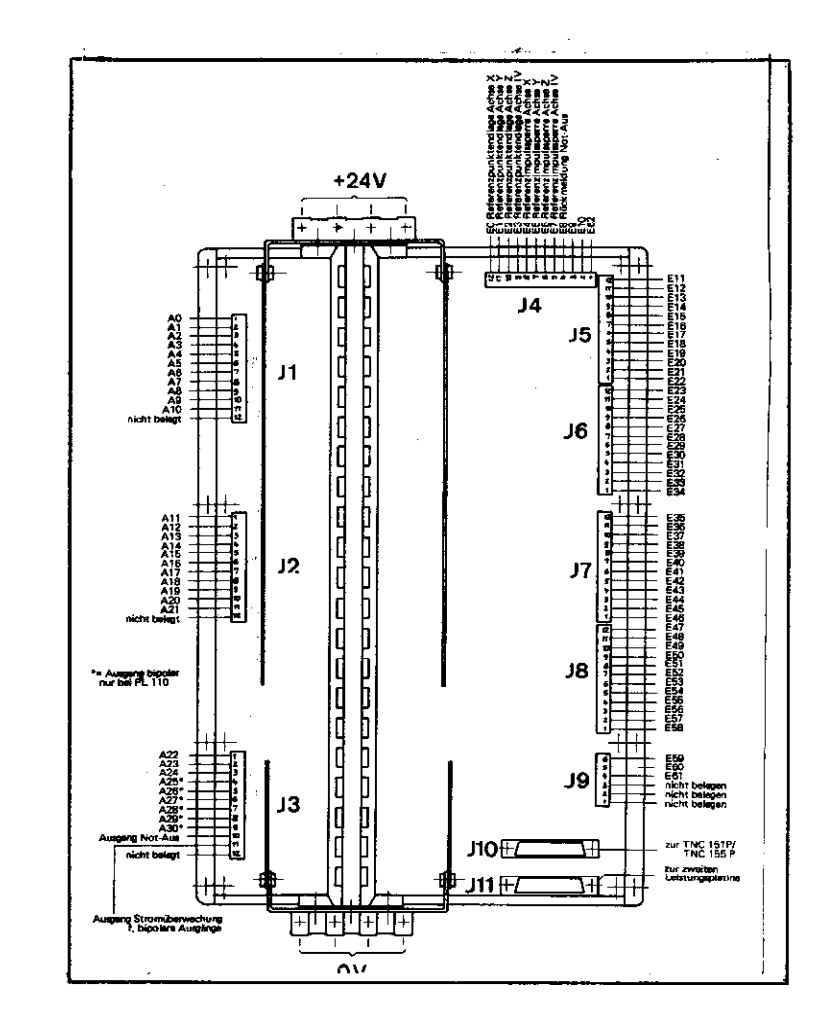

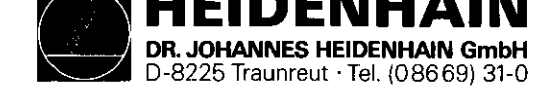

SERVICE-ANLEITUNG TNC 151/155 Seite 40 Kapitel 3.2

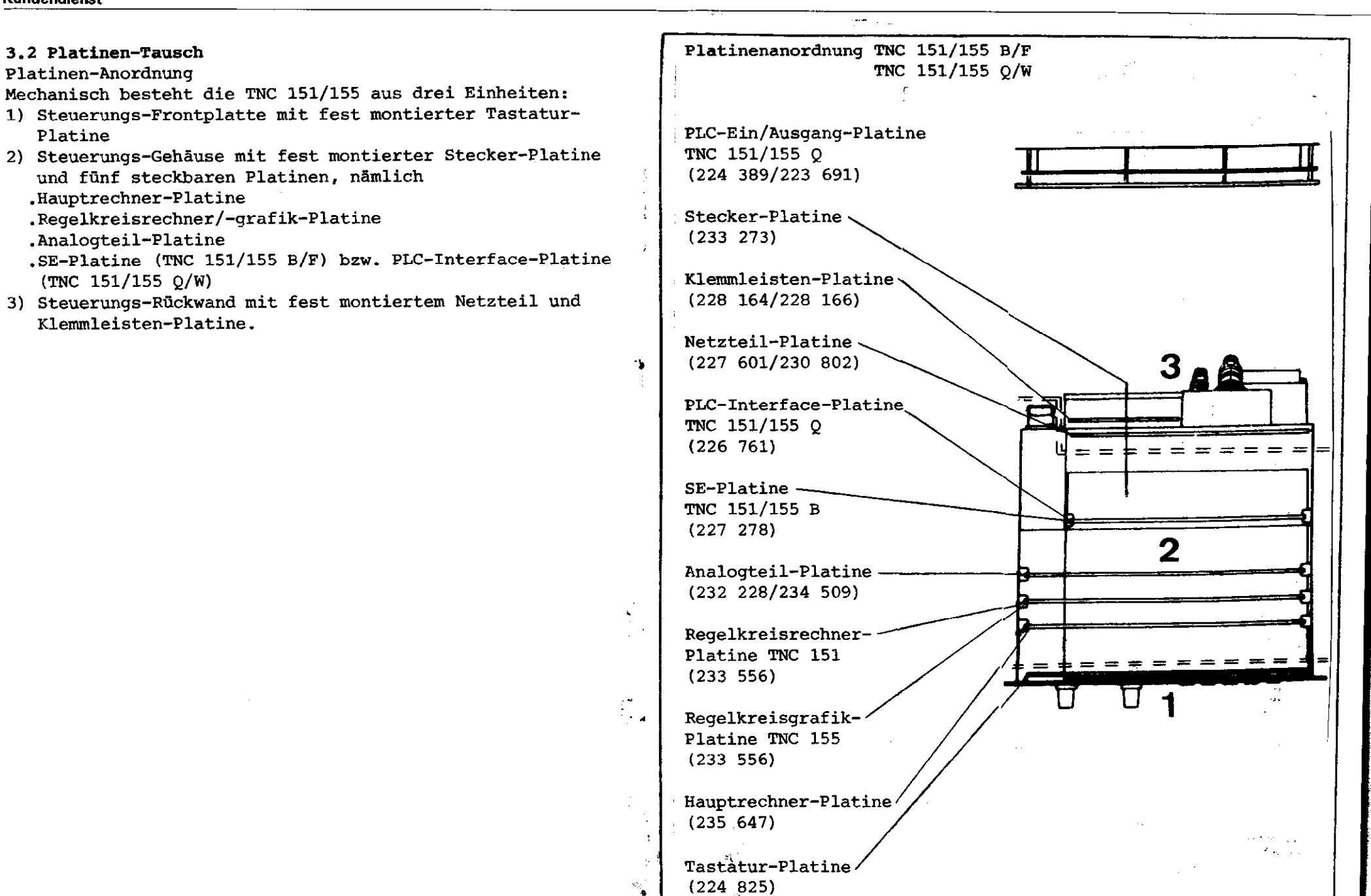

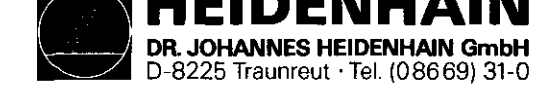

SERVICE-ANLEITUNG TNC 151/155 Seite 41 Kapitel 3.2

Achtung: .Beim Platinen-Tausch unbedingt MOS-Schutzvorkehrungen beachten:

.Nur Platinen mit gleicher Baugruppen-Nummer tauschen.

Die Baugruppen-Nummer ist auf jeder Platine links neben der Serienummer eingeprägt.

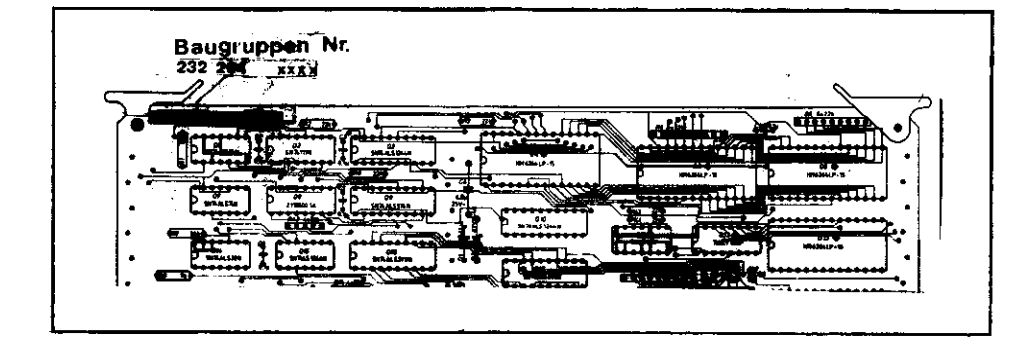

### Arbeitsplatz-Bedingungen

Die TNC 151/155 enthält Baugruppen mit MOS-Elementen. Obwohl MOS-Schaltkreise mit einem Eingangsschutzdioden-Netzwerk ausgestattet sind, um den Aufbau einer statischen Aufladung zu vermeiden, muß beim Umgang mit ihnen besondere Sorgfalt angewandt werden.

An den Arbeitsplatz werden deshalb - unter Beachtung des Personenschutzes - folgende Bedingungen gestellt: Vor dem Berühren der mit MOS-Bauteilen oder mit MOS-Elementen bestückten Baugruppen müssen Tischbeläge, alle am Arbeitsplatz betriebenen Geräte und Werkzeuge, sowie das Arbeitspersonal auf gleiches Potential gebracht werden durch

- eine antistatische Tischauflage aus elektrisch leitfähigem Material
- (2) ein Kontaktarmband, das über ein Spezialband mit der Tischauflage verbunden ist
- (3) eine Potentialausgleichs-Leitung, die eine gute Verbindung mit der Tischauflage und Erde haben muß.

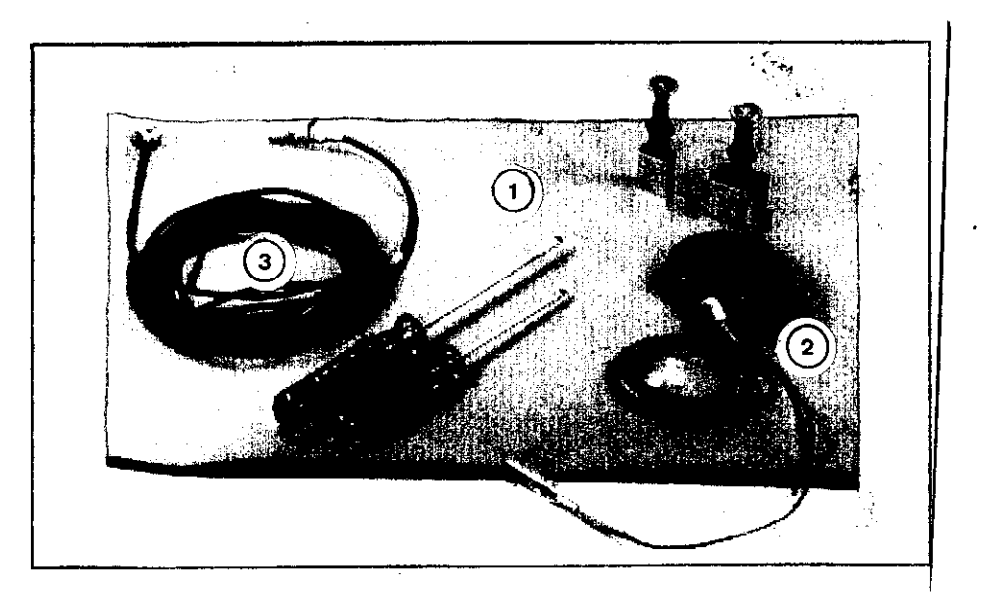

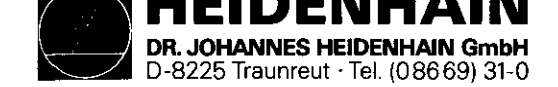

## Austausch der steckbaren Platinen

5 Befestigungsschrauben des Gehäusedeckels entfernen und Gehäusedeckel abnehmen.

Herausnehmen der Platinen:

Platinenauswurfbügel nach außen drücken und jeweilige Platine nach oben herausziehen.

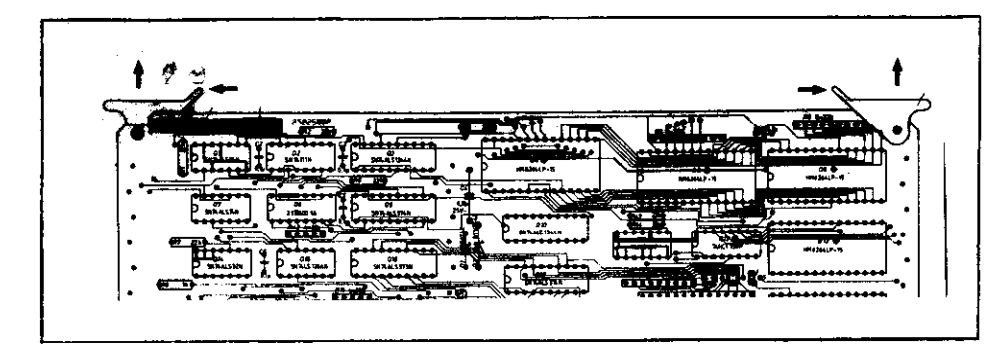

Einsetzen der Platinen:

Die Steckerleisten der Platinen sind codiert; ein falsches Einsetzen wird dadurch verhindert. Platinen an den beiden nach innen geklappten Auswurfbügeln in den Steckersockel der Stecker-Platine drücken.

Hauptrechner und Regelkreisrechner/-grafik-Platine: Beim Austausch dieser Platinen Programm-Bausteine (EPROMs IC-Pl und IC-P2 auf Regelkreisrechner/-grafik-Platine, IC-P3 bis IC-P6 auf Hauptrechner-Platine) bestücken!

## Hauptrechner-Platine:

Durch den Austausch/das Herausziehen der Hauptrechner-Platine wird der gepufferte RAM-Speicher nicht mehr mit Spannung versorgt. Die Maschinenparameter und ein evtl. gespeichertes Anwender-Programm werden dadurch gelöscht! Vor dem Einsetzen der neuen Hauptrechner-Platine Programm Bausteine bestücken. (EPROM IC-P3 bis IC-P6)

Dabei auf richtige Reihenfolge und Richtung der EPROMS achten!

Analogteil-Platine:

Vor dem Herausziehen der Analogteil- bzw. Rechteckeingang-Platine Stecker für Wegmeßsystem-/Rechtecksignal-Eingänge und Elektronisches Handrad kennzeichen und abstecken. Die Steckerbuchsen auf der Platine sind mit einem Codierstift codiert.

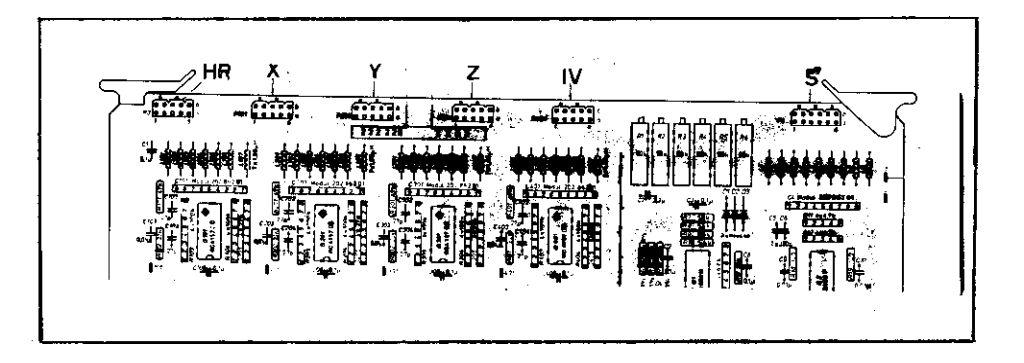

SERVICE-ANLEITUNG TNC 151/155 Seite 42 Kapitel 3.2

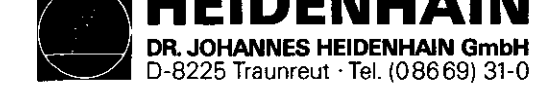

SERVICE-ANLEITUNG TNC 151/155 Seite 43 Kapitel 3.2

## Austausch der Tastatur-Platine

- .6 Kreuzschlitz-Befestigungsschrauben der Frontplatte entfernen
- .Frontplatte nach vorne abklappen
- Anschlußstecker J13 (Override-Potentiometer und J14 (Spindeldrehzahl-Potentiometer) an der Stecker-Platine abstecken (Steckerbuchse ist codiert!)
- .Bandleitungsverbinder P10 zur Stecker-Platine an der Tastatur-Platine abstecken
- .7 Kreuzschlitz-Befestigungsschrauben der Tastatur-Platine entfernen
- .Tastenfeld-Anschlußstecker P1 bis P8 bzw. P9 für TNC 155 an der Tastatur-Platine abziehen
- .Tastatur-Platine abnehmen

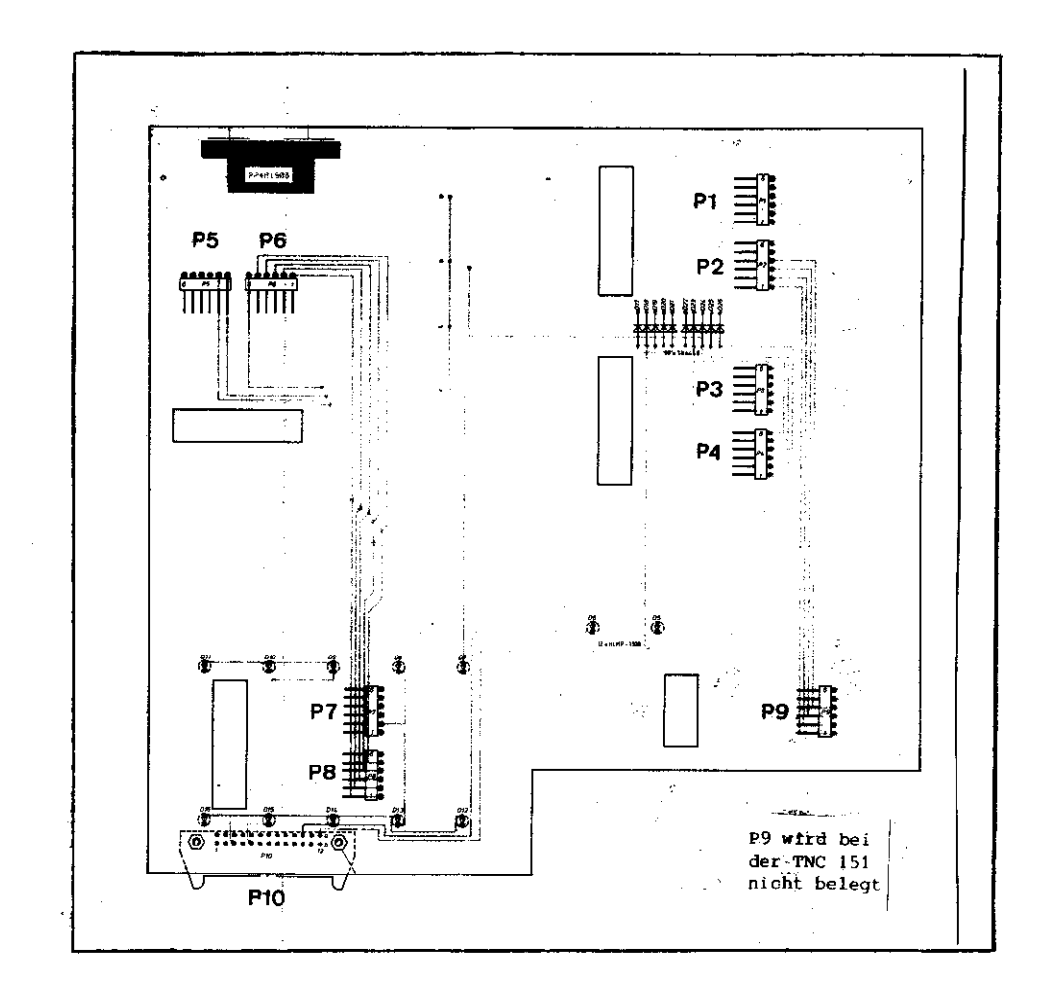

Beim Einbau darauf achten, daß die Anschlußstecker der Tastenfelder an der Tastatur-Platine richtig einrasten und daß die Kontroll-LEDs in die entsprechenden Bohrungen der Tastenfeld-Gehäuse ragen!

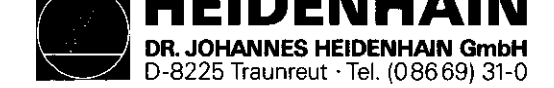

Austausch der Netzteil-Einheit

.4 Kreuzschlitz-Befestigungsschrauben an der Steuerungs-Rückseite entfernen (2 Schrauben befinden sich im Klemmkasten) .Gehäuse-Rückwand mit Netzteil-Einheit und Klemmleisten-Platine abnehmen

.Bandleitungsverbinder P1 zur Klemmleisten-Platine an der Stecker-Platine abstecken (siehe Abbildung Stecker-Platine) .Spannungsversorgungs-Stecker P2 an der Stecker-Platine abstecken (siehe Abbildung Stecker-Platine)

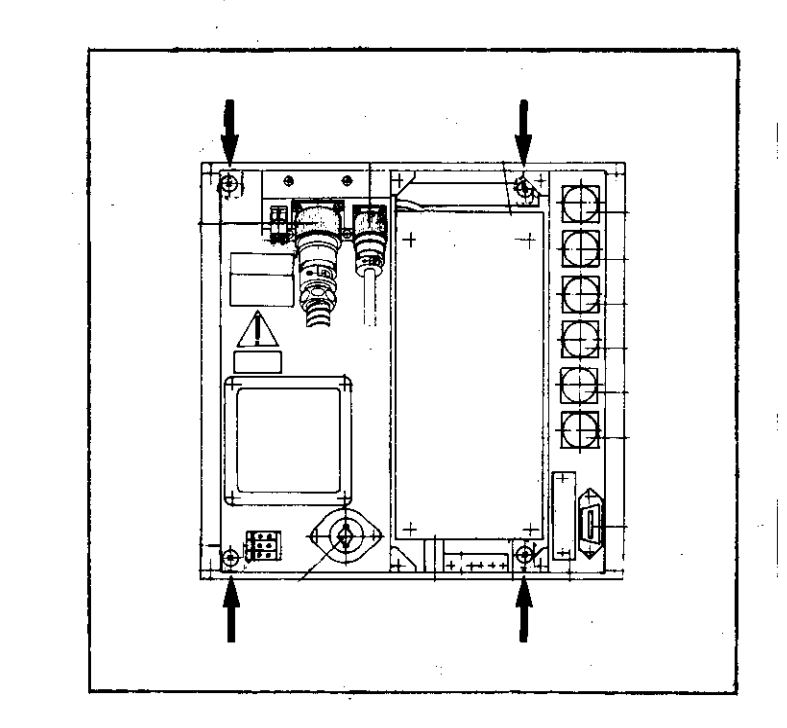

SERVICE-ANLEITUNG TNC 151/155 Seite 44 Kapitel 3.2

### Austausch der Stecker-Platine

.7 Kreuzschlitz-Befestigungsschrauben entfernen

.Batterie-Anschlußstecker (J11) an Stecker-Platine abstecken .2 Kreuzschlitz-Befestigungsschrauben der V.24 Anschlußbuchse an der Steuerungs-Rückseite entfernen

.V.24-Anschlußbuchse durch Gehäuseaussparung nach innen schieben

Anschlüsse zur Bildschirm-Anschlußbuchse (Lötstützpunkte 1,4,5,6,7,8,10) an der Stecker-Platine ablöten (Drahtfarben und Anschlußbelegung notieren!)

.Stecker-Platine nach vorne aus dem Steuerungs-Gehäuse herausziehen

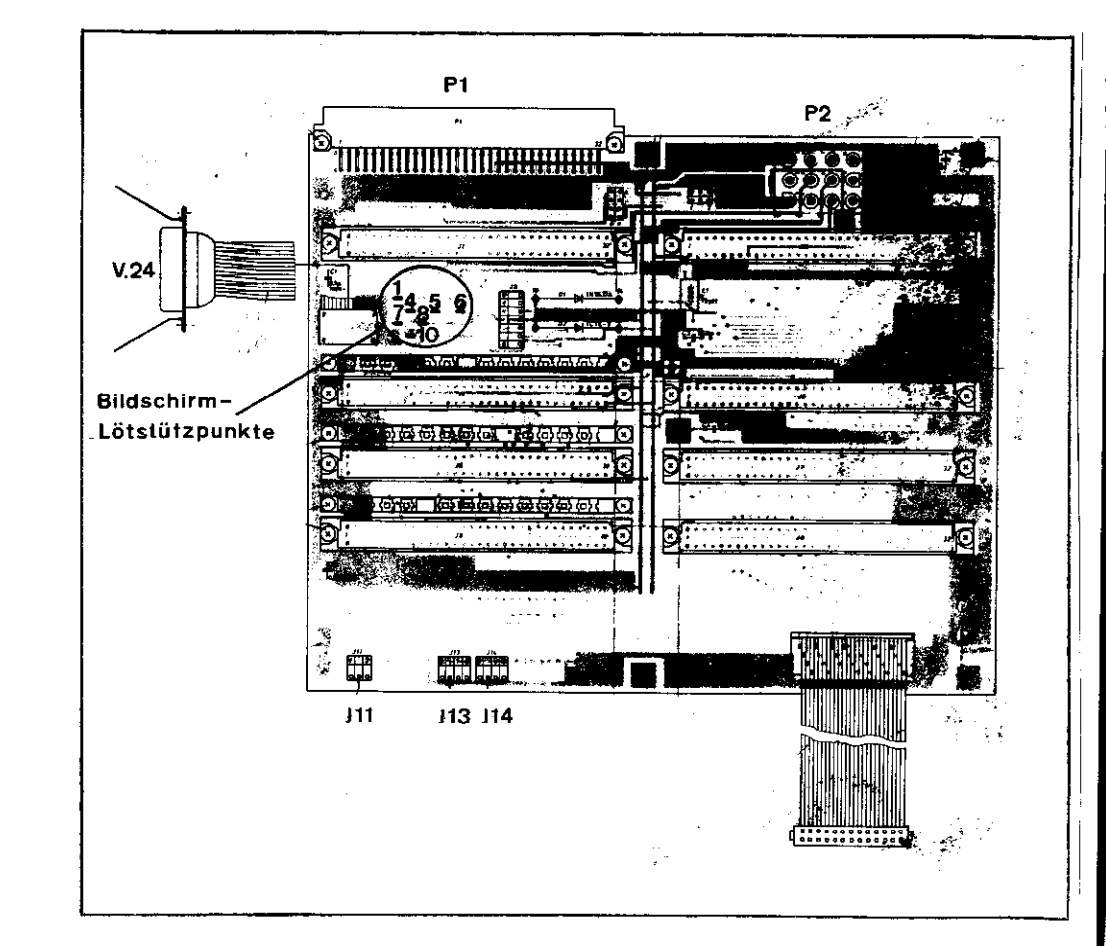

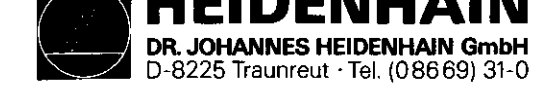

### 3.3 Software-Tausch

### Allgemeines

Die Betriebssoftware der TNC 151/155 ist in 6 EPROMs gespeichert und setzt sich folgendermaßen zusammen:

- IC-P1, IC-P2 (Regelkreisrechner-/grafik-Platine)

- IC-P3...IC-P6 (Hauptrechner-Platine)

Die Betriebssoftware ist durch eine 8-stellige Software-Nummer spezifiziert:

## Beispiel:

| TNC | 151 |    |                               | TNC | 155 |    |
|-----|-----|----|-------------------------------|-----|-----|----|
| 234 | 000 | 01 | Software-Nummer               | 234 | 020 | 01 |
| 234 | 000 |    | Software-Grund-Id.Nr.         | 234 | 020 |    |
|     |     | 01 | update-Index (Software Stand) |     |     | 01 |

Jeder der 6 programmierten EPROMs (IC-P1...IC-P6) ist durch eine eigene 8-stellige Ident-Nummer spezifiert:

### Beispiel:

| TNC | 151 |    |              |     |               | TNC | 155 |    |
|-----|-----|----|--------------|-----|---------------|-----|-----|----|
| 234 | 000 | 4A | Ident-Nummer | des | progr. EPROMs | 234 | 020 | 4A |
| 234 | 000 |    | Grund-Id.Nr. | des | progr. EPROMs | 234 | 020 |    |
|     |     | 4  | Position auf | der | Platine       |     |     | 4  |
|     |     | A  | Update-Index | des | progr. EPROMs |     |     | Α  |

Die Betriebssoftware beinhaltet die

o NC-Software (IC-P2...IC-P5)
o PC-Software (IC-P6)

TNC 151/155 B: Steuerung mit o NC-Software und o PC-Standard-Software

TNC 151/155 Q: Steuerung mit o NC-Software und o PC-Standard-Software oder PC-Sonder-Software SERVICE-ANLEITUNG TNC 151/155 Seite 45 Kapitel 3.3

Die **Dialogsprache** wird bei der TNC 151/155 durch IC-P3 (Hauptrechner-Platine) bestimmt und unterscheidet sich in der Ident-Nummer des programmierten EPROMs.

Folgende Dialogsprachen sind z. Zt. verfügbar:

| Deutsch        | (D)  |
|----------------|------|
| Englisch       | (GB) |
| Französisch    | (F)  |
| Italienisch    | (I)  |
| Spanisch       | (E)  |
| Schwedisch     | (S)  |
| Finnisch       | (SF) |
| Niederländisch | (NL) |

Die übrigen Ident-Nummern der programmierten EPROMs sind in der jeweils gleichen IC-Position in allen Sprachen identisch. (gleicher Software-Stand vorausgesetzt!)

## Ausnahmen: IC-P6 (PC-Software)

Bei der TNC 151/155 Q kann das PC-Standard-Programm (EPROM-Position IC-P6) durch ein kundenspezifisches PC-Sonder-Programm ersetzt werden.

### IC-P2

Die Export-NC-Software unterscheidet sich von der Standard-NC-Software in EPROM-Position IC-P2.

Die Bildpunkt-Matrix für alle auf dem Bildschirm darstellbaren Zeichen ist in IC-P1 ( = Character-Generator) enthalten.

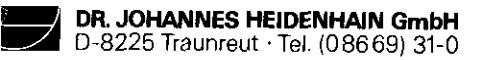

## Idendienst

SERVICE-ANLEITUNG TNC 151/155 Seite 46 Kapitel 3.3

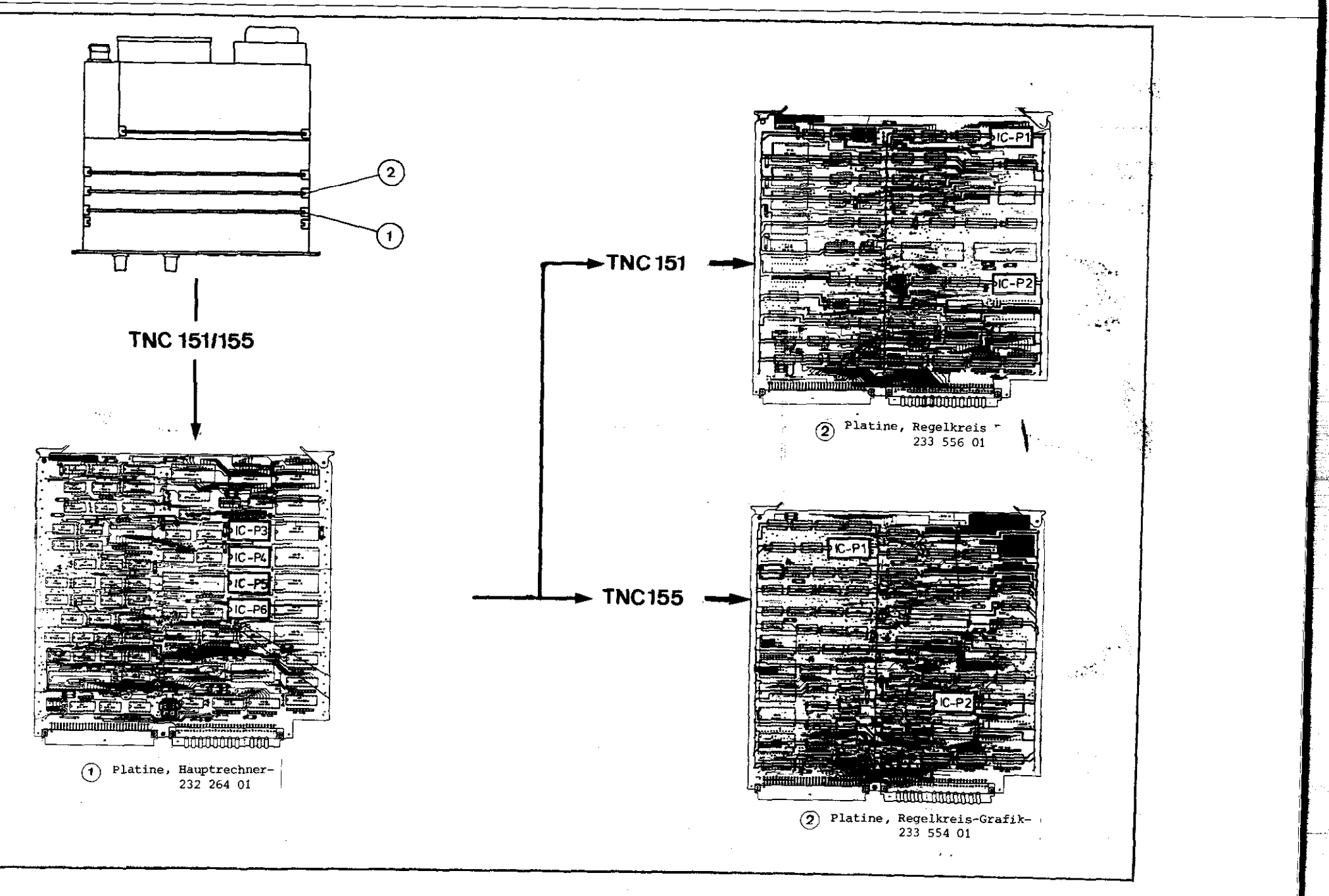

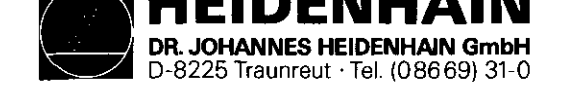

#### Austausch der Software

- Achtung: Beim Software-Tausch unbedingt die MOS-Schutzvorkehrungen beachten!
- o Nach dem Entfernen der 5 Kreuzschlitz-Befestigungsschrauben des Steuerungs-Deckels (Steuerungs-Oberseite), kann der Deckel abgenommen werden.
- o Zum Software-Tausch müssen jeweils die betroffenen Platinen
  - Hauptrechner-Platine
  - Regelkreisrechner/-grafik-Platine
  - aus der Steuerung entnommen werden.

Dazu die beiden Auswurfbügel der Platinen nach außen drücken, Platinen nach oben herausziehen und auf MOS-Schutzunterlagen ablegen.

- IC-Aufnehmer über EPROM schieben und festhalten.
   Schraubenzieher-Klinge vorsichtig zwischen EPROM und
   Sockel schieben, EPROM abheben und auf MOS-Schutzunterlage ablegen.
- o Neuen EPROM mit IC-Aufnehmer aufnehmen und an zugeordnerter Stelle einsetzten.
- <u>Wichtig:</u> Beim Austausch der EPROMs auf Positionsnummer achten (vorletzte Stelle der Identnummer der programmierten EPROMs).
  - Die Markierung der EPROMs muß in dieselbe Richtung wie die der anderen ICs auf der Platine weisen.
  - Nach erfolgtem Austausch Sichtkontrolle durchführen, ob alle Anschlüsse der EPROMs richtig kontaktieren.

 Nach erfolgtem Softwaretausch muß die jeweilige NC- bzw.
 PC-Software-Nummer geändert werden. Die Bezeichnungsschilder für die Software-Nummern befinden sich an der Steuerungs-Rückseite unter dem Typenschild.

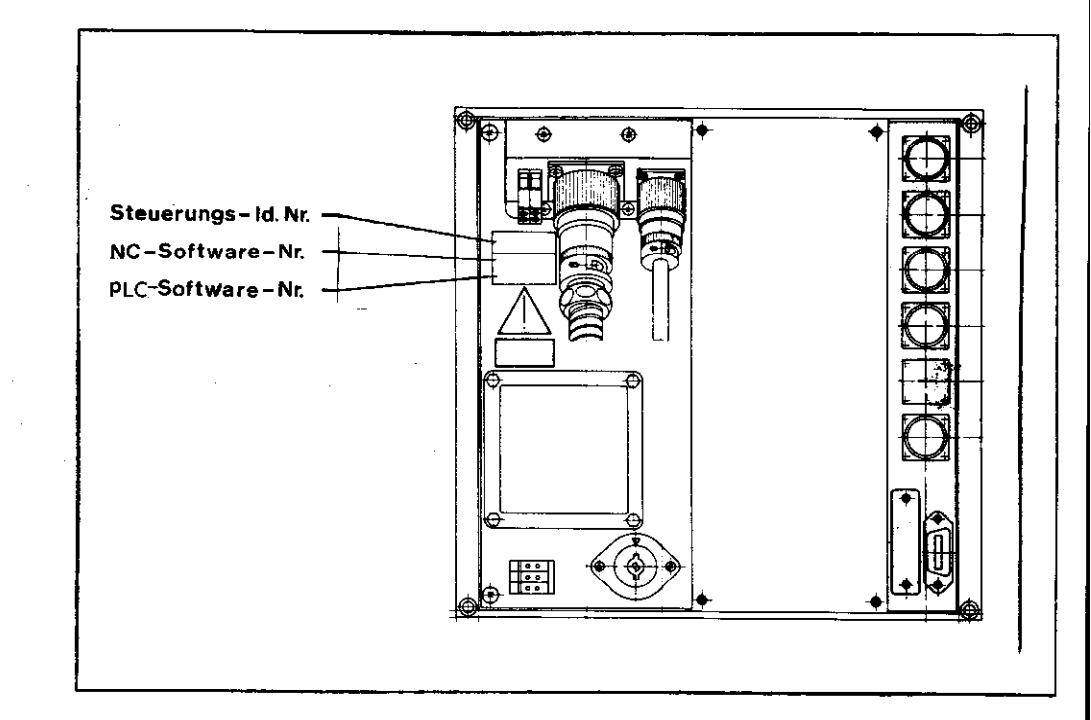

Durch den Ausbau der Hauptrechner-Platine werden die RAM-Speicher nicht mehr gepuffert. Dadurch werden die Maschinen-Parameter und ein evtl. gespeichertes Anwenderprogramm gelöscht!

Bei der Wiederinbetriebnahme müssen deshalb die Maschinen-Parameter neu programmiert werden.

SERVICE-ANLEITUNG TNC 151/155 Seite 47 Kapitel 3.3

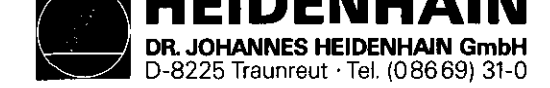

## 3.4 Ersatzteile, Leih-/Tausch-/Servicegeräte

### Ersatzteile TNC 151/155

Grundsätzlich werden für Reparaturzwecke alle Funktionseinheiten und Baugruppen, die aus den Verdrahtungsplänen erkennbar sind, angeboten (siehe Kapitel 4.2).

Weitergehende Reparaturen sollen durch die Firma DR. JOHANNES HEIDENHAIN oder eine ihrer Vertretungen ausgeführt werden.

Für andere Reparaturen durch Unbefragte und daraus evtl. resultierende Fehler kann keine Haftung und Gewährleistung übernommen werden.

Die Id.Nrn. und Bezeichnungen aller für die TNC 151/155 angebotenen Funktionseinheiten und Baugruppen sind auf Seite 49 aufgelistet. Diese können von der Abteilung Kundendienst der Firma DR. JOHANNES HEIDENHAIN, Traunreut angefordert werden. Dabei ist (i) die Id.Nr., (ii) die Bezeichnung und (iii) die Stückzahl anzugeben. Bestellungen per Telex sollen direkt and die Abteilung Kundendienst gerichtet werden:

Telex Nr. 17 866 982

SERVICE-ANLEITUNG TNC 151/155 Seite 48 Kapitel 3.4

# Leih-, Tausch-, Servicegeräte

Um die Maschinen-Ausfallzeiten möglichst gering zu halten, bietet die Fa. HEIDENHAIN einen Leih- und Tauschgeräte-Service an.

### Leihgeräte

Leihgeräte werden zur Überbrückung der Reparaturzeit kostenlos zur Verfügung gestellt. Lediglich die Versandkosten gehen zu Lasten des Anforders.

#### Tauschgeräte

Im Austausch gegen das zu reparierende Gerät kann auch ein Tauschgerät angefordert werden. Hierbei handelt es sich um Geräte mit dem neuesten Hardware- und Software-Stand, die sich auch äußerlich in einwandfreiem Zustand befinden. Berechnet werden in diesem Fall die tatsächlichen Reparaturkosten des kundeneigenen Gerätes.

### Abwicklung

Wird ein Leih- oder Tauschgerät angefordert, so erfolgt der Versand des Gerätes - vorausgesetzt, daß sich dieses auf Lager befindet - noch am selben, spätestens am auf die Anforderung folgenden Tag.

Ein kundeneigenes defektes Gerät soll - falls Tauschverfahren gewünscht wird - innerhalb von 14 Tagen nach Erhalt des Tauschgerätes an die Fa. DR. JOHANNES HEIDENHAIN eingesandt werden.

#### Servicegeräte

Bei Servicegeräten handelt es sich um neue Geräte, die ein Kunde für Service-Zwecke zu einem einmaligen Sonderrabatt von der Fa. DR. JOHANNES HEIDENHAIN beziehen kann.

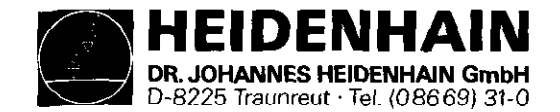

## 3.5 Configurations Liste

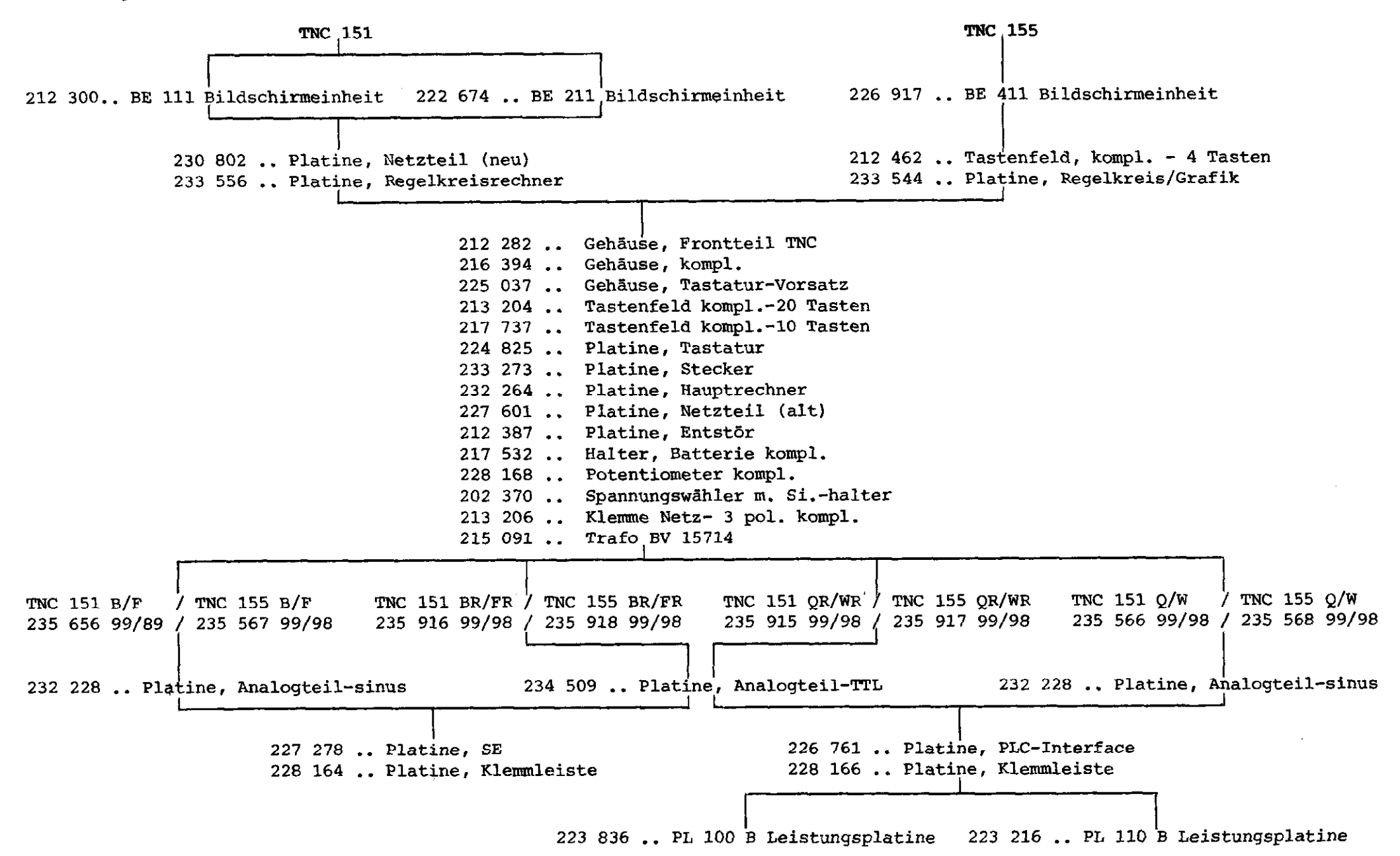

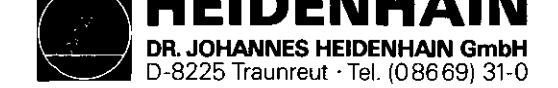

## 4. Anhang

## 4.1 Blockschaltbild-Beschreibung

Das Blockschaltbild der TNC 151/155 zeigt eine vereinfachte Darstellung der internen Funktionseinheiten der Steuerung, deren Zuordnung zu den einzelnen Platinen, sowie deren Zusammenhänge untereinander. Die grafische Anordnung der Platinen, sowie die Zusammenstellung der einzelnen Platinen-Blockschaltbilder ermöglicht:

- die komplette Darstellung jeder Variante der TNC 151/155 (B/BR/Q/QR)
- vereinfachte Darstellung von Funktionsabläufen.

Die zwischen Bindestrichen angegebenen Zahlen geben Aufschluß über die Platine und der auf ihr befindlichen Funktionseinheit z.B.: 50.1

Unterteilung der Funktionseinheit
 Funktionseinheit
 Platine

## Kurzbeschreibung der TNC 151/155 (Blockschaltbild)

- Tastatur-Platine (1)
- Hauptrechner-Platine (2)
- Regelkreis-Rechner/Grafik-Platine (3)
- Analogteil-Platine/Analogteil-Platine TTL (4)
- mit SE-Platine (6) entspricht es einem B(F)-Typ;
- ohne SE-Platine, jedoch mit PLC-Interface (5)
- mit PLC-Ein/Ausgangs-Platine(n) entspricht es einem
  Q(W)-Typ bzw. QR(WR)-Typ
- Netzteil-Platine (6)
- Klemmleisten-Platine (7)

Die Funktionsabläufe der Steuerung werden von zwei Mikroprozessor-Systemen gesteuert. Diese bestehen jeweils aus:

- Mikroprozessor (TMS 9995)
- Programm-Speicher (EPROMs)
- Schreib-Lese-Speicher (RAMs)

 Ein-/Ausgängen (z.B. Tastatur, Bildschirm, Meßsystemeingängen, Analogausgängen, LEDs, V.24 Schnittstellen, Schaltfunktions-Ein/Ausgängen usw.)

Die Funktionen der Steuerung verteilen sich auf die zwei Mikroprozessor-Systeme wie folgt:

## 1. "Hauptrechner-System"

- Tastatur-Abfrage, Kontroll-LED-Ausgabe
- Interpretieren des Bediener-Programms
- Programm abarbeiten und editieren
- Erzeugen der PLC-Programm-Addressen
- \* Abfrage der Eingangszustände bzw. Ausgabe der Ausgangsinformationen über die SE-Platine bzw. PLC-Interfaceund PLC-Ein/Ausgangs-Platine.
- \* Steuerung des Datenaustauschs über die V.24 Schnittstelle

## 2. "Regelkreis-/Grafik-System"

- Erfassung der Istwerte
- Geschwindigkeitskurven, Interpolation usw. berechnen
- Bildschirmansteuerung
- \* Sollwert-Ausgabe
- \* Erfassung der Informationen der Handrad-Einheit HE 310
- \* serielle Datenübertragung über CRU-Bus

### Hauptrechner-System

- Unterbringung auf der Hauptrechner-Platine. In der TNC 151 und TNC 155 wird dieselbe Hauptrechner-Platine verwendet.
- Das Betriebssystem (NC-Software) ist in folgenden EPROMs enthalten:

| -20.1- | IC-P3 (Dialogsprache) |
|--------|-----------------------|
| -20.3- | IC-P4, IC-P5          |
| -23.1- | IC-P6 (PLC-Software)  |

SERVICE-ANLEITUNG TNC 151/155 Seite 50 Kapitel 4/4.1

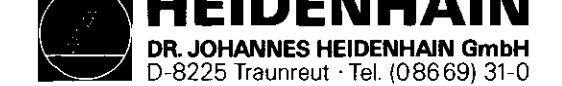

- Auf die RAMs -20.2- auf der Hauptrechner-Platine kann sowohl vom Hauptrechner -20- als auch vom Regelkreisrechner zugegriffen werden. Die Übergabe von Soll-Koordinaten, programmiertem Vorschub, Bildschirm-Texten usw. wird dadurch ermöglicht.

Diese RAMs dienen auch als Register File Memory für den Hauptrechner -20-.

Bediener-Programme, Maschinen-Parameter, und (u.U.) das PLC-Programm werden in den RAMs -20.4- gespeichert.

- Der 16-bit Addressbus wird durch einen Memory Mapper 1 auf 20-bit erweitert.
- Die Tastatur -22.1- und die auf der Frontplatte befindlichen Kontroll-LEDs werden mittels eines speziellen Keyboard Controller Bausteins -22- angesteuert.
- Der Hauptrechner ist über einen (seriellen) CRU-Bus mit der V.24 Schnittstelle -24- verbunden. Diese Schnittstelle wird zum Datenaustausch mit einer Magnetband Einheit (ME) bzw. einem externen Rechner benötigt.
- Das in IC-P6 -23.1- enthaltene PLC-Programm wird von dem auf der Hauptrechner-Platine diskret aufgebauten "1bit PLC-Prozessor" -23- abgearbeitet. Die Ein- und Ausgangszustände werden in einem 4k x 1 PLC-RAM -23.2- gespeichert.
- Ein-/Ausgangsfunktionen:
  - a) TNC 151/155 B-Varianten:

24 galvanisch getrennte Eingänge (E0 bis E23) -50- und 24 potentialfreie Relaiskontakt-Ausgänge (A0 bis A22 + Not-Aus) -51- auf der SE-Platine. Die Ein- und Ausgänge werden auf der Klemmleisten-Platine (B/F-Version) durch spezielle Schutzwiderstände 5.1k - 70- und 47 - 70.1abgesichert.

Schutzwiderstände dürfen niemals durch normale Widerstände ersetzt werden!

Zum Schutz gegen Aufschwingen der Analogausgänge wurden diese über LC-Filter -71- geführt. SERVICE-ANLEITUNG TNC 151/155 Seite 51 Kapitel 4.1

b) TNC 151/155 Q-Varianten:

Die Ein- und Ausgänge befinden sich auf einer externen PLC-Ein/Ausgangs-Platine (z.B. PL 100 B bzw. PL 110 B), die über die PLC-Interface-Platine vom Hauptrechner -20angesteuert wird. Die Daten werden über den CRU Bus seriell übertragen. Alle Leitungen dieses Busses sowie die erforderlichen Adressen werden durch Optokoppler -50- galvanisch getrennt und mit Pegelwandlern von TTL-Pegel (5V) auf MOS-Pegel (12V) umgewandelt -51-. Dadurch wird eine höhere Störsicherheit erreicht.

Unter Kontrolle der CRU-Adressen werden auf der PLC-Ein/Ausgang-Platine 63 frei programmierbare Eingänge (E0 bis E62) -E2- auf die CRUIN 1 Leitung gemultiplext. Falls 2 PLC-Leistungs-Platinen angeschlossen sind, werden die Eingänge von der 2. Platine auf CRUIN 2 gemultiplext. Auf der PLC-Interface-Platine wird entweder CRUIN 1 oder CRUIN 2 angewählt -54- und über CRUIN an den Hauptrechner geleitet.

Das serielle CRUOUT-Signal wird über einen Serien-Parallel-Umsetzer -E1.1- in 31 Ausgänge umgewandelt. Die Ausgänge werden über Leitungstreiber mit Stromüberwachung -E1- an die Maschinen-Schnittstelle übergeben.

- Ein überlasteter Ausgang schaltet nur für die Dauer der Überlastung ab.
- Ein Ansprechen der Stromüberwachung bewirkt im Standard-PLC-Programm keinen Not-Aus.

Der Eingang E63 wird zur Meldung eines überlasteten Ausgangs an den Hauptrechner -20- verwendet.

- PL 100B: 31 unipolare frei programmierbare Ausgänge + Not-Aus, geschützt gegen Überlast.
- PL 110B: 26 unipolare frei programmierbare Ausgänge + Not-Aus, geschützt gegen Überlast.

5 bipolare Ausgänge, geschützt gegen Überlast. Von einer externen 24V Versorgung wird auf der PLC-Leistungs-Platine eine 12V Spannung erzeugt. Auf der PLC-Interface-Platine wird diese 12V Spannung in eine 5V Spannung für die dort befindlichen TTL Bausteine weiter umgewandelt.

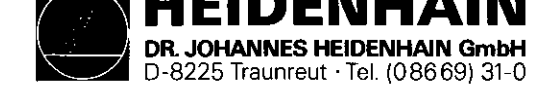

### Regelkreisrechner-System:

- Unterbringung auf der Regelkreisrechner-Platine (Regelkreis-/Grafik-Platine bei der TNC 155)
- Betriebssystem in EPROM IC-P3 -30.1- enthalten.
- Hauptaufgabe ist die Berechnung der momentanen Sollwerte der Analogausgangs-Spannungen, abhängig von:
  - .den aktuellen Ist-Positionen
  - .der programmierten Soll-Position
  - .dem Abstand von der Soll-Position (Einfluß der Einfahr-Rampe)
  - .der programmierten Vorschub-Geschwindigkeit
  - .den per Maschinenparameter festgelegten Eilgangs-Geschwindigkeiten
  - .der Stellung von Override- und Vorschub-Potentiometer Die Rechengeschwindigkeit erfordert einen wait-freien RAM -30.2-.
- Die Meßsystemsignale, werden auf der Analogteil-Platine verarbeitet. Diese Signale werden zuerst verstärkt -40.1und dann unterteilt -40-, indem sie unterschiedlich verzögert (phasenverschoben) und kombiniert werden. Die unterteilten O-Grad-, 90-Grad- und RI-Signale werden dann an die Gate Arrays -32- der Regelkreisrechner-Platine geleitet. Die Gate Arrays sind speziell entwickelte LSI-Schaltungen, bestehend aus verschiedenen Gattern und Zählern, in denen die Richtung der Achsbewegung und die Zahl der Impulse berechnet werden. Diese Informationen können dann vom Regelkreisrechner -30- abgefragt werden, um die Istwerte der Achsen zu erfassen.
- Die Symmetrie, das Tastverhältnis und die Amplitude der Meßsystemsignale werden von einer Überwachungsschaltung
   -40- ständig kontrolliert.

SERVICE-ANLEITUNG TNC 151/155 Seite 52 Kapitel 4.1

- Die Signale des Handrades (falls vorhanden) werden über den Funktionsblock -43- aufbereitet und ebenfalls vom Regelkreisrechner verarbeitet.
- Falls die Distanz zwischen Steuerung und Meßsystemen mehr als 20m beträgt, muß eine EXE dazwischengeschaltet werden. Die Meßsystem-Signale werden damit bereits verstärkt, unterteilt, ausgewertet, überwacht und in TTL-Signale umgewandelt. Dementsprechend wird eine "R"-Variante der Steuerung benötigt, (z.B. TNC 151 BR), die mit einem kombinierten EXE-Anschluß für X-, Y- und Z-Achsen und mit einer Analogteil-Platine TTL ausgestattet ist. Die Eingangsverstärker und die Beschaltung für die Signalunterteilung werden auf dieser Analogteil-Platine durch Leitungs-Empfänger -40- ersetzt, deren Ausgänge direkt an die Gate Arrays -32- auf der Regelkreis-/Grafik-Platine verbunden werden. Das Überwachungssignal von der EXE wird ebenfalls gepuffert -40- und an die Regelkreis-/Grafik-Platine weitergegeben. Die Signale vom Handrad werden genauso verarbeitet -43-, wie bei der "normalen" (sinus) Analogteil-Platine.
- Werden anstelle linearer Wegmeßsysteme inkrementale Drehgeber zur Istwerterfassung verwendet, dann erscheint pro Umdrehung ein Referenzimpuls. Da nur ein Referenzimpuls ausgewertet werden darf, werden alle anderen Referenzimpulse der Achsen X, Y, Z, IV auf der Analogteil-Platine ausgesperrt -40-. Die Signalleitungen werden über die PLC-Ein/Ausgangs-Platine und die PLC-Interface-Platine mit der Analogteil-Platine verbunden. Die Pegelumsetzung MOS/TTL sowie die galvanische Entkopplung erfolgt auf der PLC-Interface-Platine durch -51- und -50-.

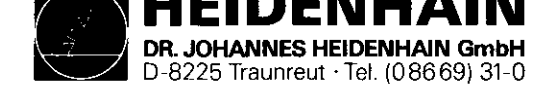

- Die Datenübertragung vom Regelkreisrechner zu den Analogausgängen erfolgt über den seriellen CRU-Bus. Die für alle Achsen berechneten, digitalen Ausgangswerte werden auf die CRU OUT Leitung gemultiplext und auf der Analogteil-Platine in ein 12-bit paralleles Format umgewandelt. Diese aufeinanderfolgenden digitalen Werte werden dann mittels eines DAWs -42.1- (Digital-Analog-Umwandler) in analoge Werte (Spannungen) umgewandelt. Diese Spannungen werden mit den eingestellten Werten der Override- und Vorschub-Potentiometer verglichen -42-, und die Ergebnisse über CRUIN an den Regelkreisrechner übermittelt. Die Ausgangsspannungen können dadurch den durch Override- bzw. Vorschub-Potentiometer eingestellten Werten angepaßt werden. Die X-, Y-, Z-, IV- und S-Analogwerte, die kurz nacheinander am Ausgang des DAWs erzeugt werden, werden mittels fünf Abtast-Halte-Schaltungen -42.2- (sample and hold circuits) den einzelnen Achsen zugeordnet. Die fünf individuellen Analogspannungen werden anschließend verstärkt und gepuffert -42.3- und an die Klemmleisten-Platine geleitet.
- Auf der Analogteil-Platine werden auch die Puffer-Batterie (3,46V) und die Innentemperatur (65°) der Steuerung überwacht -41-. Die Überwachungssignale werden über die CRUIN Leitung an den Regelkreisrechner geleitet.
- Zwei "watch-dog" Monoflops -41.1- befinden sich auf der Analogteil-Platine. Diese müssen jeweils vom Regelkreisrechner -20- alle 5 ms und vom Hauptrechner -30- alle 20 ms zyklisch angesprochen werden. Werden die Monoflops nicht innerhalb 5 ms bzw. 20 ms angesprochen, (Fehler-Zustand), wird ein Not-Aus-Signal ausgelöst.
- Die andere wichtige Aufgabe des Regelkreisrechners der TNC 151 ist die Ansteuerung des Bildschirms, wobei er nur die anzuzeigenden Texte in den CRT RAM -31.1- zu schreiben braucht. Ein spezieller CRT Controller TMS 9937 -31- erzeugt die notwendigen Addressen für den CRT RAM und den Character Generator IC-P1 -31.2-,

SERVICE-ANLEITUNG TNC 151/155 Seite 53 Kapitel 4.1

damit die Daten in der richtigen Reihenfolge an das Schiebe-Register -31.3- gegeben werden. Mittels eines Exklusiv-Oder-Gatters -31.4- kann dieses Signal invertiert werden, um eine Invers-Video-Anzeige zu erzeugen. Das Video-Signal, das Hell/Dunkel-Signal, die Horizontal/ Vertikal-Sync.-Signale und eine 11V Versorgung werden zum Betreiben des Bildschirms benötigt.

- Ähnlich ist die Funktion des Regelkreis-Grafik-Rechners der TNC 155. Der Bildschirm kann entweder im Text oder Grafik-Modus betrieben werden. Die Steuerung der Routine-Abläufe, die für die Text- und Grafik-Darstellung erforderlich sind, werden vom Grafik-Kontroller µPD 7220 -31- übernommen. Dieser Kontroller muß die entsprechenden Befehle und zugehörigen Parameter vom Regelkreisrechner über den Datenbus erhalten. Um das schnelle Erzeugen einer gegebenen Darstellung zu ermöglichen, werden alle notwendigen Befehle und Parameter im Voraus berechnet und im 64k x 8 dynamischen Grafik-Speicher -31.1- gespeichert. Prioritäts-Entscheidungen zwischen Lesen bzw. Beschreiben und Auffrischen des Speichers werden vom DRAM Kontroller -31.5- ausgeführt. Abhängig von den vom Regelkreisrechner erhaltenen Befehlen baut der Grafik-Kontroller das erforderliche Bitmuster im 32k x 16 Videospeicher -31.6- auf. Die ständige Ausgabe dieser Daten und der Synchronisationssignale an den Bildschirm wird ebenfalls vom Grafik-Kontroller gesteuert. Im Grafikmodus werden die 16-bit Pixel-Worte vom Regelkreisrechner ausgelesen und mittels des Grafik-Schiebe-Registers -31.7- in serielles Format umgewandelt. Mit einem Exklusiv-Oder-Gatter -31.4- kann das Signal invertiert werden, um ggfs. eine Invers-Video-Anzeige zu erzeugen. Im Textmodus beinhaltet der Videospeicher die 6-bit ASCII-Werte und die zugehörigen Mode-Daten. Die ASCII-Werte und einige der Mode-Bits bilden die Adressen für den Charakter Generator IC-P1 -31.2-. Das Bitmuster für die momentan adressierte Reihe des gewünschten Zeichens wird mittels des Video-Schieber-Registers -31.3- in serielles Format umgewandelt.

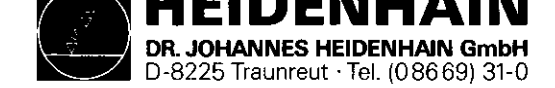

Ggfs. kann mit der Exklusiv-Oder-Gatter-Beschaltung -31.4wieder eine Invers-Video-Anzeige erzeugt werden. Eine diskret aufgebaute Zeitgeber-Schaltung synchronisiert die Abläufer der gesamten Regelkreis-/Grafik-Platine.

- Die V.24 Signale der Handrad-Einheit werden auf der SE-Platine (bzw. der PLC-Interface-Platine) an die Leitungs-Treiber bzw. Leitungs-Empfänger -52- angeschlossen. Ein Serieller Schnittstellen-Baustein auf der Regelkreis-/ Grafik-Platine steht zwischen Leitungs-Empfänger/-Treiber und dem Regelkreisrechner, um den Datentransfer mit der Handrad-Einheit auszuführen und die Daten zu formatieren (Start/Stop Impulse usw.).
- Die Signale des 3D-Tasters werden über die 3D-Taster-Schnittstelle auf der SE-Platine (bzw. der PLC-Interface-Platine) -53- gepuffert und über den Zählerbaustein -32auf der Regelkreis-Rechner/Grafik-Platine ausgewertet.

## Netzteil:

- Über den Flußwandler -70- werden +5V für die TTL-Bausteine erzeugt. Der Sperrwandler -70.1- der induktiv mit dem Flußwandler gekoppelt ist erzeugt +/-15V für die Operationsverstärker.
- Die +12V Versorgungsspannung für die V.24 Schnittstelle wird mittels Linearreglers -70.2- aus den +15V erzeugt.
- Für den Bildschirm der TNC 151 (BE 111, BE 211), der im Gegensatz zum Bildschirm der TNC 155 (BE 411), kein eigenes Netzteil besitzt, werden über den Flußwandler -70.3- +11V erzeugt. Die Schaltregler -70.01- und -70.31regeln die Ausgangsspannung lastabhängig nach.
- Der Softstart -71- begrenzt den sonst relativ hohen Einschaltstrom.

SERVICE-ANLEITUNG TNC 151/155 Seite 54 Kapitel 4.1

 Auf der Netzteil-Platine befindet sich außerdem eine Spannungsüberwachung -62- die bei Netzunterbrechung bzw. bei kurzzeitigen Netzspannungs-Einbrüchen unter 187V (bei 220V Betrieb) ein Reset-Signal auslöst.

Sollte bei einem Defekt die U2 (+5V) hochlaufen, tritt sofort die Überspannungserkennung -63- in Kraft und veranlaßt, daß der Überspannungsschutz (Thyristor) -63.1- durchschaltet und somit die U1, die über den Gleichrichter -65- direkt aus dem Netztransformater -64- kommt kurzschließt.

Durch diese Schutzmaßnahme wird ein größerer Schaden an der Folgeelektronik verhindert.

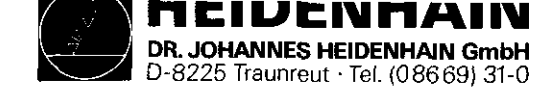

SERVICE-ANLEITUNG TNC 151/155 Seite 55 Kapitel 4.2

# 4.2 Blockschaltbilder TNC 151/155

| Blockschaltbild                    | Zeichnungs-Nummer | Seite |  |
|------------------------------------|-------------------|-------|--|
| Anordnung                          | 4820 EKD 1600000  | 56    |  |
| PLC-Ein/Ausgang-Platine            | 4820 EKD 1600800  | 57    |  |
| Netzteil                           | 4820 EKD 1602400  | 58    |  |
| Klemmleisten-Platine (P/Q-Version) | 4820 EKD 1602300  | 59    |  |
| Klemmleisten-Platine (A/B-Version) | 4820 EKD 1602200  | 60    |  |
| PLC-Interface-Platine              | 4820 EKD 1600700  | 61    |  |
| SE-Ein/Ausgang-Platine             | 4820 EKD 1600600  | 62    |  |
| Hauptrechner-Platine               | 4820 EKD 1600100  | 63    |  |
| Regelkreis-Rechner-Platine         | 4820 EKD 1600200  | 64    |  |
| Regelkreis-Grafik-Platine          | 4820 EKD 1600300  | 65    |  |
| Analogteil-Platine (TTL-Eingänge)  | 4820 EKD 1600500  | 66    |  |
| Analogteil-Platine                 | 4820 EKD 1600400  | 67    |  |

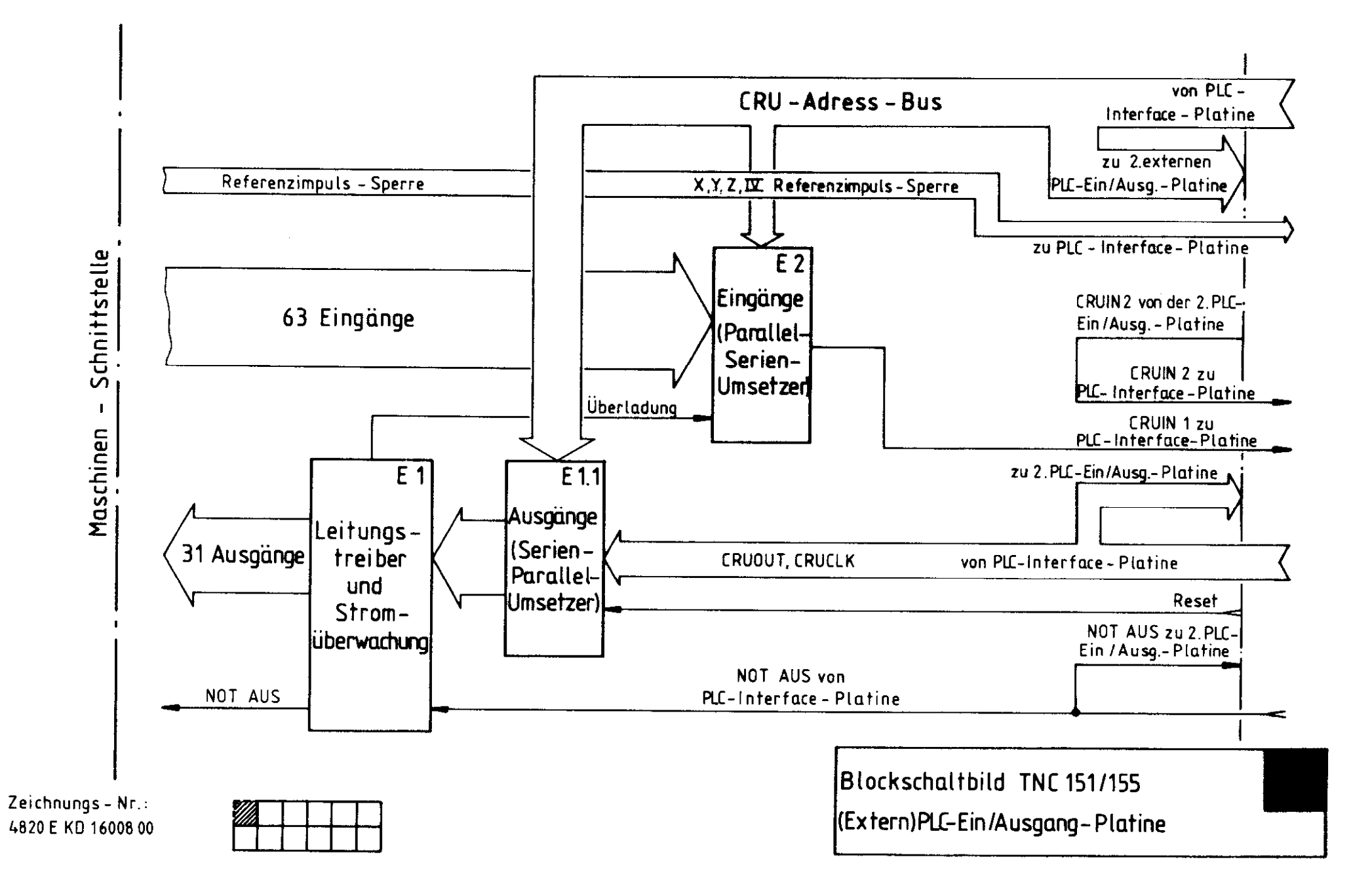

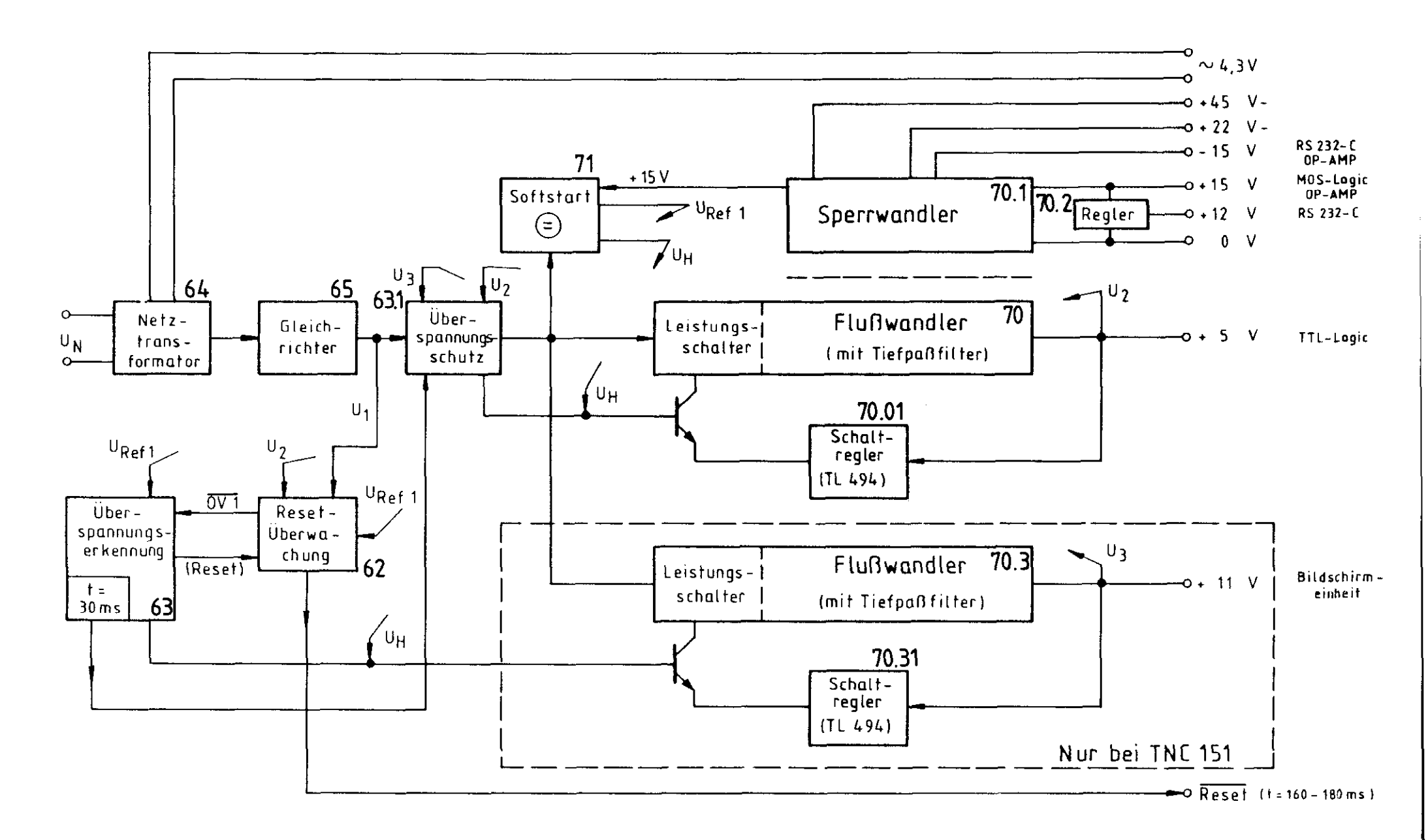

Blockschaltbild TNC 151/155 Netzteil

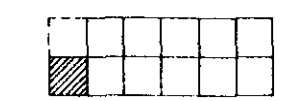

Zeichnungs - Nr.: 4820 E KD1602400

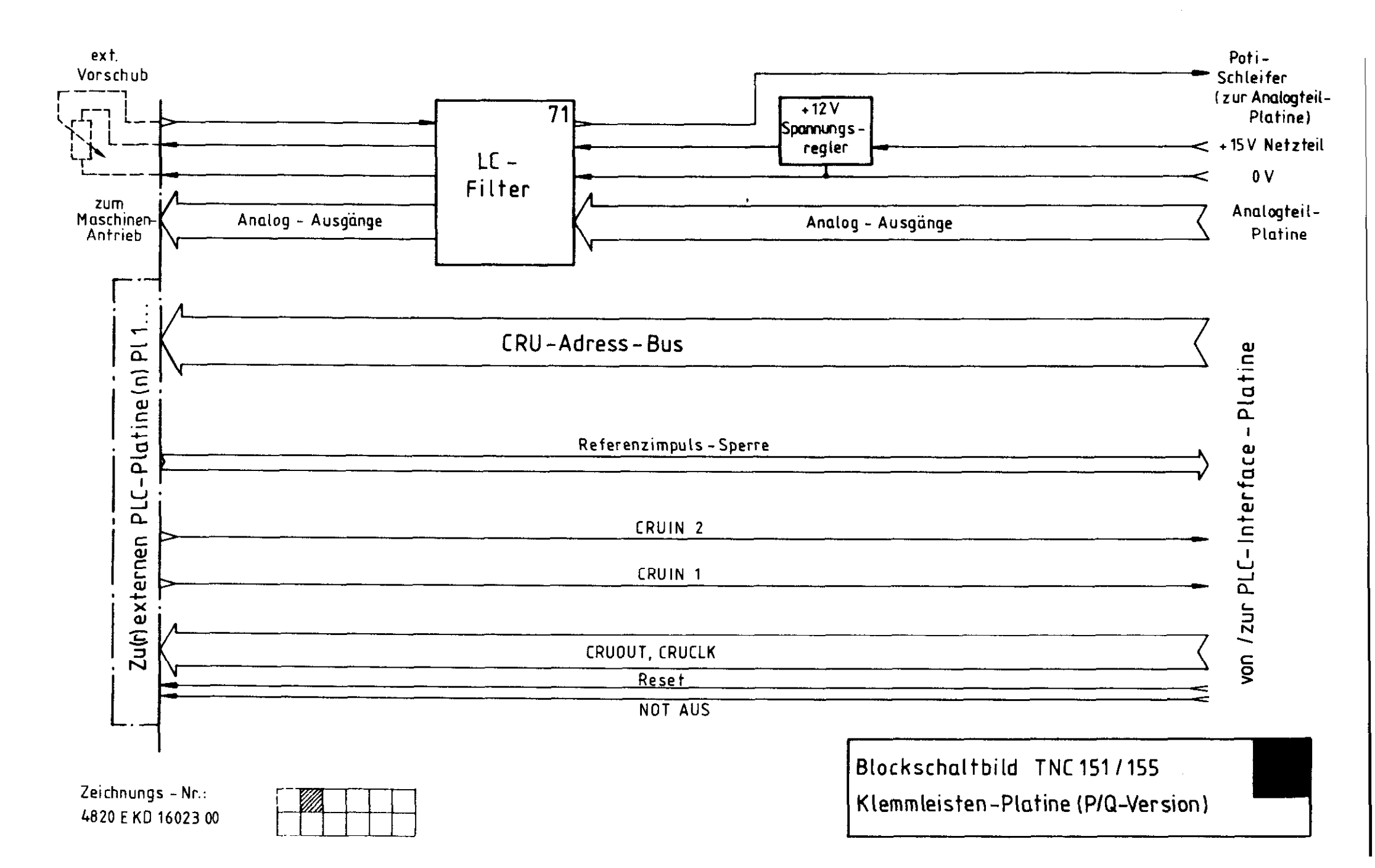

![](_page_67_Figure_0.jpeg)

![](_page_68_Figure_0.jpeg)

![](_page_69_Figure_0.jpeg)

![](_page_70_Figure_0.jpeg)

![](_page_70_Figure_1.jpeg)

Zeichnungs – Nr.: 4820 E KD 16000 00 Anordnung der Blockschaltbilder und Platinen für TNC 151/155

![](_page_71_Figure_0.jpeg)
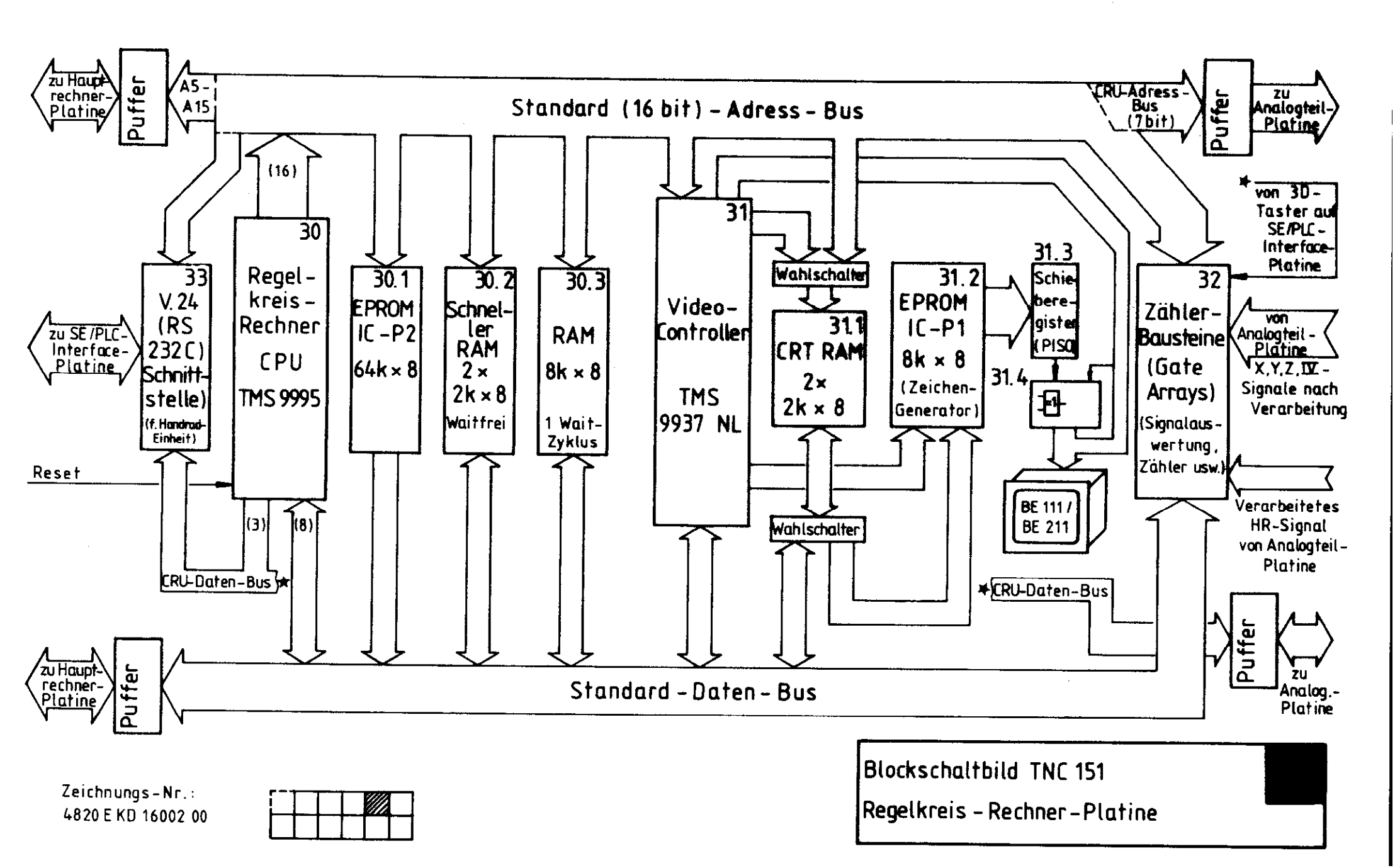

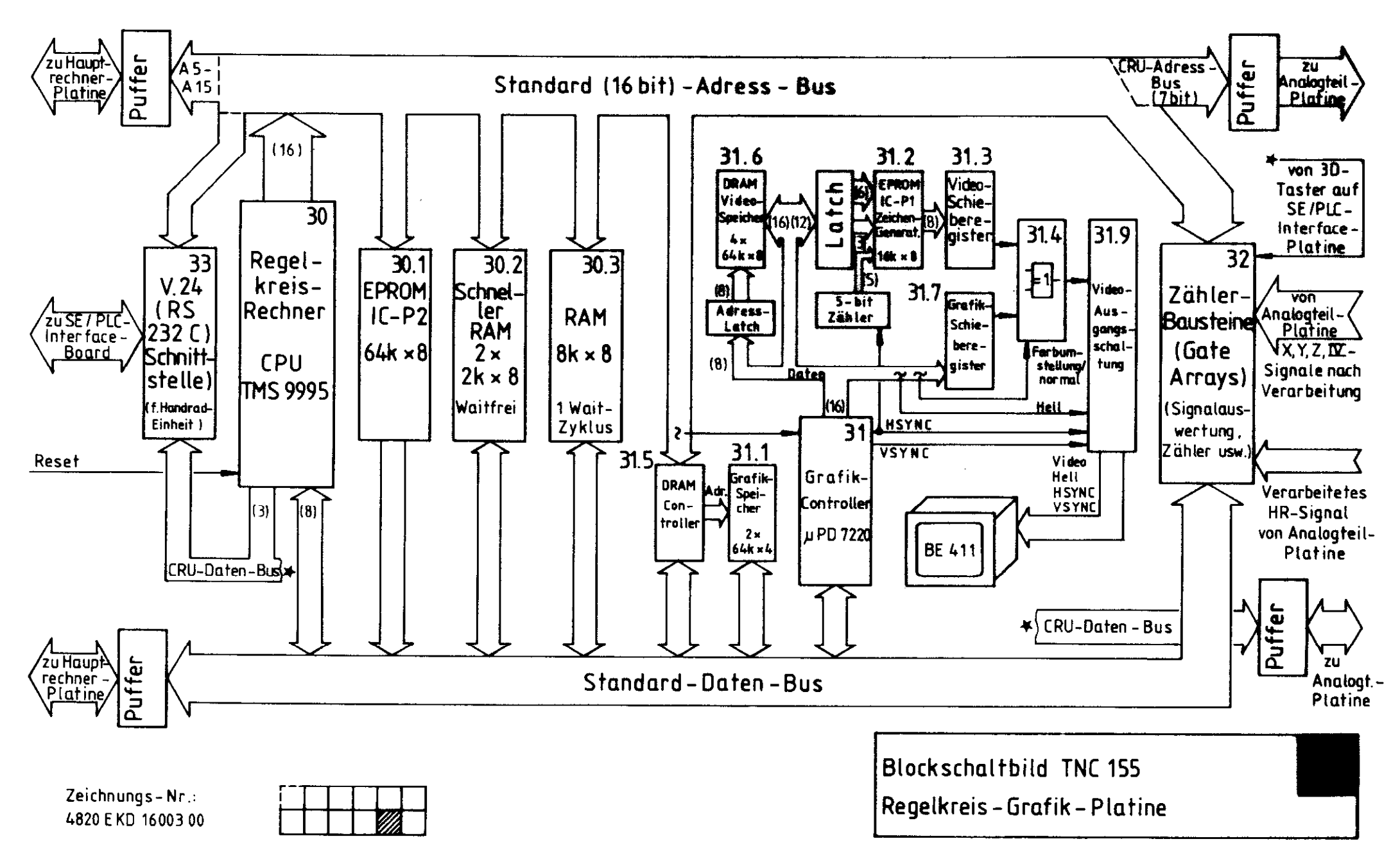

.

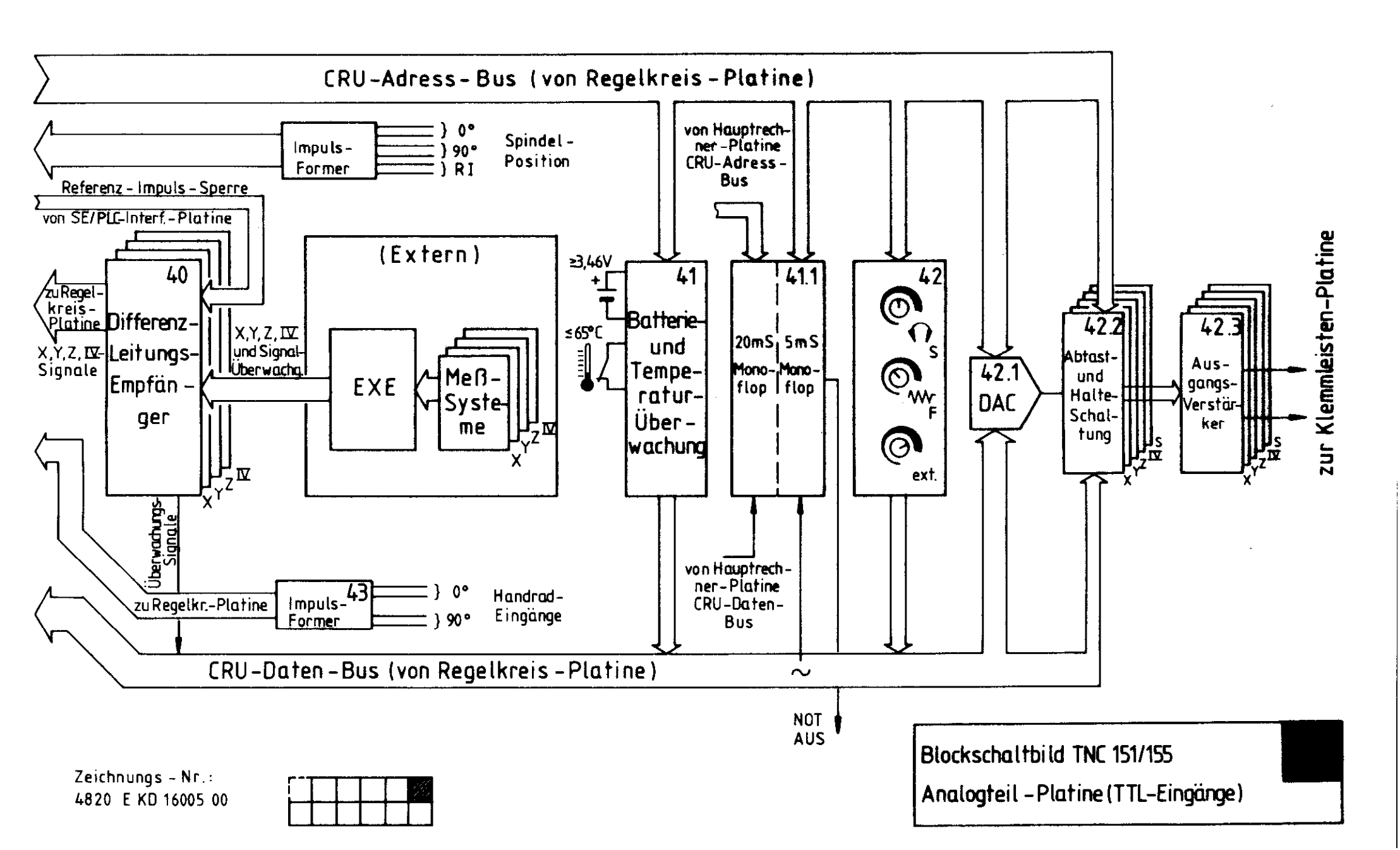

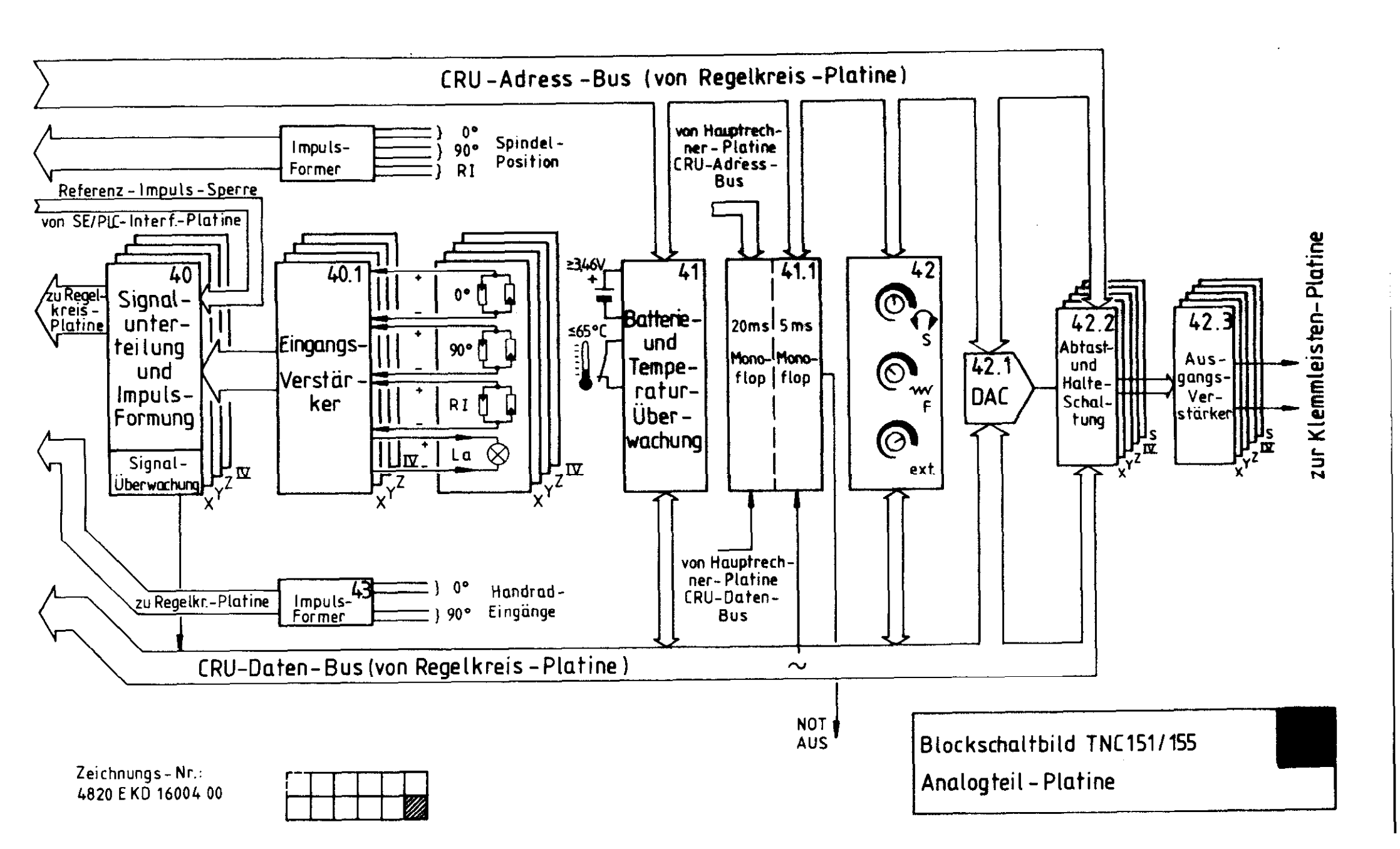

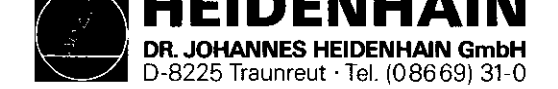

SERVICE-ANLEITUNG TNC 151/155 Seite 68 Kapitel 4.3

# 4.3 Verdrahtungspläne

| TNC | 151 | Verdrahtungsplan B/F | Zeichnungs-Nummer | 232 | 239              | 00 | S.69         |
|-----|-----|----------------------|-------------------|-----|------------------|----|--------------|
| TNC | 151 | Verdrahtungsplan Q/W | Zeichnungs-Nummer | 232 | 240              | 00 | <b>S.</b> 70 |
| TNC | 155 | Verdrahtungsplan B/F | Zeichnungs-Nummer | 232 | 2 <del>9</del> 2 | 00 | s.71         |
| TNC | 155 | Verdrahtungsplan Q/W | Zeichnungs-Nummer | 232 | 293              | 00 | s.72         |

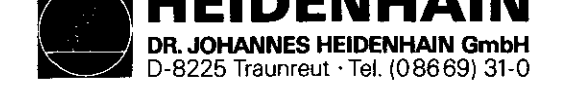

SERVICE-ANLEITUNG TNC 151/155 Seite 73 Kapitel 4.4

### Kundendienst

# 4.4 Maschinenparameter

| Funktion                               |    | Parameter | Eingabe-Werte                                                   |
|----------------------------------------|----|-----------|-----------------------------------------------------------------|
| Eilgang X                              |    | Ø         | 80 15 999 [mm/min]                                              |
|                                        | Y  | 1         |                                                                 |
|                                        | Z  | 2         |                                                                 |
|                                        | IV | 3         |                                                                 |
| Handvorschub                           | X  | 4         |                                                                 |
|                                        | Y  | 5         |                                                                 |
|                                        | Z  | 6         |                                                                 |
|                                        | IV | 7         |                                                                 |
| Geschwindigkeit beim Anfahren          | X  | 8         |                                                                 |
| der Referenzmarken                     | Y  | 9         | (IV-Achse: Winkel-Grad/min bei Achsbezeichnung A oder B oder C) |
|                                        | Z  | 10        |                                                                 |
|                                        | IV | 11        |                                                                 |
| Signal-Auswertung                      | X  | 12        | $1 \stackrel{\circ}{=} 20$ fach $2 \stackrel{\circ}{=} 10$ fach |
|                                        | Y  | 13        | (max. Verfahrgeschwindigkeit (max. Verfahrgeschwindigkeit       |
|                                        | Z  | 14        | 16[m/min]) 12[m/min])                                           |
|                                        | IV | 15        |                                                                 |
| Verfahrrichtung beim Anfahren          | X  | 16        | Ø ≜ Plus-Richtung 1 ≜ Minus-Richtung                            |
| der Referenzmarken                     | Y  | 17        |                                                                 |
|                                        | Z  | 18        | (bei richtiger Programmierung der Parameter Nr. 20 bis 27)      |
|                                        | IV | 19        |                                                                 |
| Zählrichtung                           | X  | 20        | Ø oder 1                                                        |
|                                        | Y  | 21        |                                                                 |
|                                        | Z  | 22        |                                                                 |
|                                        | IV | 23        |                                                                 |
| Polarität der Sollwert-Spannung        | X  | 24        | Ø ≜ positiv bei positiver Verfahrrichtung                       |
|                                        | Y  | 25        | 1 ≜ negativ bei positiver Verfahrrichtung                       |
|                                        | Z  | 26        |                                                                 |
|                                        | IV | 27        |                                                                 |
| Integralfaktor                         | X  | 28        | 0 65 535                                                        |
|                                        | Ŷ  | 29        |                                                                 |
|                                        | Z  | 30        |                                                                 |
|                                        | ĪV | 31        |                                                                 |
| Differenzfaktor                        | X  | 32        | 0 65,535                                                        |
|                                        | Ÿ  | 33        |                                                                 |
|                                        | Ž  | 34        |                                                                 |
|                                        | TV | 35        |                                                                 |
| ······································ |    |           |                                                                 |

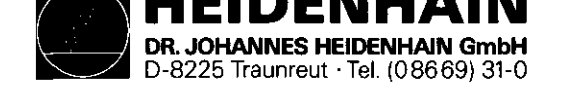

SERVICE-ANLEITUNG TNC 151/155 Seite 74 Kapitel 4.4

| Funktion                               | 1          | Parameter | Eingabe-Werte                                                                                                    |
|----------------------------------------|------------|-----------|----------------------------------------------------------------------------------------------------|
| Lose-Kompensation                      | X          | 36        | -1,000 +1,000 [mm]                                                                                                    |
|                                        | Y          | 37        |                                                                                                    |
|                                        | Z          | 38        |                                                                                                    |
|                                        | IV         | 39        | -1,000 +1,000 [°] Winkelachse                                                                                                 |
| Korrekturfaktor für lineare Korrektur  | X          | 40        | -1,000 +1,000 [mm/m]                                                                                                    |
|                                        | Y          | 41        |                                                                                                    |
|                                        | Z          | 42        |                                                                                                    |
|                                        | IV         | 43        |                                                                                                    |
| Software-Endschalter-Bereiche          | X+         | 44        | -30 000,000 +30 000,000 [mm]                                                                                                  |
|                                        | <u>X-</u>  | 45        | <u> </u>                                                                                                    |
|                                        | ¥+         | 46        |                                                                                                    |
|                                        | <u>Y-</u>  | 47        | <u> </u>                                                                                                    |
|                                        | Z+         | 48        |                                                                                                    |
|                                        | Z-         | 49        | <u> </u>                                                                                                    |
|                                        | IV+        | 50        | -30 000,000 Winkelachse                                                                                                    |
| <u></u>                                | IV-        | 51        | +30 000,000 [°]                                                                                                    |
| Analogspannung bei Eilgang             |            | 52        | +4,5 +9 [V]                                                                                                    |
| Einfahr-Geschwindigkeit                | !          | 53        | 0,1 10 [m/min]                                                                                                    |
| Beschleunigung                         |            | 54        | 0,001 3,0 [m/s <sup>2</sup> ]                                                                                                 |
| Kreisbeschleunigung                    |            | 55        | 0,001 3,0 [m/s <sup>2</sup> ]                                                                                                 |
| Positions-Überwachung                  | (löschbar) | 56        | 0,001 30,000 [mm]                                                                                                    |
| (im vorgest. Betrieb)                  | (Not-Aus)  | 57        |                                                                                                    |
| Positionierfenster X, Y, Z             |            | 58        | Ø,ØØ1 Ø,5 [mm]                                                                                                    |
| Achsfolge beim Anfahren der Referenzpu | ınkte      | 59        | $\emptyset \doteq \mathbf{X}  \mathbf{Y}  \mathbf{Z}  \mathbf{IV}  12 \doteq \mathbf{Z}  \mathbf{X}  \mathbf{Y}  \mathbf{IV}$ |
|                                        | !          |           | $1 \stackrel{\circ}{=} X Y IV Z 13 \stackrel{\circ}{=} Z X IV Y$                                                              |
|                                        |            | l         | $2 \stackrel{\circ}{=} X Z Y IV 14 \stackrel{\circ}{=} Z Y X IV$                                                              |
|                                        |            | 1         | $3 \doteq X$ Z IV Y $15 \doteq Z$ Y IV X                                                                                      |
|                                        |            |           | $4 \doteq X$ IV Y Z $16 \doteq Z$ IV X Y                                                                                      |
|                                        | !          |           | $5 \stackrel{\frown}{=} X  IV  Z  Y  17 \stackrel{\frown}{=} Z  IV  Y  X$                                                     |
|                                        | !          |           | $6 \doteq Y X Z IV 18 \doteq IV X Y Z$                                                                                        |
|                                        |            |           | $7 \doteq Y$ X IV Z $19 \doteq IV$ X Z Y                                                                                      |
|                                        |            |           | $8 \doteq Y Z X IV 20 \doteq IV Y X Z$                                                                                        |
|                                        | !          |           | $9 \doteq Y Z IV X 21 \doteq IV Y Z X$                                                                                        |
|                                        | ,          |           | $10 \doteq Y$ IV X Z $22 \doteq IV$ Z X Y                                                                                     |
|                                        |            |           | $11 \stackrel{\circ}{=} Y  IV  Z  X  23 \stackrel{\circ}{=} IV  Z  Y  Z$                                                      |
| Geschwindigkeits-Vorsteuerung          |            | 60        | $\emptyset \doteq ein$ $1 \doteq aus$                                                                                         |

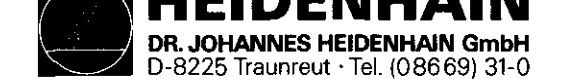

SERVICE-ANLEITUNG TNC 151/155 Seite 75 Kapitel 4.4

| Funktion                                                                      | Parameter | Eingabe-Werte                                                                                                    |
|-------------------------------------------------------------------------------|-----------|----------------------------------------------------------------------------------------------------|
| Ausgabe der Werkzeug-Nummern oder Platz-Nummern                               | 61        | Ø ≜ keine Ausgabe<br>1 ≜ Ausgabe nur, wenn sich die Werkzeug-Nummer ändert<br>2 ≜ Ausgabe der Werkzeug-Nummer bei jedem Werkzeug-Aufruf<br>3 ≜ Ausgabe der Werkzeug-Platznummer (falls MP 225 > 1)                                                                                                    |
| Ausgabe der Spindeldrehzahl codiert oder als<br>S-Analogspannung              | 62        | <ul> <li>Ø ≜ keine Ausgabe von Spindeldrehzahlen</li> <li>1 ≜ Code-Ausgabe nur, wenn sich die Drehzahl ändert</li> <li>2 ≙ Code-Ausgabe sämtlicher Drehzahlangaben</li> <li>3 ≙ S-Analogspannungs-Ausgabe, Getriebe-Schaltsignal nur, wenn sich die Getriebestufe ändert</li> <li>4 ≙ S-Analogspannungs-Ausgabe, Ausgabe Getriebe-Schaltsignal bei jedem Werkzeug-Aufruf</li> <li>5 ≙ S-Analogspannungs-Ausgabe ohne Getriebe-Schaltsignal</li> </ul> |
| Begrenzung Drehzahl-Code                                                      | 63        | ØØØØ1 ØØ991                                                                                                    |
| Einschwingverhalten beim Beschleunigen                                        | 64        | 0,01 - 0,999                                                                                                    |
| Anzeigeschritt                                                                | 65        | $\phi \doteq 1 \mu m$ $1 \doteq 5 \mu m$                                                                                                    |
| Externes Vorschub-Potentiometer                                               | 66        | <ul> <li>Ø ≐ internes Potentiometer für Override und Handvorschub</li> <li>1 ≐ externes Potentiometer für Override und Handvorschub</li> <li>2 ≐ internes Potentiometer für Override<br/>externes Potentiometer für Handvorschub</li> </ul>                                                                                                    |
| Verweilzeit Drehrichtungs-Umkehr Arbeitsspindel<br>für Zyklus "Gewindebohren" | 67        | Ø 65,535 [s]                                                                                                    |
| Speicherfunktion für Richtungstasten                                          | 68        | Ø ≙ aus 1 ≙ ein                                                                                                    |
| Sonderablauf für das Anfahren der Referenzmarken                              | 69        | $\emptyset \doteq aus  1 \doteq ein$                                                                                                    |
| Sollwertspannung für Spindelantrieb beim<br>Getriebeschalten                  | 70        | Ø 9,999 [V]                                                                                                    |
| Zeichen für Programm-Ende uAnfang                                             | 71        | Ø 65 535                                                                                                    |
| Auswahl der für das Steuern gesperrten Achsen                                 | 72        | Ø ≜ keine Achse gesperrt<br>1 ≜ X- " "<br>2 ≜ Y- " "<br>4 ≙ Z- " "<br>8 ≙ IV- " "<br>Bei Aussperrung mehrerer Achsen Eingabewerte addieren                                                                                                    |
| Vorabschalt-Zeit für Zyklus "Gewindebohren" nur                               | 73        | Ø 65,535 [s]                                                                                                    |
| wirksam bei BCD-Ausgabe der Spindeldrehzahl                                   |           |                                                                                                    |

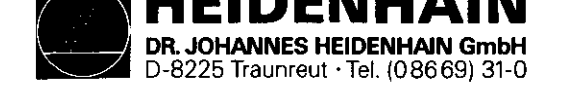

SERVICE-ANLEITUNG TNC 151/155 Seite 76 Kapitel 4.4

| Funktion                                                                                                    | Parameter | Eingabe-Werte                                                                 |
|----------------------------------------------------------------------------------------------------|-----------|-------------------------------------------------------------------------------|
| Override-Vorschub und Spindel                                                                                               | 74        | Ø ≐                                                                           |
| Vorschub-Override , falls Eilgangtaste in<br>Betriebsart "Programmlauf" gedrückt                                            |           | nicht wirksam<br>1 ≜ wirksam                                                  |
| Vorschub-Override in 2%-Stufen oder stufenlos                                                                               |           | 2%-Stufen<br>2 ≜ stufenlos                                                    |
| Vorschub-Override falls Eilgangtaste und externe<br>Richtungstasten gedrückt                                                |           | nicht wirksam<br>4 ≜ wirksam                                                  |
| Spindel-Override in 2%-Stufen oder stufenlos                                                                                |           | 2%-Stufen<br>8 ≜ stufenlos<br>Bingebeugute für gewüngebte Funktionen eddienen |
| Defenerational_Auswertung für die geeneunten Jahaen                                                                         | 75        | A é night abtin 1 é abtin                                                     |
| Referenzsignal-Auswertung für die gesperiten Achsen<br>Dositions-Anzeige und Meßsystem-Überwachung                          | 75        | $a \doteq$                                                                    |
| Positions-Anzeige und Meßsystem-Überwachung<br>für <b>gesperrte Achsen</b>                                                  |           | abgeschaltet 1 ≙ aktiv                                                        |
| Meβsystem-Überwachung Eingang X1                                                                                            |           | aktiv 2 â abgeschaltet                                                        |
| X2                                                                                                    |           | aktiv 4 ≙ abgeschaltet                                                        |
| X3                                                                                                    |           | aktiv 8 ≜ abgeschaltet                                                        |
| <b>X4</b>                                                                                                    |           | aktiv 16 ≙ abgeschaltet                                                       |
| X5                                                                                                    |           | aktiv 32 ≜ abgeschaltet                                                       |
| Die Abschaltung der Meβsystem-Überwachung gilt<br>sowohl für <b>gesperrte</b> als auch für nicht <b>gesperrte</b><br>Achsen |           | Eingabewerte für gewünschte Funktionen addieren                               |
| PLC-Programm aus RAM oder EPROM                                                                                             | 77        | $\emptyset \triangleq RAM$ 1 $\triangleq$ EPROM                               |

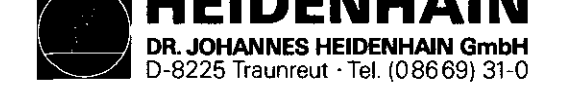

SERVICE-ANLEITUNG TNC 151/155 Seite 77 Kapitel 4.4

| Funktion                                                                                                 | Parameter                                    | Eingabe-Werte                                                                                                    |                                          |
|----------------------------------------------------------------------------------------------------|----------------------------------------------|----------------------------------------------------------------------------------------------------|------------------------------------------|
| Drehzahlbereich Getriebestufen Ø<br>für S-Analog-Ausgabe 1<br>2<br>3<br>4<br>5<br>6<br>7                 | 78<br>79<br>80<br>81<br>82<br>83<br>84<br>85 | Ø 99 999,999 [U/min]                                                                                                    |                                          |
| S-Analogenannung hei S-Override auf 100 %                                                                | 86                                           | Ø 9 9 9 9 [V]                                                                                                    | an an an an an an an an an an an an an a |
| S-Analogspannung bei S-Override max.                                                                     | 87                                           |                                                                                                    |                                          |
| Ausgangsspannung                                                                                         |                                              |                                                                                                    |                                          |
| Begrenzung des S-Override                                                                                |                                              | 0 150 [%]                                                                                                    |                                          |
| Maximum                                                                                                  | 88                                           |                                                                                                    |                                          |
| Minimum                                                                                                  | 89                                           | T                                                                                                    |                                          |
| Achskennzeichnung für Achse IV                                                                           | 90                                           | $\emptyset \triangleq A, 1 \triangleq B, 2 \triangleq C$ Winkelachse<br>$3 \triangleq U, 4 \triangleq V, 5 \triangleq W$ Linearachse |                                          |
| Konstante Bahngeschwindigkeit bei Außenecken                                                             | 91                                           | Ø 179,999 Winkel in Grad                                                                                                    |                                          |
| Parameter mit Mehrfachfunktion                                                                           | 92                                           | Ø ≙                                                                                                    |                                          |
| Dezimal-Zeichen                                                                                          |                                              | Komma                                                                                                    | 1 ≙ Punkt<br>2 ≜ englisch                |
| Dialogsplache                                                                                            |                                              |                                                                                                    | z – engrisch                             |
| Speicher-Test beim Einschalten                                                                           |                                              | — aktiv                                                                                                    | 4 ≜ abgeschaltet                         |
| Prüfsummen-Test beim Einschalten                                                                         |                                              | aktiv                                                                                                    | $8 \doteq abgeschaltet$                  |
| Wechsel von Programmlauf Satzfolge auf Programmlauf<br>Einzelsatz beim Abarbeiten stetiger Konturen nach |                                              | vorausberechneter Kontur<br>(bis zu 14 Sätzen)                                                                                       | 16 ≙ aktuellen Satz                      |
| Zähl-Modus für IVAchse, falls diese als<br>Positionsanzeige arbeitet                                     |                                              | ± 29 999,999 [°]                                                                                                    | 32 ≜ Ø 359,999[°]                        |
| Alexandra and a later that a standard and a standard and a                                               | 0.2                                          | Lingadewerte für gewunschte funkt                                                                                                    | lonen addleren                           |
| UDERIAPPUNGSIAKTOR DELM TASCHENIFASEN                                                                    | 93                                           | <u> </u>                                                                                                    |                                          |
| für Zähler Ø - 15                                                                                        | bis<br>109                                   | U U. U                                                                                                    |                                          |
|                                                                                                    | •                                            | •                                                                                                    |                                          |

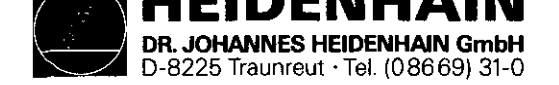

# SERVICE-ANLEITUNG TNC 151/155 Seite 78 Kapitel 4.4

| Funktion                             |               | Parameter | Eingabe-Werte                                                |  |
|--------------------------------------|---------------|-----------|--------------------------------------------------------------|--|
| PLC: Timer Zeit                      |               | 110       | 0 65 535                                                     |  |
| für Timer Ø - 15                     |               | bis       | (in Einheiten von 20 ms)                                     |  |
|                                      |               | 125       |                                                              |  |
| PLC: 30 Positionswerte für           |               | 126       | -30 000,000 +30 000,000 [mm]                                 |  |
| PLC-Positionierung                   |               | bis       |                                                              |  |
|                                      |               | 156       |                                                              |  |
| Aktivierung der nächsten Verkzeugnum | mer oder der  | 157       | Ø 🗘 keine Ausgabe der nächsten Werkzeug-Nummer               |  |
| folgenden Platz-Nummer               |               |           | 1 = Ausgabe nur bei Änderung der Verkzeug-Nummer             |  |
| 20130naon 11a02 namei                |               | i         | 2 ≜ Ausgabe der nächsten ¥erkzeug-Nummer bei jedem Werkzeug- |  |
|                                      |               |           | Aufruf                                                       |  |
|                                      |               |           | 3 ≜ Ausgabe der nächsten Verkzeugnlatz-Nummer programmierbar |  |
|                                      |               |           | mit TOOL DEF (falls MP 225 > 1)                              |  |
| Setzen von 16 Merkern auf Binärzahl  |               | 158       | 0 - 65 535 (Merker 2192 2207)                                |  |
| Automatische Schmierung nach         | X             | 159       | $0 \dots 65 535 (in 65 535   m-Einbeiten)$                   |  |
| programmierter Verfahrstrecke in     | v<br>v        | 160       |                                                              |  |
| programmienter verranistrecke in     | 7             | 161       | +                                                            |  |
|                                      | <u>л</u> ту   | 162       | 7                                                            |  |
| Vorschubgeschwindigkeit für die      | X             | 163       | 80 15 999 [mm/min ]                                          |  |
| Parameter Nr 126 his Nr 156          | v             | 164       |                                                              |  |
| Talametet All 120 bib All 100        | 7             | 165       | 4                                                            |  |
|                                      | TV            | 166       | 1                                                            |  |
| Anzeige des aktuellen Vorschubs vor  | lem Start in  | 167       | Ø ≜ aus 1 ≜ ein                                              |  |
| der Betriebsart NINTELLEP RETRIER (i | n sämtlichen  | 101       |                                                              |  |
| Achsen gleicher Vorschuh, d.h. klein | ster Vorschub |           |                                                              |  |
| aus den Parametern 4 his 7           |               |           |                                                              |  |
| Rampensteilbeit für S-Analog         |               | 168       | Ø., 1.999 [V/ms]                                             |  |
| Stillstands-Überwachung              |               | 169       | Ø.001                                                        |  |
| Programmierplatz                     |               | 170       | 0 = Steverung                                                |  |
| I T OAT AUMITOT NIGEP                |               |           | 1 ≜ Programmierplatz: PLC aktiv                              |  |
|                                      |               |           | 2 ≜ Programmiernlatz: PLC inaktiv                            |  |
| Handrad und Tastsystem               |               | 171       | $\phi \triangleq HR \ 150/25\phi \ TS \ 511$                 |  |
| nanatul una lascolocom               |               |           | $1 \pm \text{HE} 310$ TS 511                                 |  |
|                                      |               |           | $2 \doteq HR 150/250$ TS 111                                 |  |
|                                      |               |           | $3 \triangleq \text{HE} 310$ TS 111                          |  |

## Kundendienst

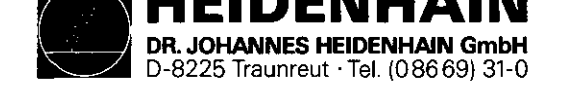

SERVICE-ANLEITUNG TNC 151/155 Seite 79 Kapitel 4.4

| Funktion                                                        |                | Parameter | Eingabe-Werte                                                                                                    |
|-----------------------------------------------------------------|----------------|-----------|----------------------------------------------------------------------------------------------------|
| Polarität S-Analogspannung                                      |                | 172       | Ø ≜ MØ3: positive Spannung MØ4: negative Spannung<br>1 ≜ MØ3: negative Spannung MØ4: positive Spannung<br>2 ≜ MØ3 und MØ4: positive Spannung<br>3 ≜ MØ3 und MØ4: negative Spannung |
| Löschen der Status-Anzeige                                      |                | 173       | Ø ≜ Status-Anzeige wird nicht gelöscht                                                                                                    |
| mit MØ2; M30 und Programm Ende                                  |                |           | 1 = Status-Anzeige wird gelöscht                                                                                                    |
| Schleppfehler-Überwachung im geschle                            | ppten Betrieb  |           |                                                                                                    |
|                                                                 | Not-Aus        | 174       | _ 0 100 [mm]                                                                                                    |
|                                                                 | löschbar       | 175       |                                                                                                    |
| Multiplikationsfaktor für den Kv-Fakt                           | or             | 176       | 0,001 1,000                                                                                                    |
| Ky-Faktor                                                       | X-Achse        | 177       | _ 0,100 10,000                                                                                                    |
|                                                                 | Y-Achse        | 178       | 4                                                                                                    |
|                                                                 | Z-Achse        | 179       | <u> </u>                                                                                                    |
|                                                                 | IVAchse        | 180       |                                                                                                    |
| <u>Kennlinien-Knickpunkt</u>                                    |                | 181       | 0 100,000 [%]                                                                                                    |
| Minimum für Vorschub-Override beim Ge                           | windebohren    | 182       | 0 150 [%]                                                                                                    |
| Maximum für Vorschub-Override beim Ge                           | windebohren    | 183       | 0 150 [%]                                                                                                    |
| Minimale Spannung für S-Analogausgabe                           | }              | 184       | Ø 9,999 [V]                                                                                                    |
| Wartezeit für das Abschalten der Rest                           | sollwert-      | 185       | Ø 65,535 [s]                                                                                                    |
| Spannung bei der Fehlermeldung "Posit                           | ionier-Fehler" |           |                                                                                                    |
| Werkzeugwechsel-Position M92:                                   |                |           |                                                                                                    |
| •                                                               | X-Achse        | 186       | -30 000,000 +30 000,000 [mm]                                                                                                    |
|                                                                 | Y-Achse        | 187       | T · · · · ·                                                                                                    |
|                                                                 | Z-Achse        | 188       | 7                                                                                                    |
|                                                                 | IVAchse        | 189       | 1                                                                                                    |
| Programmierung der Drehzahl S = Ø erl                           | aubt (Spann-   | 190       | $0 \stackrel{\circ}{=} S0 = \text{erlaubt}$                                                                                                    |
| ungswert von MP 184 kann unterschritt                           | en werden)     |           | $1 \stackrel{\circ}{=} S0 = nicht erlaubt$                                                                                                    |
| Anzeige der aktuellen Spindel-Drehzahl vor dem<br>Spindel-Start |                | 191       | $0 \doteq aus$ $1 \doteq ein$                                                                                                    |
| Positionierfenster für die IV-Achse                             |                | 192       | 0,001 0,5 [mm oder °]                                                                                                    |
| PLC: Timer-Zeit für Timer 16-31                                 |                | 193       | 0 65 535                                                                                                    |
|                                                                 |                | bis       | [in Einheiten von 20ms]                                                                                                    |
|                                                                 |                | 208       |                                                                                                    |
| Unterstützung von PLC-Makro-Befehlen                            |                | 209       | 0 65 535                                                                                                    |
| ••••••••••••••••••••••••••••••••••••••                          |                | bis       |                                                                                                    |
|                                                                 |                | 212       |                                                                                                    |
|                                                                 |                | l         | - · · · · · · · · · · · · · · · · · · ·                                                                                                    |

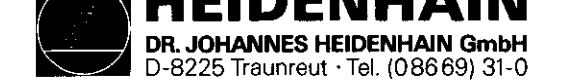

SERVICE-ANLEITUNG TNC 151/155 Seite 80 Kapitel 4.4

#### Kundendienst

| Funktion                                                                                                    | Parameter | Eingabe-Werte                                                              |
|----------------------------------------------------------------------------------------------------|-----------|----------------------------------------------------------------------------|
| Zyklus-"Maβfaktor" wirkt auf                                                                                                    | 213       | Ø ≜ 3 Achsen (räumlich)                                                    |
| 2 Achsen oder 3 Achsen                                                                                                    |           | <u>1 = 2 Achsen (Bearbeitungsebene)</u>                                    |
| Ausgabe von M- und T-Funktionen                                                                                                    | 214       | Ø ≜                                                                        |
| Programmierter Halt bei MØ6                                                                                                    |           | — programmierter Halt<br>1 ≜ kein programmierter Halt                      |
| Ausgabe von M89                                                                                                    |           | — normale Ausgabe am Satz-Anfang<br>2 ≜ modaler Zyklus-Aufruf am Satz-Ende |
| Achsstillstand, falls bei einem TOOL CALL nur eine<br>Spindeldrehzahl ausgegeben wird                                                                             |           | Achsstillstand<br>4 ≜ kein Achsstillstand                                  |
| Achastillstand bei Ausgabe einer                                                                                                    |           | Achsstillstand                                                             |
| M-Funktion                                                                                                    |           | 8 ≜ kein Achsstillstand                                                    |
| Ausnahmen: Achsstillstand erfolgt bei M-Funktionen<br>die einen programmierten Halt zur Folge haben (wie<br>MØØ, MØ2) oder bei einem STOP oder<br>CYCL-CALL-Satz. |           | Eingabewerte für gewünschte Funktionen addieren                            |
| Tastsystem Vorschub                                                                                                    | 215       | 80 3000 [mm/min]                                                           |
| Tastsvstem Meßweg                                                                                                    | 216       | 0 19999,999 [mm]                                                           |
| Umschaltung HEIDENHAIN-Dialog-Programmierung                                                                                                    | 217       | Ø ≜ HEIDENHAIN-Dialog                                                      |
| DIN/ISO-Programmierung                                                                                                    |           | $1 \doteq DIN - ISO$                                                       |
| "Blockweises Übertragen"<br>ASCIL-ZEICHEN für Daton-Fingabo                                                                                                    | 218       | Ø 65 535                                                                   |
| "Blockweises übertragen"                                                                                                    | 219       | Ø 65 535                                                                   |
| BIOCRHEISES Obertragen<br>BSCII-Zeichen für Daten-Buegahe                                                                                                    |           |                                                                            |
| "Blockweises übertragen" ASCII-Zeichen                                                                                                    | 220       | Ø 12 Ø79                                                                   |
| für Anfang und Ende des Kommando-Blocks                                                                                                    |           |                                                                            |
| "Blockweises Übertragen" ASCII-Zeichen<br>für übertragunge-Korrektur bzw. Satz wiederholen                                                                        | 221       | Ø 12 Ø79                                                                   |
| Datenformat und Übertragungsstop für Datenschnitt-<br>stelle V.24                                                                                                 | 222       | Ø 255                                                                      |
| Betriebsart Datenschnittstelle V.24                                                                                                    | 223       | Ø ≜ "Standard-Datenschnittstelle"<br>1 ≜ "Blockweises übertragen"          |

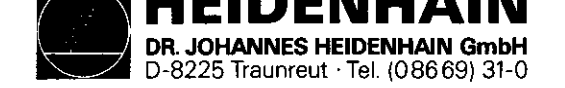

SERVICE-ANLEITUNG TNC 151/155 Seite 81 Kapitel 4.4

| Funktion                                                                                               | Parameter | Eingabe-Werte                                                                                                    |
|----------------------------------------------------------------------------------------------------|-----------|----------------------------------------------------------------------------------------------------|
| "Blockweises Übertragen"<br>ASCII-Zeichen Datenübertragung beendet                                     | 224       | Ø 12 Ø79                                                                                                    |
| Zentraler Werkzeug-Speicher                                                                            | 225       | Ø ^ = kein zentraler Werkzeug-Speicher<br>1 99 ≜ zentraler Werkzeug-Speicher mit Anzahl der<br>Werkzeugplätze          |
| Grafik-Ausdruck<br>Anzahl der Steuerzeichen zum Setzen der Drucker-<br>Schnittstelle + 1 Steuerzeichen | 226       | Ø 65 535                                                                                                    |
| Grafik-Ausdruck                                                                                        | 227       | Ø 65 535                                                                                                    |
| je 2 Steuerzeichen zum Setzen der Drucker-                                                             | 228       |                                                                                                    |
| Schnittstelle                                                                                          | 229       | ······································                                                                                 |
| Grafik-Ausdruck Anzahl der Steuerzeichen vor jeder<br>Druckerzeile + 1 Steuerzeichen                   | 230       | Ø 65 535                                                                                                    |
| Grafik-Ausdruck                                                                                        | 231       | Ø 65 535                                                                                                    |
| je 2 Steuerzeichen vor jeder Druckerzeile                                                              | 232       |                                                                                                    |
|                                                                                                    | 233       |                                                                                                    |
| Bewegungs-Überwachung                                                                                  | 234       | 0,03 10 [V]                                                                                                    |
| Tastsystem: Sicherheits-Abstand über Meβpunkt<br>für automatisches Messen                              | 235       | Ø 19 999,999 [mm]                                                                                                    |
| Grafik                                                                                                 |           | Ø ≜<br>I                                                                                                    |
| Darstellungsart der Grafik in drei Ebenen                                                              | 236       | deutsche Norm 1 ≜ amerikanische Norm                                                                                   |
| Drehen des Koordinatensystems der Bearbeitungsebene                                                    |           | L keine Drehung $2 \triangleq$ Drehung um 90°                                                                          |
|                                                                                                    |           | Eingabewerte für gewünschte Funktion addieren                                                                          |
| Aktivierung und Funktion der Spindel-Achse                                                             | 237       | Ø ≜ Spindel-Achse nicht aktiv                                                                                          |
|                                                                                                    |           | 1 = Spindel-Achse dient zur Orientierung der Hauptspindel<br>ohne Positionsanzeige                                     |
|                                                                                                    |           | 2 = wie Eingabe-Wert 1, jedoch mit Positionsanzeige (wird<br>anstelle der IV. Achse angezeigt)                         |
|                                                                                                    |           | 3 = Spindel-Achse nicht gesteuert jedoch Positionsanzeige,<br>Achsbezeichnung A (wird anstelle der IV Achse angegeigt) |
|                                                                                                    |           | $A \triangleq wie Eingebewert 3 (jedoch Achebezeichnung B)$                                                            |
|                                                                                                    |           | 5 ≜ wie Eingabewert 3. (jedoch Achsbezeichnung C)                                                                      |
| Ky-Faktor für Spindel-Achse                                                                            | 238       | 0,100 10,000                                                                                                    |
| TT THUTTENT BYLERAT GARAA                                                                              | +         |                                                                                                    |

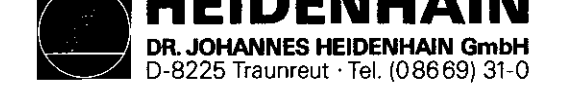

SERVICE-ANLEITUNG TNC 151/155 Seite 82 Kapitel 4.4

| Funktion                                                          | Parameter | Eingabe-Werte                                                                                                    |
|-------------------------------------------------------------------|-----------|----------------------------------------------------------------------------------------------------|
| Zählrichtung Spindel-Achse                                        | 239       | Ø ≜ positiv<br>1 ≜ negativ                                                                                                    |
| Positionswert der Referenzmarke für Spindel-Achse                 | 240       | 0 360 [°]                                                                                                    |
| Zyklus zum Fräsen von Taschen mit beliebiger Kontur               | 241       | 0 =                                                                                                    |
| Zyklus "Ausräumen" Fräsrichtung zum Vorfräsen der<br>Kontur       |           | <ul> <li>Vorfräsen der Kontur bei Taschen im Gegenuhrzeigersinn; bei<br/>Inseln im Uhrzeigersinn</li> <li>1 ≜ Vorfräsen der Kontur bei Taschen im Uhrzeigersinn;</li> </ul> |
|                                                                   | -         | bei Inseln im Gegenuhrzeigersinn                                                                                                    |
| Zyklus "Ausräumen" Reihenfolge für Ausräumen und<br>Vorfräsen     |           |                                                                                                    |
|                                                                   |           | 2 ≜ Zuerst die Tasche ausräumen, dann um die Kontur<br>einen Kanal fräsen                                                                                                   |
| Vereinigen von korrigierten oder von unkorri-<br>gierten Konturen |           | Vereinigen von korrigierten Konturen                                                                                                    |
|                                                                   |           | 4 ≜ Vereinigen von unkorrigierten Konturen                                                                                                    |
|                                                                   |           | Eingabewerte für gewünschte Funktionen addieren                                                                                                    |
| Referenzmarkenabstand für abstandscodierte Längen-                |           | 0 65 535                                                                                                    |
| meßsvsteme X                                                      | 242       | Ø ≜ keine abstandscodierte RefMarke                                                                                                    |
| Y                                                                 | 243       | Eingabewert für abstandscodierte Referenzmarken =                                                                                                    |
| Z                                                                 | 244       |                                                                                                    |
| IV                                                                | 245       | RefAbstand z.B. $20 \text{ nm} = 1 000$                                                                                                    |
|                                                                   |           | Teilungsperiode 20 µm                                                                                                    |
| Positionierfenster für Spindel-Achse                              | 246       | Ø 65 535 [Inkremente]                                                                                                    |
| Hysterese für elektronisches Handrad                              | 247       | Ø 65 535 [Inkremente]                                                                                                    |
| Spindeldrehzahl für Spindel-Orientierung                          | 248       | Ø 99 999,999 [U/min]                                                                                                    |
| Setzen von 16 Merkern auf Binärzahl                               | 249       | Ø 65 535 (Merker 2208 bis 2223)                                                                                                    |
| Setzen von 16 Merkern auf Binärzahl                               | 250       | Ø 65 535 (Merker 2224 bis 2239)                                                                                                    |
| Tastsystem: Eilgang zum Antasten                                  | 251       | 80 15 999 [mm/min]                                                                                                    |
| Zykluszeit für automatischen Offset-Abgleich                      | 252       | 1 65 535 [in Einheiten von 20 ms]                                                                                                    |
| -                                                                 |           | $\alpha \doteq kein automatischer Abgleich$                                                                                                    |

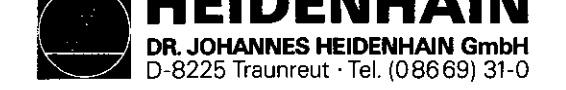

SERVICE-ANLEITUNG TNC 151/155 Seite 83 Kapitel 4.4

| Funktion                                                                                                    |                                                              | Parameter                       | Eingabe-Werte                                                                                                    |  |
|----------------------------------------------------------------------------------------------------|--------------------------------------------------------------|---------------------------------|----------------------------------------------------------------------------------------------------|--|
| Zuordnung der Achsen zu den X<br>Meßsystemeingängen: Y<br>Z<br>IV<br>V                                                                       |                                                              | 253<br>254<br>255<br>256<br>257 | $\emptyset \triangleq X1$ $1 \triangleq Me\betasystemeingang: X1$ $\emptyset \triangleq X2$ $2 \triangleq Me\betasystemeingang: X2$ $\emptyset \triangleq X3$ $3 \triangleq Me\betasystemeingang: X3$ $\emptyset \triangleq X4$ $4 \triangleq Me\betasystemeingang: X4$ $\emptyset \triangleq X5$ $5 \triangleq Me\betasystemeingang: X5$ |  |
| Spindeldrehzahl falls Merker 250<br>Sprach-Umschaltung für Anwender-<br>Differenz zwischen Dialog-Nummer<br>(englisch) und der ersten Dialog | <u>1 gesetzt ist</u><br>Zyklen:<br>n der zweiten<br>sprache. | 258<br>259                      | <pre>Eingabe Ø = Standard-Zuordnung<br/>Ø 99 999,999 [U/min] Drehrichtung immer positiv<br/>Ø 50</pre>                                                                                                    |  |
| Ohne Funktion                                                                                                    |                                                              | 26Ø<br>261<br>262               | 0<br>0<br>0                                                                                                    |  |
| Differenz zwischen Q-Parameter-N<br>"DLG-DEF"-Satz und "DLG-CALL"-Sa                                                                         | ummern für<br>tz                                             | 263                             | Ø 50<br>Ø wenn nur "DLG-CALL"-Sätze                                                                                                    |  |

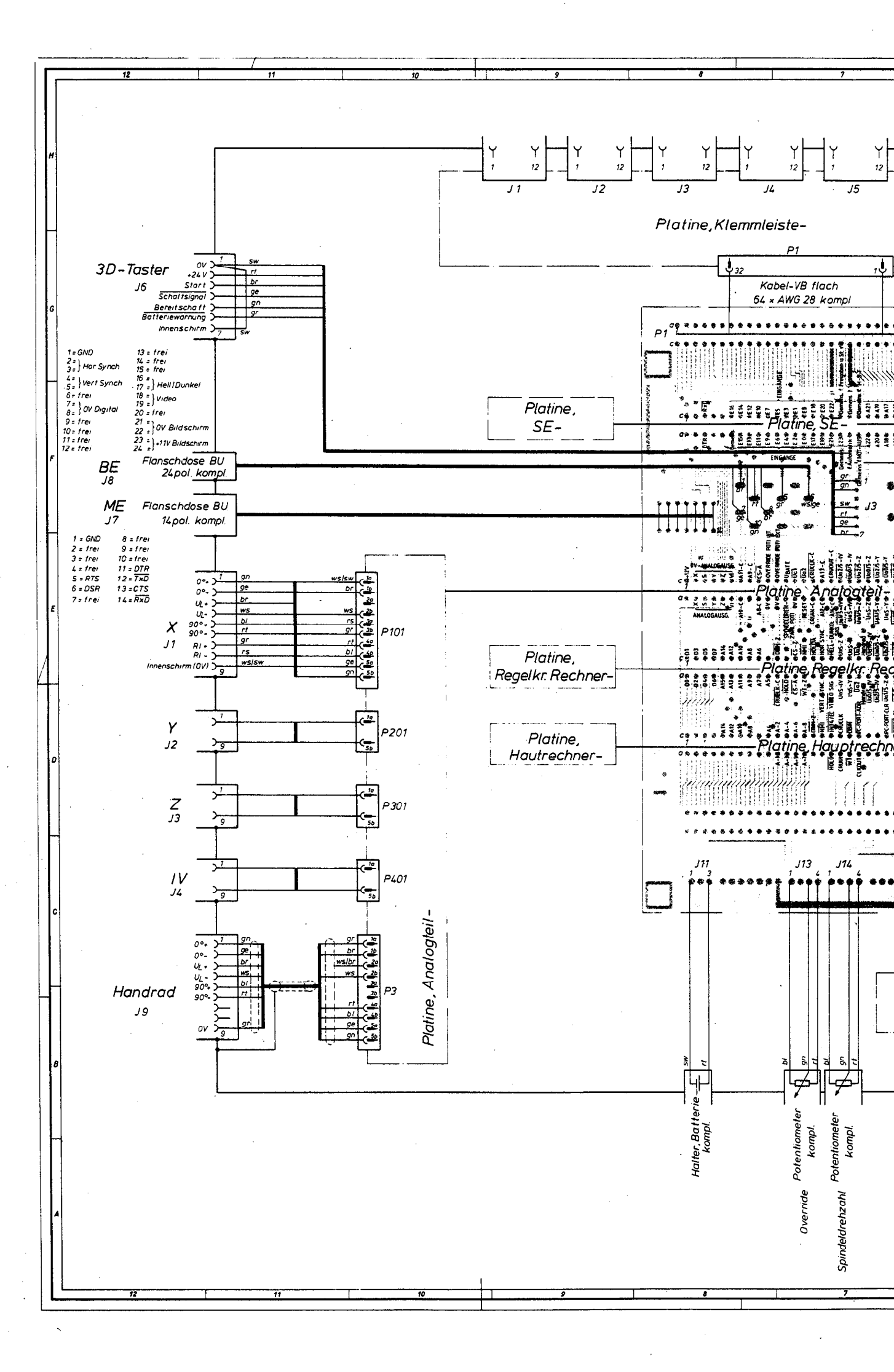

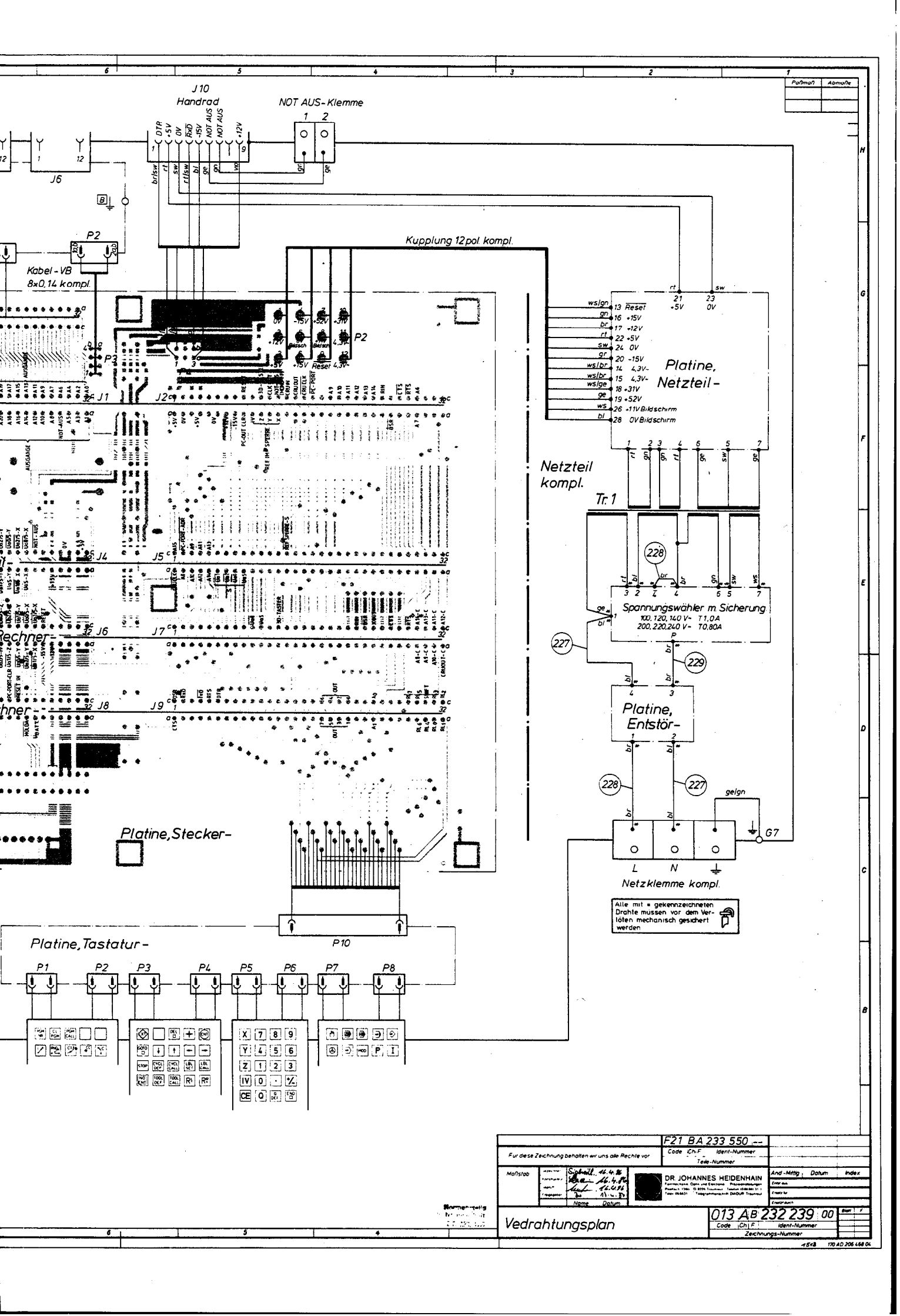

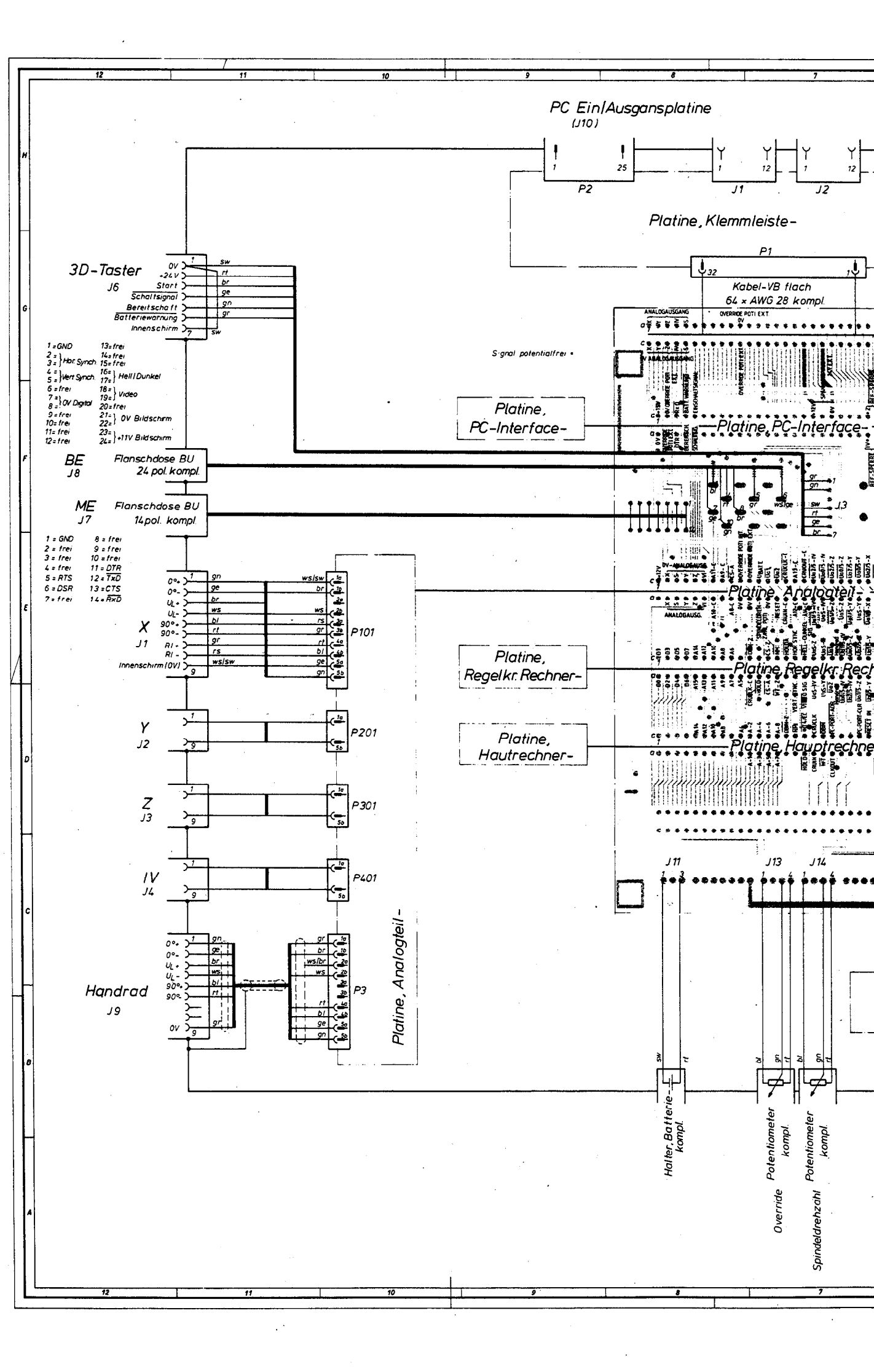

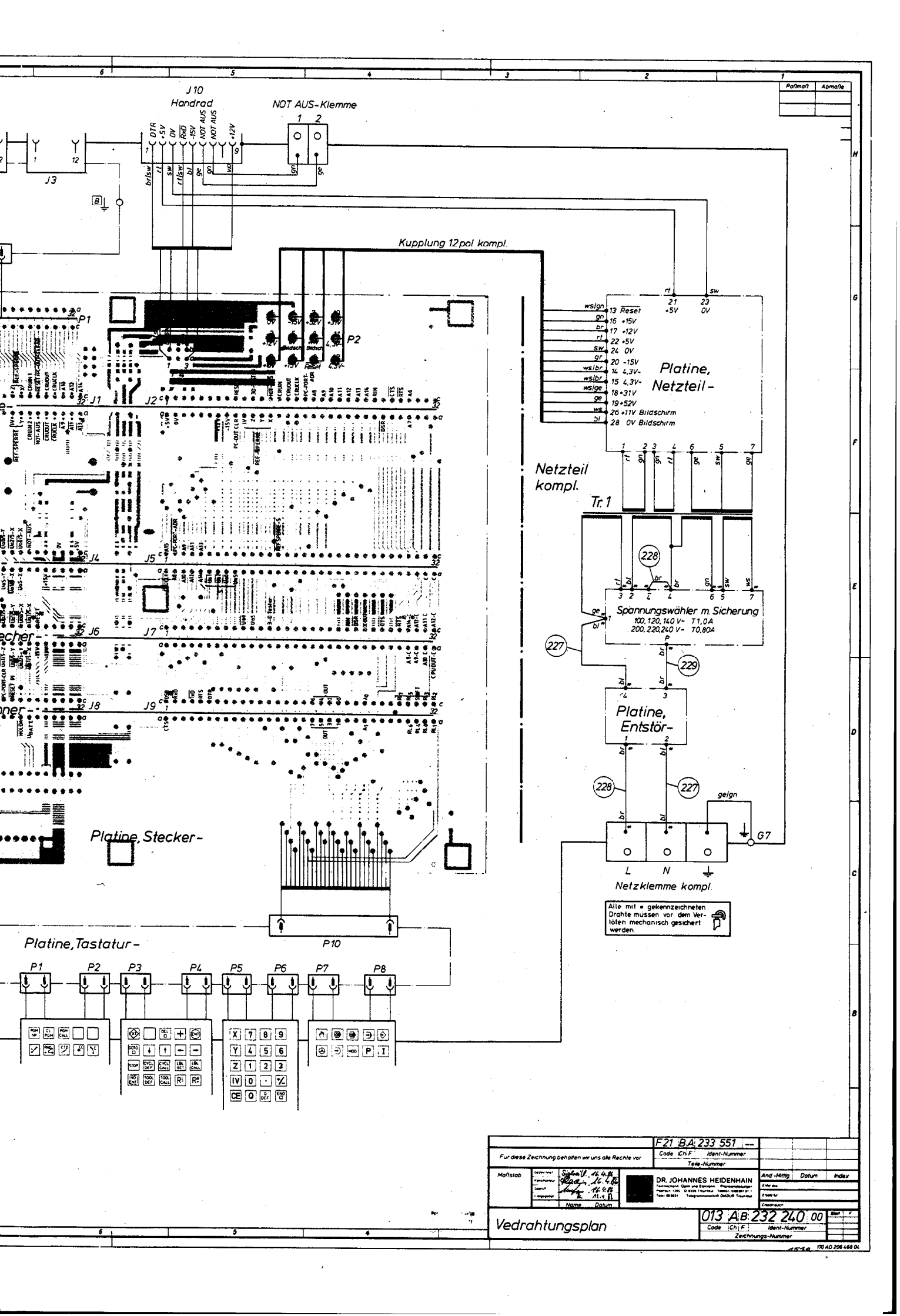

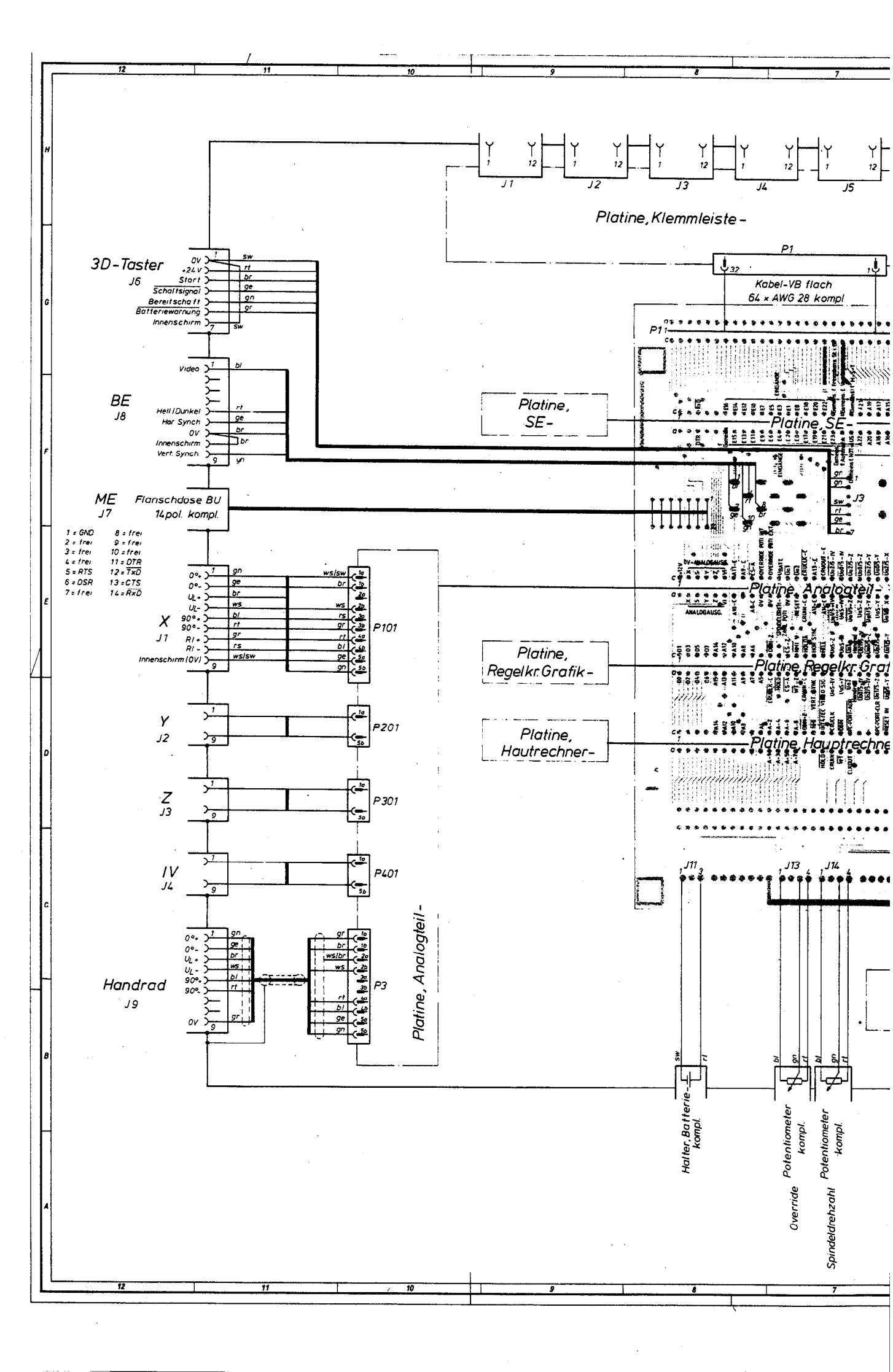

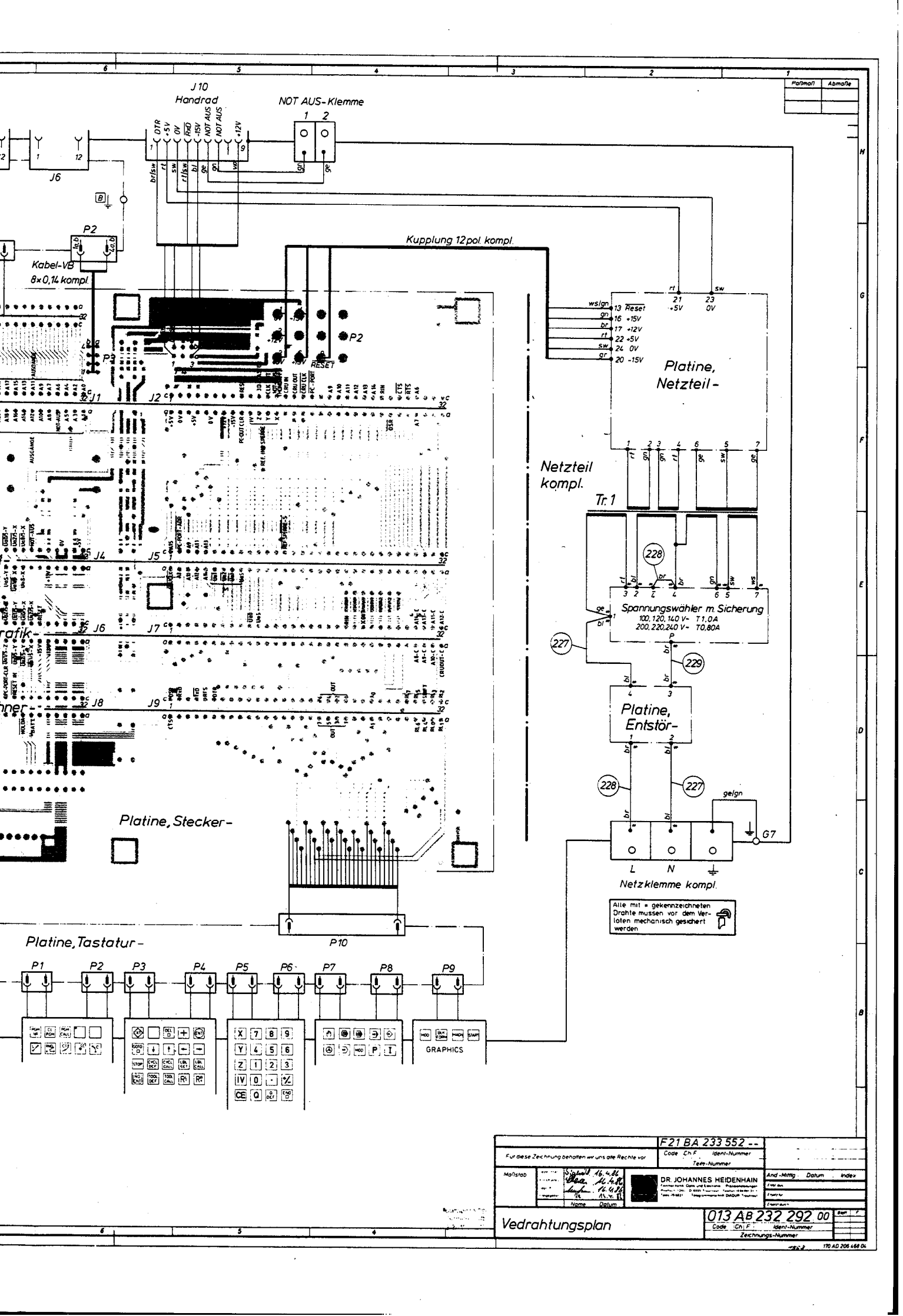

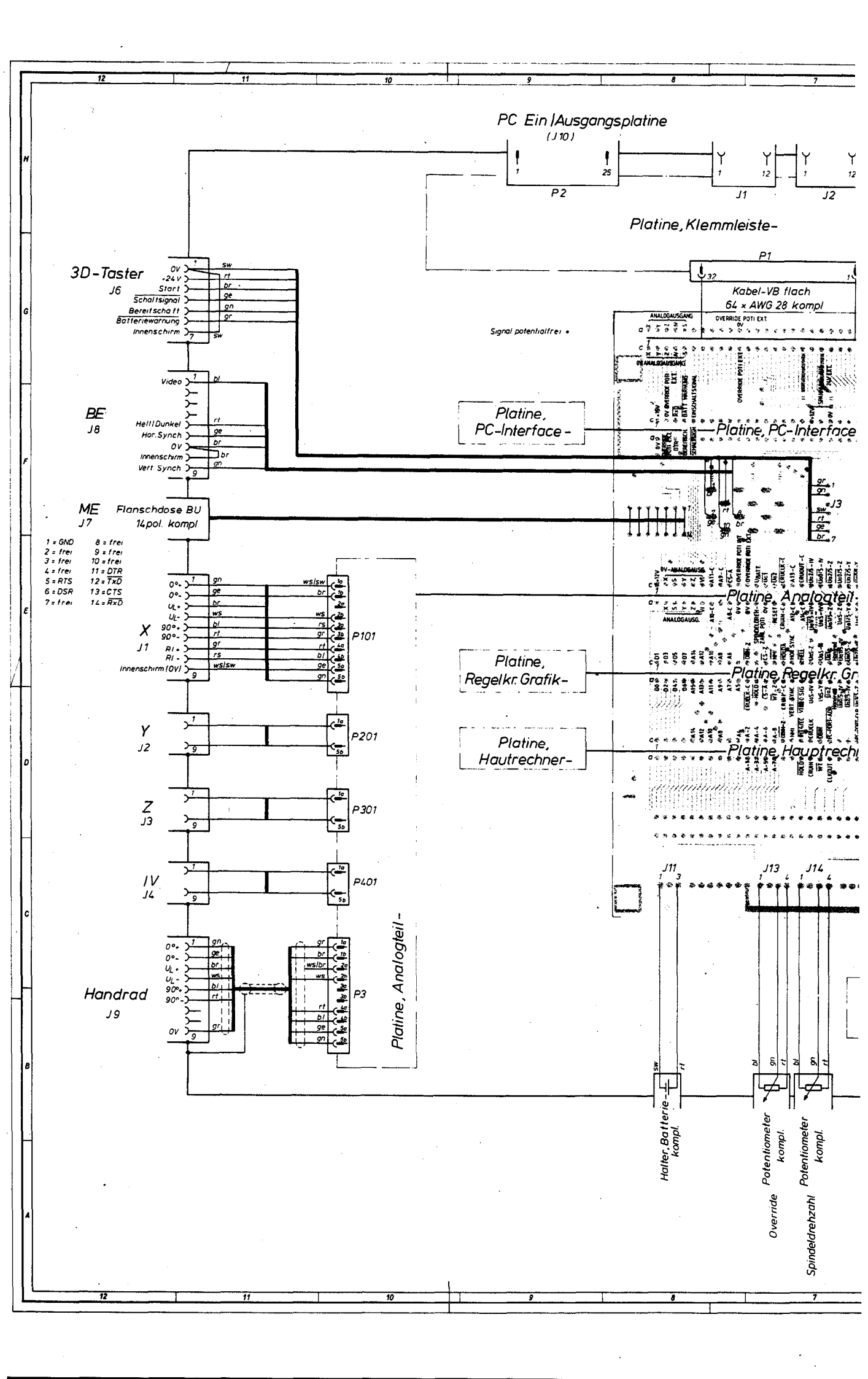

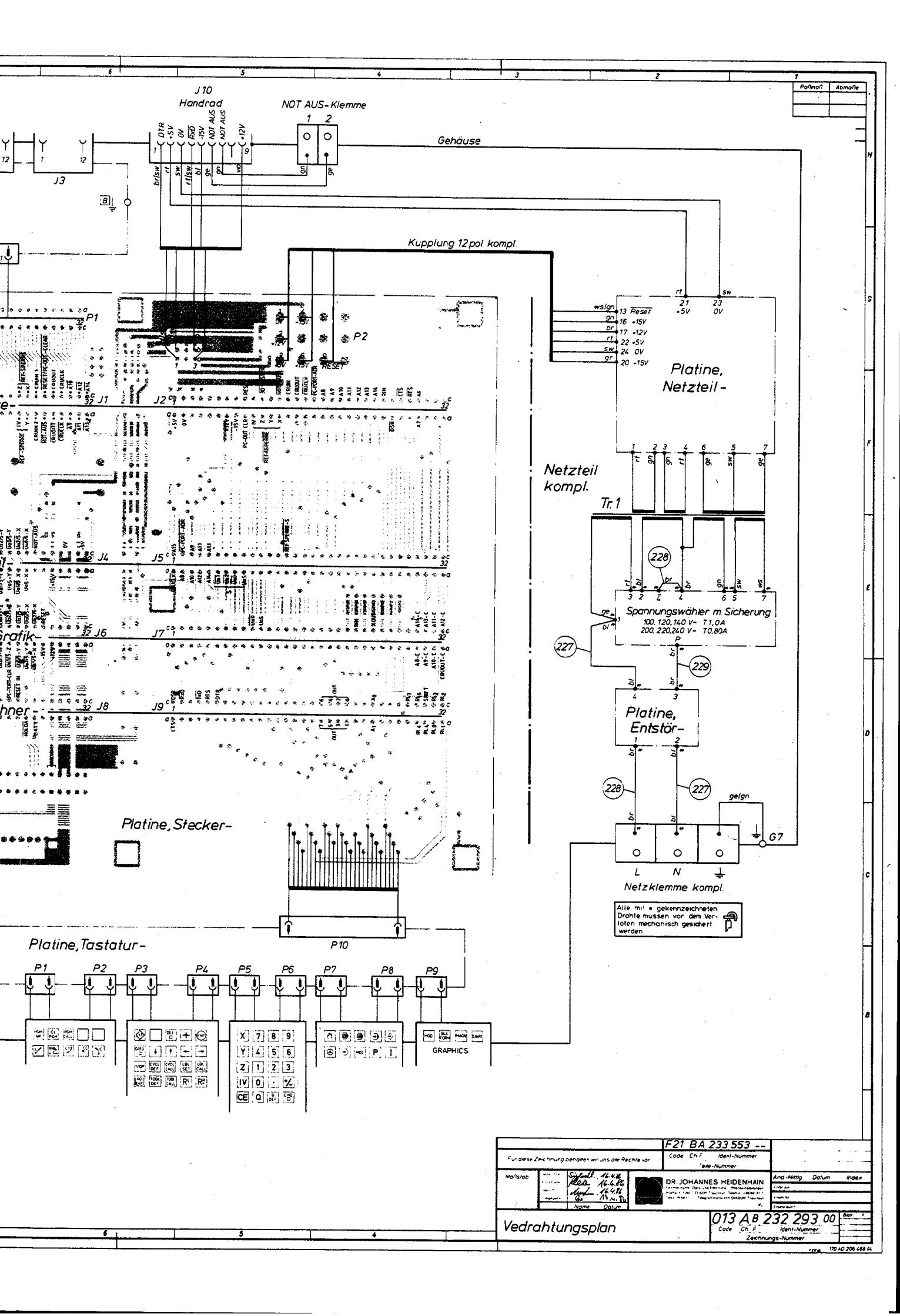